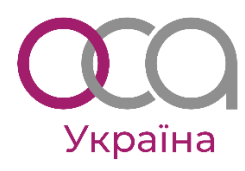

# БІЗНЕС-ГРА

### для вивчення можливостей ERP систем в автоматизації та управлінні бізнес-процесами (на прикладі ERP Odoo)

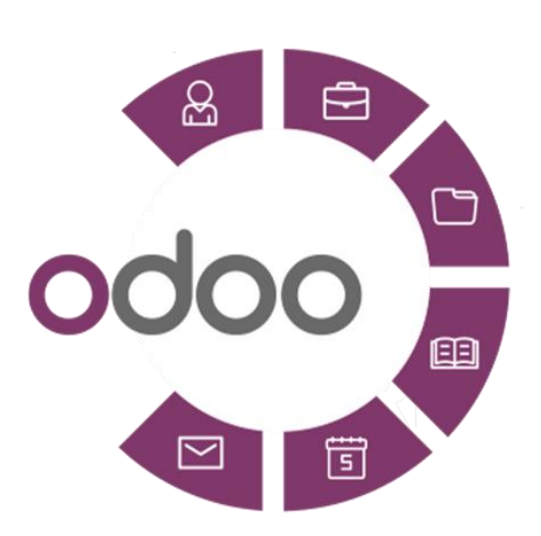

# Управління бізнесом за допомогою ERP ODOO

- 1. Налагоджуємо робочі процеси
- 2. Відкриваємо магазин (точку продажу)
- 3. Запускаємо виробництво
- 4. Починаємо продаж послуг
- 5. Створюємо веб-сайт електронної комерції
- 6. Покращуємо взаємодію з клієнтами (CRM модуль)
- 7. Удосконалюємо проектний менеджмент (модуль Проекти)
- 8. Організовуємо електронний документообіг
- 9. Управляємо персоналом

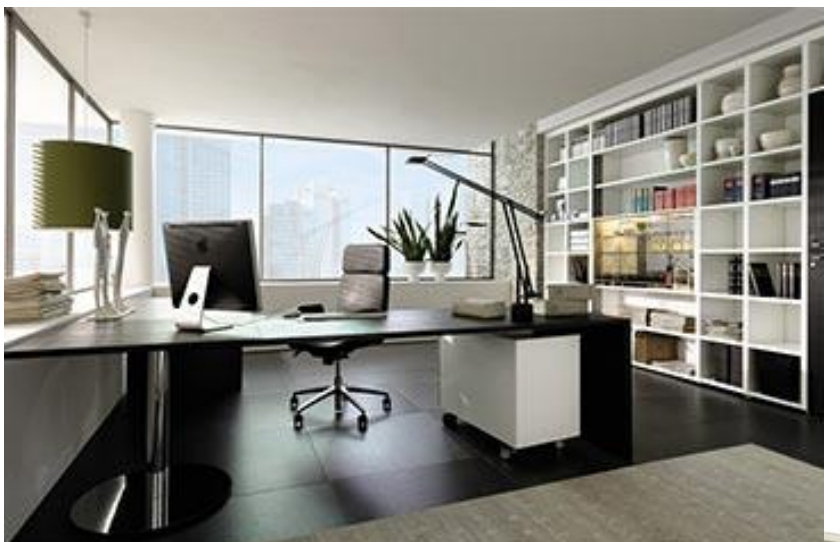

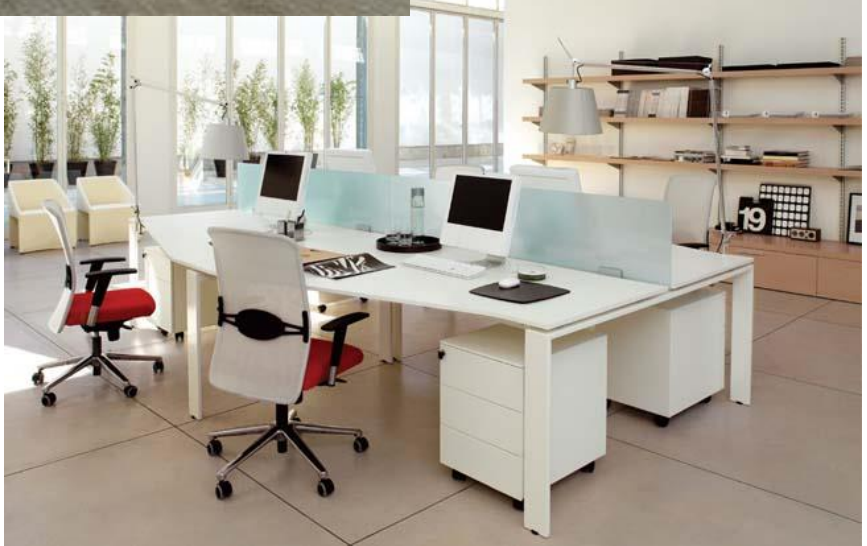

© OCA Ukraine, 2023

#### Передісторія

Давайте спробуємо розпочати власний бізнес, розкривши свої підприємницькі таланти!

А ця гра допоможе автоматизувати бізнес-процеси, виходячи з потреб бізнесу на кожному етапі його розвитку за допомогою ERP системи Odoo.

Гра підкаже, як автоматизувати бізнес-процеси на прикладі меблевого бізнесу. А відпрацювавши навики на цьому прикладі, зможете фантазувати і творити ваш власний проект, реалізуючи свої мрії, і - головне - підвищувати його ефективність, управляючи процесами за допомогою інструментів Odoo.

Отже, зареєструємо компанію «<u>Ваш офіс»</u> і зберемо команду працівників.

Після кількох інтерв'ю, ви наймаєте:

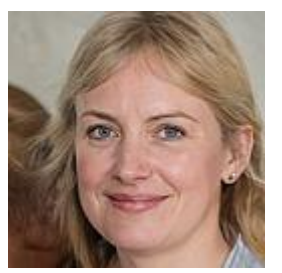

Софія, менеджер з продажу

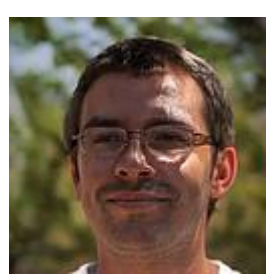

Марко, менеджер з закупівлі

Настав час почати роботу: купуємо наші перші товари, позиціонуємо свою компанію, продаєм ці товари роздрібним споживачам.

Перша гра «Купівля-продаж» допоможе налаштувати В2В бізнес: від купівлі товарів до продажу та доставки їх клієнтам. Як тільки ці процеси будуть налагоджені, зможемо думати про подальші сценарії розвитку бізнесу.

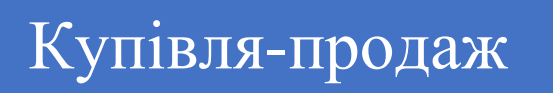

Ви власник компанії **Ваш офіс**, яка займається роздрібною торгівлею сучасними меблями для офісу.

Для розвитку і управління бізнесом, ви вирішили впровадити інтегроване програмне забезпечення - ERP систему Odoo.

Створіть базу даних вашої компанії на <u>www.odoo.com</u> і виберіть додатки для автоматизації бізнес процесів.

| $\leftarrow$ $\rightarrow$ | C https://www.odoo.com                                                 |                                                                         |  |  |  |  |  |  |  |  |
|----------------------------|------------------------------------------------------------------------|-------------------------------------------------------------------------|--|--|--|--|--|--|--|--|
|                            | Розпочніть зараз - Це безкоштовно                                      |                                                                         |  |  |  |  |  |  |  |  |
|                            | Виберіть ваші додатки<br>Free instant access, no credit card required. |                                                                         |  |  |  |  |  |  |  |  |
| ВЕБ-САЙТ<br>Веб-сайт       | 🔿 💼 Електронна 🔿 🎓 Електронне 🔿 👯 Живий чат 🔿                          | 4 Аррз вибраний<br>■ Продажі<br>≫ Бухоблік<br>● Склад<br>■ Купівлі      |  |  |  |  |  |  |  |  |
| продажі                    | 🔿 👖 Продажі 🏹 🛐 Виставленн 🤇 🊈 Підпис 🔿                                | 15-денна безкоштовна<br>пробна версія, не потрібно<br>кредитної картки. |  |  |  |  |  |  |  |  |
| Точка прода                | 🔿 💽 Restaurant 🔿 🌔 Підписки 🔿 🔎 Оренда                                 | Продовжити >                                                            |  |  |  |  |  |  |  |  |

Це мінімальний набір потрібних зараз додатків, потім можна буде додавати інші.

| Odoo   Розпо                 | чніть |
|------------------------------|-------|
| Миттєвий доступ.             |       |
| Ім'я та прізвище<br>Ваш офіс |       |
|                              |       |
| Email                        |       |
| Назва компанії<br>edu-office |       |
| edu-office.odoo.com 🖋        |       |
| Країна                       |       |
| Україна                      | ~     |
|                              |       |

УВАГА! Якщо ім'я компанії ви вкажете з префіксом edu-, то доступ до цієї бази даних у вас буде впродовж 24 місяців, а не 14 днів!

Назва країни — за замовчуванням, мову можна обрати

Після завершення налаштувань, на вказану вами ел пошту ви отримаєте лист, з якого потрібно активувати базу і підтвердити особистий пароль. Внесіть дані про свою компанію і працівників, включаючи вас як керівника, менеджера з продажу та закупівель в базу даних в модулі

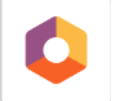

НАЛАШТУВАННЯ / Користувачі та компанії.

Почнемо з нашої першої операції. Вам потрібно:

| Створити товар «офісний стіл»     | 1 |
|-----------------------------------|---|
| Здійснити закупівлю товару        | 2 |
| Отримати товар                    | 3 |
| Перевірити рахунок                | 4 |
| Продати товар                     | 5 |
| Доставити споживачу               | 6 |
| Виставити рахунок споживачу       | 7 |
| Реєструємо платіж                 | 8 |
| Проаналізувати результат операції | 9 |

Ваш менеджер з закупівель після аналізу ринку, цінових пропозицій та умов співпраці вибрав постачальника «Світ меблів» і ваш перший товар Стіл-трансформер (на фото).

Ціна – 1299 грн., а при купівлі більше 5 одиниць – 1199 грн.

Ціна продажу складатиме 1799 грн

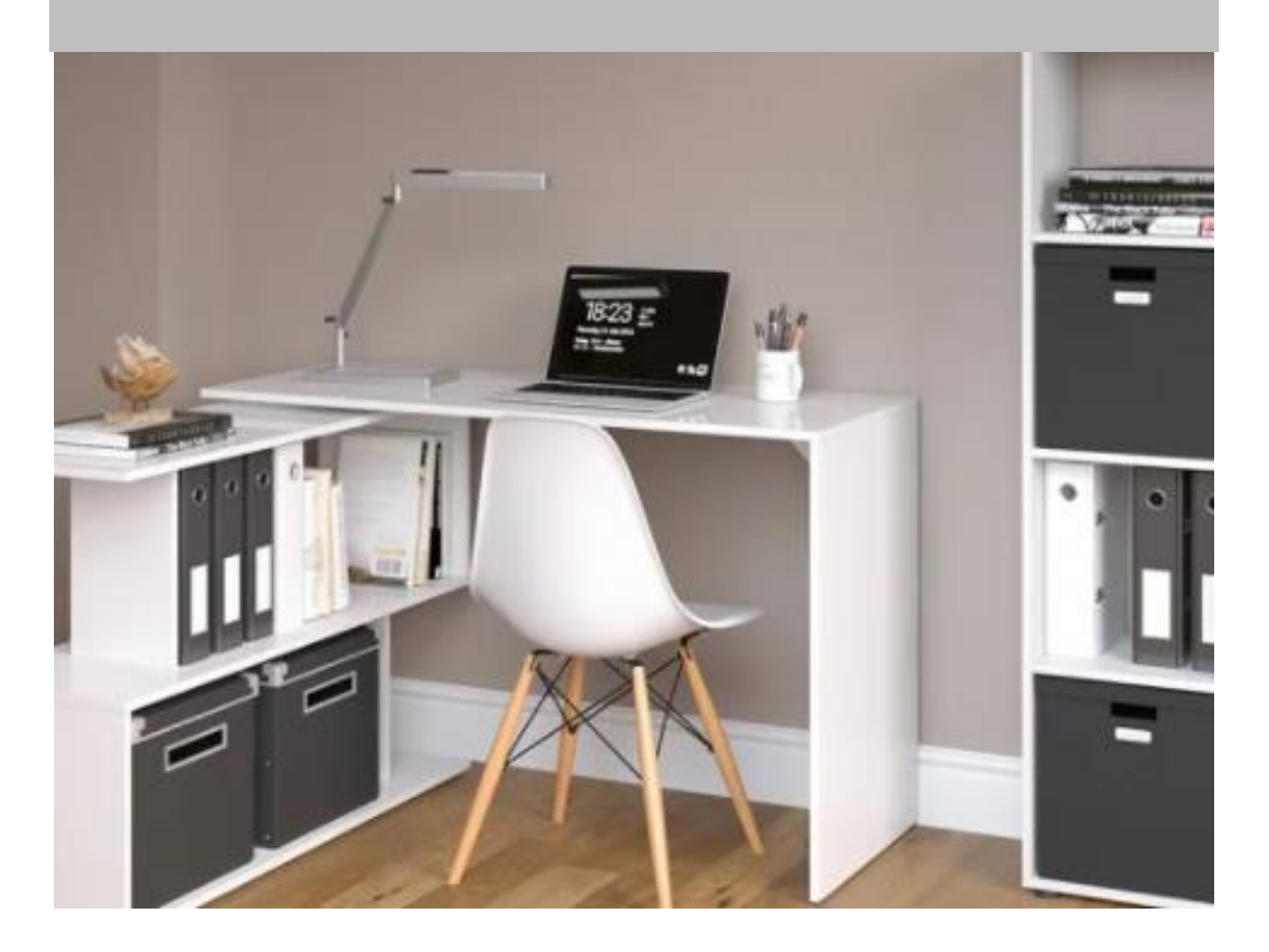

### Створити товар (продукт)

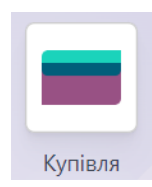

| Купівля                                                          |                                 | ^                        | >                      | Това                                 | ари 🖂                            |                     | Нови           | ий                                 |
|------------------------------------------------------------------|---------------------------------|--------------------------|------------------------|--------------------------------------|----------------------------------|---------------------|----------------|------------------------------------|
| Go to<br>Website                                                 | <b>0,00</b><br>Закуплено        | ≓ <sup>In:</sup><br>Out: | 0                      | <b>II <sup>0,00</sup></b><br>Продано | <b>О</b><br>Специфік             | С Правила витягуван | 0 Пункт яко    | <b>С</b> <sup>0</sup><br>Правила п |
| Назва товару<br>СТІЛ - Т<br>Можна продати<br>Загальна інформація | рансф<br>✓ Можна куп<br>Продажі | оорме<br>ити<br>Купівлі  | ер<br><sup>Склад</sup> | Бухоблік                             |                                  |                     |                |                                    |
| Тип товару                                                       | Товар, що зб                    | ерігається               |                        | •                                    | Продажна ціна                    | 1 799,00            | £              |                                    |
| Політика                                                         | Замовлені к                     | ількості                 |                        | •                                    |                                  | (= 2 158,80 ₴       | Включно з ПДВ) |                                    |
| виставлення рахунків                                             |                                 |                          |                        |                                      | Податки клієнта                  | Реалізація П        | дв 20% 🗙       | v                                  |
|                                                                  | Storable prod                   | ucts are phys            | sical items<br>level   | for which                            | Вартість                         | 1299                |                |                                    |
|                                                                  | You can invoi                   | ce them hefo             | ore they are           | delivered                            | Категорія товару                 | All                 |                | - 2                                |
| Одиниця<br>вимірювання                                           | Одиниці                         |                          |                        | • 2                                  | Внутрішні посилання<br>Штрих-код |                     |                |                                    |

Зверніть увагу на всі налаштування цього товару. Якщо немає поля Одиниці вимірювання – його потрібно включити в Налаштуваннях і зберегти.

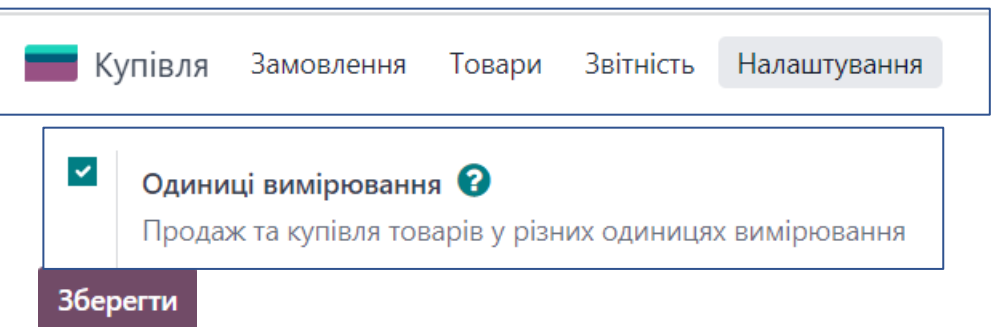

У закладці Купівлі треба вказати спеціальні пропозиції постачальника:

| H  | азва товару<br>☆ <u>Стіл - тр</u><br>☑ Можна продати ☑ | ансф<br><sub>Можна купи</sub> | орме    | ep    |           |                     |          |        | -   |
|----|--------------------------------------------------------|-------------------------------|---------|-------|-----------|---------------------|----------|--------|-----|
|    | Загальна інформація                                    | Продажі                       | Купівлі | Склад | Бухоблік  |                     |          |        |     |
|    | Постачальник                                           |                               |         |       | Кількість | Одиниця вимірювання | Ціна     | Термін | :   |
| \$ | Світ меблів                                            |                               |         |       | 5,00      | Одиниці             | 1 199,00 | 1      | 1 🖻 |
| \$ | Світ меблів                                            |                               |         |       | 1,00      | Одиниці             | 1 299,00 | 1      | 1 🖻 |
|    | Додати рядок                                           |                               |         |       |           |                     |          |        |     |

Якщо кількість 5 вказана в першому рядку, система використовуватиме відповідну ціну при створенні замовлення на закупівлю понад 5 столів.

Якщо ми не вкажемо постачальника, то Odoo автоматично створить його при першому замовленні на закупівлю

Якщо якогось стовпчика немає у таблиці (наприклад, Кількість, одиниці вимірювання), то його можна додати, натиснувши на в правому верхньому куті таблиці:

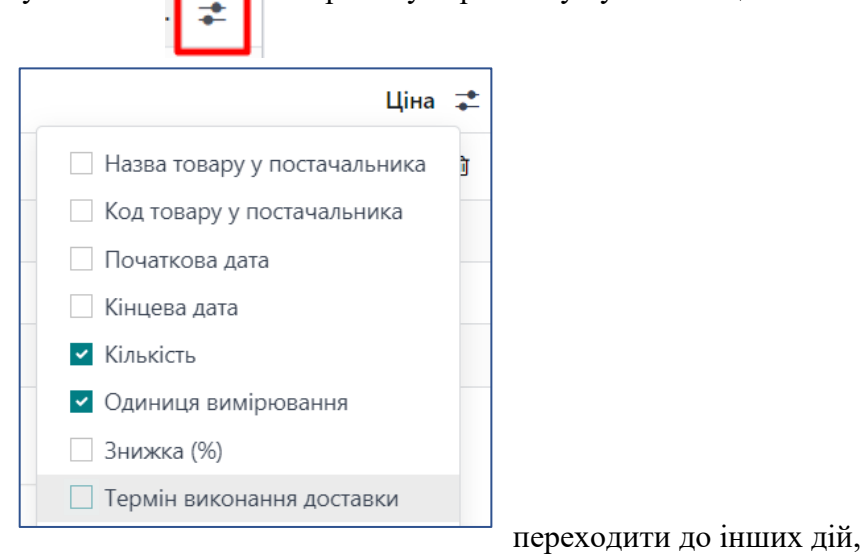

Далі можемо

система автоматично збереже товар.

Надалі ви не зустрічатимете в системі кнопки Зберегти, оскільки ця операція здійснюється автоматично.

## Купити товар

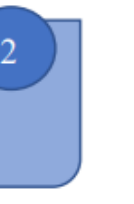

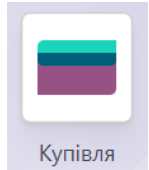

Менеджер Софія - оцінила ваші можливості з продажу Столів - трансформерів і ви прийняли рішення замовити у постачальника 6 столів.

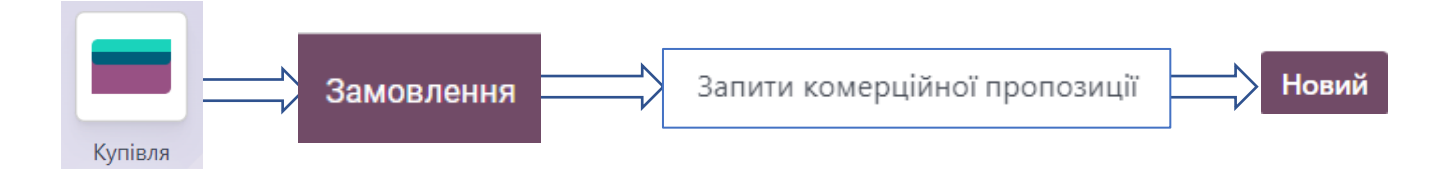

| Запит на ко | омерційну про<br><b>СШ</b>    | позицію             |              |                  |                                        |            |                  |              |
|-------------|-------------------------------|---------------------|--------------|------------------|----------------------------------------|------------|------------------|--------------|
| Постачалы   | ник (                         | Світ меблів         |              | • 🖸              | Дедлайн замовлення                     | 15.11.2021 | 18:38:19         | •            |
| Референс    |                               |                     |              | Дата надходження | 16.11.2 - Немає даних вчасної доставки |            |                  |              |
| постачальн  | ника                          |                     |              |                  |                                        | 🗌 Запитат  | и підтвердження  |              |
| Товари      | Інша інформ                   | иація               |              |                  |                                        |            |                  |              |
| Товар       | 0                             | пис                 | Кількість    |                  | Одиниця вимір…                         | Ціна один  | Податки          | Підсумок     |
| 🜲 Стіл - тр | оансформ С <sup>.</sup><br>тр | тіл -<br>рансформер | 6,00 🖬       | <u>M.</u>        | Одиниці                                | 1 199,00   | Придбання ПДВ 20 | 7 194,00 운 🛍 |
| Додати      | товар Дода                    | ти розділ Дода      | ати примітку |                  |                                        |            |                  |              |

#### Можна відправити цей запит до постачальника ел. поштою, роздрукувати

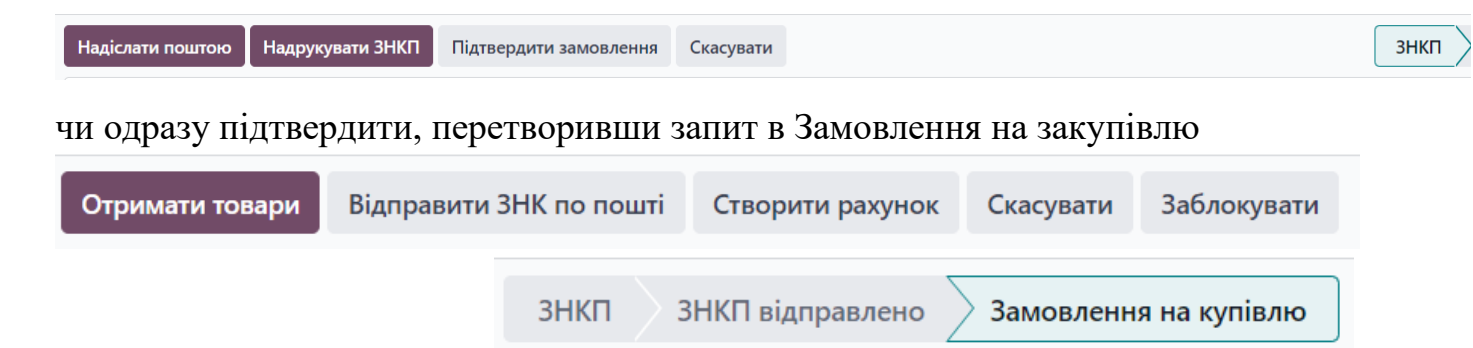

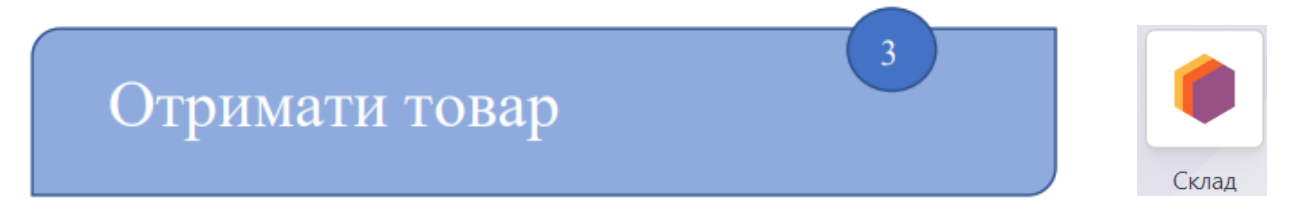

Перейшовши до модуля Склад, побачимо, що ми очікуємо поставку товару:

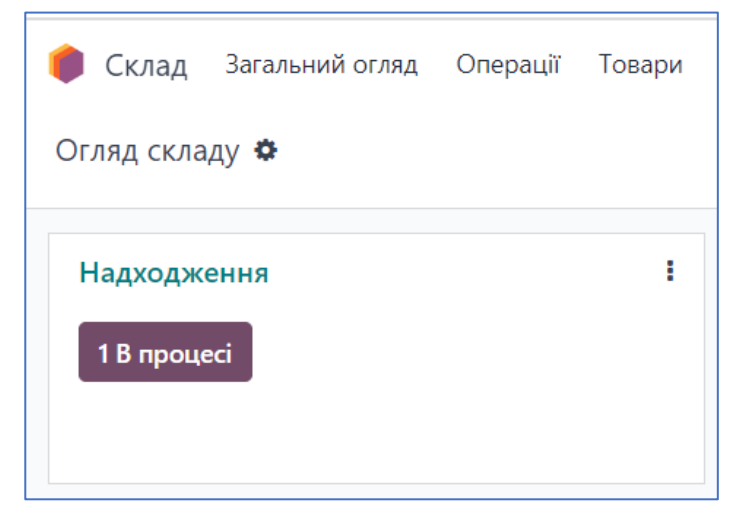

Натисканням на кнопку «В процесі» переходимо до деталей:

|     | Референс    | Від                       | До       | Контакт     | Запланована дата | Джерело документа | Статус       |
|-----|-------------|---------------------------|----------|-------------|------------------|-------------------|--------------|
| □ ☆ | WH/IN/00002 | Partner Locations/Vendors | WH/Stock | Світ меблів | Завтра           | P00003            | Підготовлено |

Заходимо в документ.

Якщо ми підтвердимо отримання, система уточнить одержану кількість і облікує товар на складі.

| підтвердиті   | 1 SET QUANTITIES     | друк друк | ЕТИКЕТО | К РОЗБЛОКУВАТИ    |                     |              | HEPHETK  |
|---------------|----------------------|-----------|---------|-------------------|---------------------|--------------|----------|
| СКАСУВАТИ     |                      |           |         |                   | ОЧІКУВАННЯ          | підготовлено | виконано |
|               |                      |           |         |                   |                     |              |          |
|               |                      | )         |         |                   |                     |              |          |
|               | 1/111/00002          |           |         |                   |                     |              |          |
| Отримати з    | Світ меблів          |           |         | Запланована дата  | 16.11.2021 18:38:19 |              |          |
| Розташуван    | ня WH/Stock          |           |         | Кінцевий термін   | 16.11.2021 18:38:19 |              |          |
| призначення   | 1                    |           |         | Джерело документа | P00003              |              |          |
|               |                      |           |         |                   |                     |              |          |
| Операції      | Додаткова інформація | Примітка  |         |                   |                     |              |          |
| Товар         |                      |           | Попит   | Виконано          | Одиниця вимірювання |              |          |
| Стіл - трансф | оормер               |           | 6,00    | 0,00              | Одиниці             |              | <b>D</b> |
| Додати рядо   | ж                    |           |         |                   |                     |              |          |

Якщо перейдемо в СКЛАД - Звітність – Запаси, то зможемо перевірити наявність столів на складі.

# Перевірити і ввести рахунок

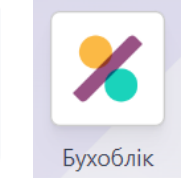

4

На основі документу постачальника, в системі треба створити рахунок.

Для цього переходимо до модуля Бухоблік.

|                                                                                                    | WOOD CORNER                                                      | Wood Corner<br>1164 Cambridy<br>White Tanks, A<br>United States<br>accounting@w | ge Drive<br>Z 85340<br>vood-corner.com |                                                                                            | 0                                                              | F                                            |          |             |
|----------------------------------------------------------------------------------------------------|------------------------------------------------------------------|---------------------------------------------------------------------------------|----------------------------------------|--------------------------------------------------------------------------------------------|----------------------------------------------------------------|----------------------------------------------|----------|-------------|
|                                                                                                    | Invoice                                                          | e 2020/0                                                                        | My(<br>172<br>Sen<br>Unit              | Office Inc<br>5 Slough Avenue<br>anton PA, 18540<br>ted States                             |                                                                | 1                                            |          |             |
|                                                                                                    | Description                                                      | Quantity                                                                        | Linit Price                            | Amount                                                                                     |                                                                |                                              |          |             |
|                                                                                                    | Large Desk                                                       | 10.000                                                                          | \$110.00                               | \$1,100.00                                                                                 |                                                                | 13                                           |          |             |
|                                                                                                    |                                                                  |                                                                                 | Subtotal                               | \$ 1,100.00                                                                                |                                                                | 125                                          |          |             |
|                                                                                                    |                                                                  |                                                                                 | Тах                                    | \$ 165.00                                                                                  |                                                                | 153                                          |          |             |
| P                                                                                                    |                                                                  |                                                                                 | Total                                  | \$ 1,265.00                                                                                |                                                                | 100                                          |          |             |
| хоблік                                                                                                    | альник                                                           | и                                                                               | Pa                                     | <del>,,,</del> >                                                                           | Нов                                                            | ий                                           |          |             |
| хоблік<br><sup>В</sup> Рахунки<br><sup>в</sup> Рахунки від постачальни                                                                                                    | а ВІЦ/2023 😧 🖨 🤉                                                 | и                                                                               | Pa                                     | >                                                                                          | Нов                                                            | ий                                           |          |             |
| и Рахунки<br>чорновий рахунок від постачальни<br>ердити                                                                                                    | а ВІЦ/2023 🕸 🌢 🤉                                                 | И                                                                               | Pa                                     | ······                                                                                     | Нов                                                            | ий                                           | Чернетка | > Опублікої |
| Рахунки<br>хоблік<br>Рахунки<br>Чорновий рахунок від постачальни<br>врдити                                                                                                    | аа BILL/2023 😮 🕼 🤉                                               | и                                                                               | Pa                                     | >                                                                                          | Нов                                                            | ий                                           | Чернетка | Опубліко    |
| Рахунки<br>ч Рахунки<br>ч Рорновий рахунок від постачальни<br>врдити<br>унок від постачальника<br>ILL/2023/11/0001<br>тачальник Світ меблів                                                                                                    | а виц/2023 😢 🏠 🤉                                                 | И                                                                               | Pa                                     | цата рахунку                                                                               | Нов                                                            | ий                                           | Чернетка | > Опублікої |
| Рахунки<br>хоблік<br>Рахунок від постачальни<br>Чорновий рахунок від постачальни<br>рраити<br>ици 2023/11/0001<br>тачальник Світ меблів<br>еренс рахунку                                                                                                    | а BILL/2023 😧 🌢 🤉                                                | И                                                                               | Pa                                     | цата рахунку<br>Тут вибиг                                                                  | Нов                                                            | ий                                           | Чернетка | Опубліко    |
| Рахунки<br>хоблік<br>Рахунки<br>чорновий рахунок від постачальни<br>ердити<br>унок від постачальника<br>ILL/2023/11/0001<br>стачальник Світ меблів<br>жеренс рахунку<br>тозаповнення <sup>7</sup> Виберіть замовлення                                                                                                    | а ВILL/2023 😧 🙆 🤉                                                | и                                                                               |                                        | цата рахунку<br>Тут вибир<br>мовлення н                                                    | нов                                                            | повідне                                      | Чернетка | > Опублікої |
| ухоблік<br>ракунки<br>чорновий ракунок від постачальни<br>вердити<br>кунок від постачальника<br>ILL/2023/11/0001<br>стачальник Світ меблів<br>ференс рахунку<br>тозаповнення <sup>7</sup> Виберіть замовлення<br>Р00001: 7 194.00 2<br>Шукати ще                                                                                                    | ка ВІЦ/2023 😧 <table-cell> 🤉</table-cell>                        | ок (                                                                            |                                        | цата рахунку<br>Тут вибир<br>мовлення н<br>заповнитн                                       | нов<br>асмо віди<br>а закупів                                  | повідне<br>влю, решта                        | Чернетка | > Опубліког |
| ухоблік<br>мі чорновий рахунок від постачальни<br>вердити<br>хунок від постачальника<br>SILLL/2023/11/0001<br>хстачальник Світ меблів<br>ференс рахунку<br>птозаповнення 'Виберіть замовлення<br>Россо1: 7 194,00 2<br>Шукати ще…                                                                                                    | ка ВІЦ/2023 😢 <table-cell></table-cell>                          | N<br>OK                                                                         |                                        | ата рахунку<br>Тут вибир<br>мовлення н<br>заповнитн                                        | Нов<br>аємо від<br>а закупів<br>ся автом                       | повідне<br>влю, решта<br>атично              | Лати     | Опубліков   |
| коблік<br>Рахунки<br>Чорновий рахунок від постачальни<br>нердити<br>кунок від постачальника<br>вирик від постачальника<br>нердити<br>кунок від постачальника<br>вирити<br>кунок від постачальника<br>вирити<br>кунок від постачальника<br>катачальник<br>Світ меблів<br>ференс рахунку<br>тозаповнення <sup>7</sup><br>Виберіть замовлення<br>Родооті: 7 194.00 г<br>Шукати ще                                                                                                    | а ВІЦ/2023 <table-cell> <table-cell> 🤊</table-cell></table-cell> | M<br>OK                                                                         |                                        | ата рахунку<br>Тут вибир<br>мовлення н<br>заповнитн                                        | Нови<br>аємо віди<br>а закупів<br>ося автом                    | повідне<br>влю, решта<br>атично              | Чернетка | Опублікот   |
| кунок від постачальника     на постачальника     на постачальника | на купівлю або старий рахун<br>Інша інформація<br>Рахунок        | И                                                                               |                                        | ата рахунку<br>Тут вибир<br>мовлення н<br>заповнитн<br>Курнал Ра<br>Кількість Одиниця вимі | Нов<br>аємо від<br>а закупін<br>ся автом<br>кунки постачальник | ий<br>повідне<br>влю, решта<br>іа<br>иатично | Лати     | Опублікоє   |

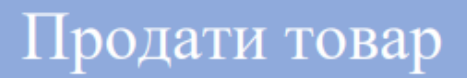

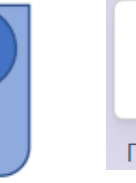

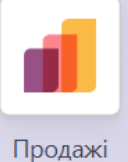

Компанія Azure Interior замовила 3 Столи-трансформери.

Потрібно сформувати і надіслати для них комерційну пропозицію.

А після погодження клієнта підтвердити замовлення.

| Продажі Замовле                                                       | ня Ловключення у      | и рахунок Товари                                  | Звітність Налаштуванн | 19             |                                                                                                    |                                                                                      |                   | •9                 |
|-----------------------------------------------------------------------|-----------------------|---------------------------------------------------|-----------------------|----------------|----------------------------------------------------------------------------------------------------|--------------------------------------------------------------------------------------|-------------------|--------------------|
| овий Комерційні проп<br>Новий 🌣                                       | озиції<br>Ф О         |                                                   | ,                     |                |                                                                                                    |                                                                                      |                   |                    |
| адіслати поштою Пі                                                    | дтвердити Попере,     | дній перегляд                                     |                       |                |                                                                                                    | Комерційна пропозиція Пропоз                                                         | зицію відправлено | Замовлення на про  |
| Клієнт Azur Interior                                                  |                       |                                                   |                       | -              | → Термін дії ;<br>Прайс-лист <sup>?</sup>  <br>Термін оплати                                               | 28.12.2023<br>Default UAH pricelist (UAH)                                            |                   |                    |
| Клієнт <u>Azur Interior</u>                                           | Додаткові товари      | Інша інформація                                   |                       |                | → Термін дії 2<br>Прайс-лист ?  <br>Термін оплати                                                          | 28.12.2023<br>Default UAH pricelist (UAH)                                            |                   |                    |
| Клієнт Azur Interior<br>Рядки замовлення<br>Товар                     | Додаткові товари<br>С | Інша інформація<br><b>Эпис</b>                    | к                     |                | → Термін дії ;<br>Прайс-лист <sup>7</sup> П<br>Термін оплати           Одиниця вимірювання                 | 28.12.2023<br>Default UAH pricelist (UAH)<br>Ціна о Податки                          |                   | Бes ⊓Д             |
| Кліент Аzur Interior<br>Рядки замовлення<br>Товар<br>Стіл-трансформер | Додаткові товари<br>С | Інша інформація<br><b>Эпис</b><br>Гіл-трансформер | Кі                    | лькі<br>3,00 🖿 | → Термін дії ;<br>Прайс-лист <sup>7</sup>  <br>Термін оплати<br>Одиниця вимірювання<br>Одиниця вимірювання | 28.12.2023<br>Default UAH pricelist (UAH)<br>Ціна о Податки<br>1 799,00 Реалізація : | з ПДВ 20% )       | Без П/<br>5 397,00 |

ел пошти, можна також відредагувати текст листа). Натиснувши Попередній перегляд ми побачимо, що прийде на пошту клієнта і можемо цю

пропозицію

🗖 замість нього.

Далі повертаємось в систему

Це попередній перегляд порталу клієнта. Э Повернутися в режим редагування

і, бачимо, що після підтвердження клієнта, система автоматично перетворить комерційну пропозицію в замовлення на продаж.

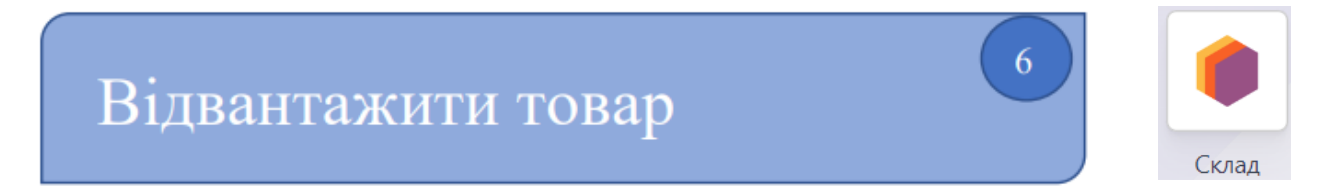

Перейшовши до модуля склад, ми побачимо, що є замовлення на доставку:

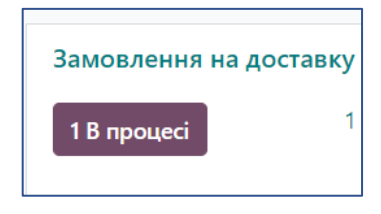

Натискаємо на кнопку «В процесі», заходимо в замовлення:

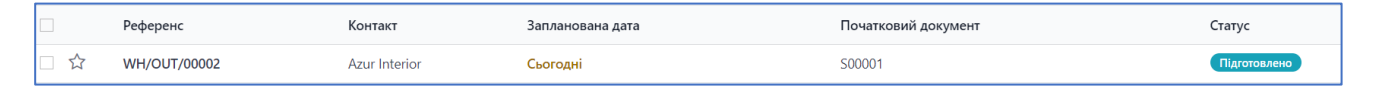

Підтверджуємо замовлення (на практиці це робить складський працівник, який має доступ до модуля СКЛАД) і таким чином переводимо його у статус Виконано:

|--|

Оdoo автоматично резервує товари на складі, готуючи їх до відвантаження, на основі наявної їх кількості. Тепер у СКЛАД - ЗВІТНІСТЬ – ЗАПАСИ можна побачити, що в наявності залишилось 3 з 6 столів:

| Товар            | Вартість одиниці | Загальна сума | В наявності |          | Безкоштовне використання | Вхідні | На відправку Одини | ú           |
|------------------|------------------|---------------|-------------|----------|--------------------------|--------|--------------------|-------------|
| Стіл-трансформер | 1 299,00 ₴       | 3 897,00 ₴    | 3,00        | <i>.</i> | 3,00                     | 0,00   | 0,00 Одиниц        | і 🔊 Історія |
|                  |                  |               |             |          |                          |        |                    |             |

Натиснувши на Історія, можемо побачити всі рухи цього товару по складу.

# Виставити рахунок клієнту

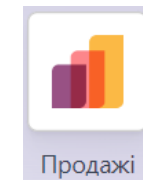

7

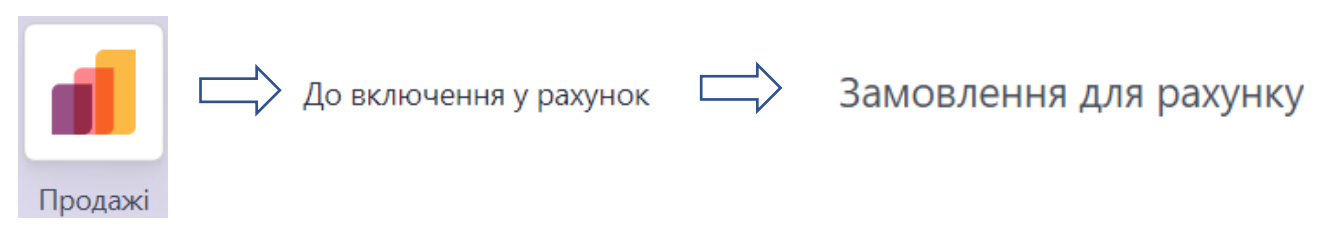

#### Вибираємо замовлення галочкою зліва і тиснемо Створити рахунок (Create Invoces)

| Клієнт                  | Продавець            | Наступна дія                                                                                                    | Разом                 | Статус рахунка         |
|-------------------------|----------------------|----------------------------------------------------------------------------------------------------|-----------------------|------------------------|
| Brandon, Azure Interior | С Софія              | 0                                                                                                    | 6 476,40 <del>2</del> | До включення у рахунок |
|                         | Створити рахунки     | 1                                                                                                    | _                     |                        |
|                         | Створити рахунок     | <ul> <li>Регулярне виставлення рахунків</li> <li>Попередня оплата (відсоток)</li> <li>Попередня оплата (фіксована сума)</li> </ul> | -                     |                        |
|                         | Create Draft Invoice | Скасувати                                                                                                    |                       |                        |

#### Переглядаємо чернетку рахунку і підтверджуємо його. Висилаємо клієнту.

|                 |                          |                  |           |                | Чернетка    | Опублі             | ковано                |
|-----------------|--------------------------|------------------|-----------|----------------|-------------|--------------------|-----------------------|
| Рядки рахунку   | Елементи журналу         | Інша інформація  |           |                |             |                    |                       |
| Товар           | Мітка                    | Рахунок          | Кількість | Одиниця вимір… | Ціна По     | датки              | Підсумок              |
| Стіл - трансфор | ом Стіл -<br>трансформер | 701000 Дохід від | 3,00      | Одиниці        | 1 799,00 (P | еалізація ПДВ 20%) | 5 397,00 <del>2</del> |

## Зареєструвати платіж

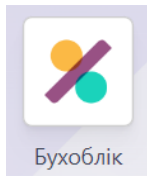

8

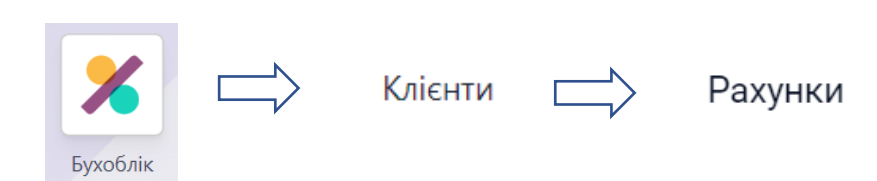

#### Заходимо в рахунок і реєструємо платіж:

| Клієнт                  | Дата рахунку | Установлений термін | Наступна дія | Без податків | Разом      | Статус платежу | Статус       |
|-------------------------|--------------|---------------------|--------------|--------------|------------|----------------|--------------|
| Brandon, Azure Interior | 16.11.2021   | Сьогодні            |              | 5 397,00 운   | 6 476,40 € | Не оплачено    | Опубліковано |

Зареєструвати платіж

(Зверніть увагу! Створити платіж можна також безпосередньо з самого підтвердженого Замовлення на продаж).

| Зареєструва                 | ати платіж              |                  |           |                  |                 |            |                     |            |
|-----------------------------|-------------------------|------------------|-----------|------------------|-----------------|------------|---------------------|------------|
| Журнал                      | Банк                    |                  |           | (                | Сума            |            | <del>2</del> 6 476, | 40         |
| Спосіб оплати               | 1 <sup>?</sup> Manua    | al               |           |                  | Дата оплати     |            | 29.11.2             | 023        |
| Банківський р<br>одержувача | рахунок                 |                  |           | I                | Призначення     | платежу    | INV/20              | 23/00001   |
| Створити пл                 | атіж Відмінит           | и                |           |                  |                 |            |                     |            |
| Рахунок клієнта             |                         |                  |           |                  |                 |            |                     | \$         |
| PAX/202                     | 21/00003                |                  |           |                  |                 |            |                     | TINAT      |
| Клієнт                      | Brandon, Azure In       | terior           | Дат       | а рахунку        | 16.11.2021      |            |                     |            |
| Адреса доставки             | Brandon, Azure In       | terior           | Уст       | ановлений термін | 16.11.2021      |            |                     |            |
| Референс оплати             | PAX/2021/00003          |                  | Жу        | онал             | Рахунки клієнта | а          |                     |            |
| Рядки рахунку               | Елементи журналу        | Інша інформація  |           |                  |                 |            |                     |            |
| Товар                       | Мітка                   | Рахунок          | Кількість | Одиниця вимір…   | Ціна            | Податки    |                     | Підсумок   |
| Стіл - трансфор             | м Стіл -<br>трансформер | 701000 Дохід від | 3,00      | Одиниці          | 1 799,00        | Реалізація | ПДВ 20%)            | 5 397,00 ₴ |

Замість того, щоб вводити платежі вручну, можна синхронізувати свій банк з Odoo (система підтримує інтеграцію з банками) або імпортувати файли банківської виписки.

Узгодження платежів з виставленими рахунками стає набагато швидшим, оскільки збіги система пропонує автоматично.

# Проаналізувати прибуток

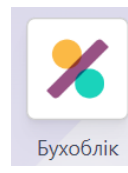

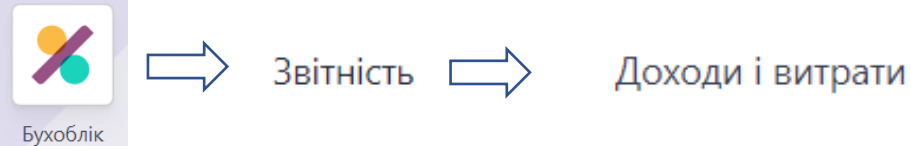

|                                          | Баланс   |
|------------------------------------------|----------|
| Чистий дохід                             | 5 397,00 |
|                                          |          |
| Дохід                                    | 5 397,00 |
| Валовий дохід                            | 5 397,00 |
| <ul> <li>Операційний дохід</li> </ul>    | 5 397,00 |
| <ul> <li>Собівартість продажу</li> </ul> |          |
| Разом Валовий дохід                      | 5 397,00 |
| Інший дохід                              |          |
| Разом Дохід                              | 5 397,00 |
|                                          |          |
| Витрати                                  | 0,00     |
| Витрати                                  |          |
| Амортизація                              |          |
| Разом Витрати                            | 0,00     |

Як далі плануєте розвиватись? Є кілька стратегій:

| Відкриття магазину | • Почніть продавати у своєму магазині    |
|--------------------|------------------------------------------|
| Виробництво        | • Створюйте власні продукти              |
| Продаж послуг      | • Орієнтуйтеся на нові сегменти клієнтів |
| Продаж онлайн      | Створіть веб-сайт електронної комерції   |

Реалізуємо кожну з них за допомогою Odoo.

#### Запуск магазину

Щоб розвивати свій бізнес, ви плануєте відкрити шоу-рум для клієнтів B2B, а також магазин для клієнтів B2C, де вони можуть тестувати та купувати продукти безпосередньо.

Встановіть додаток Point of Sale і налаштуйте магазин, додавши можливість створення рахунків-фактур.

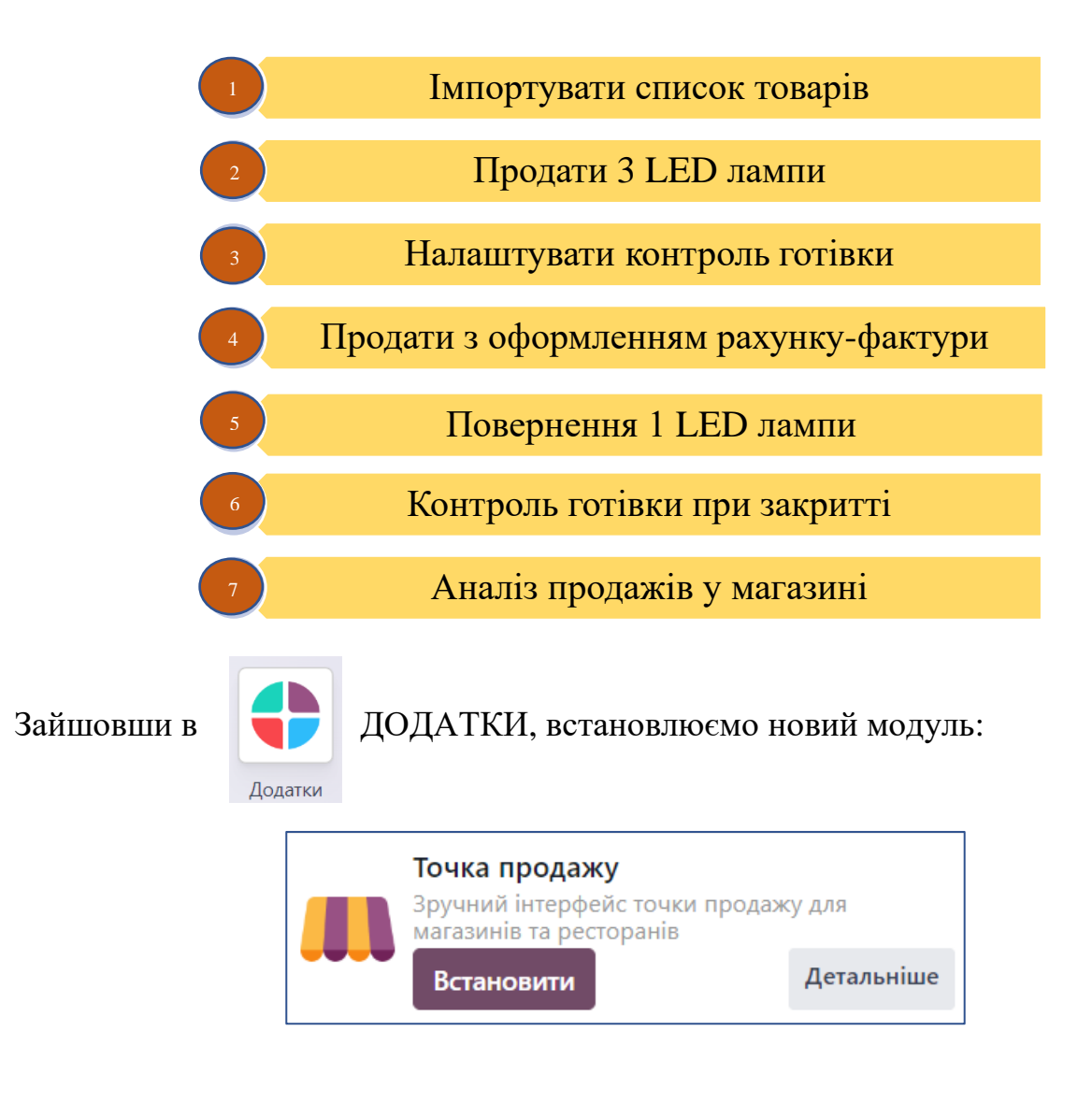

## Імпорт списку товарів

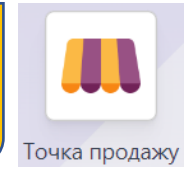

Маркетологи сформували перелік та опис товарів, які можна продавати у магазині: <u>http://www.odoo.com/r/pos-products</u>

Імпортуємо цю інформацію прямо в систему!

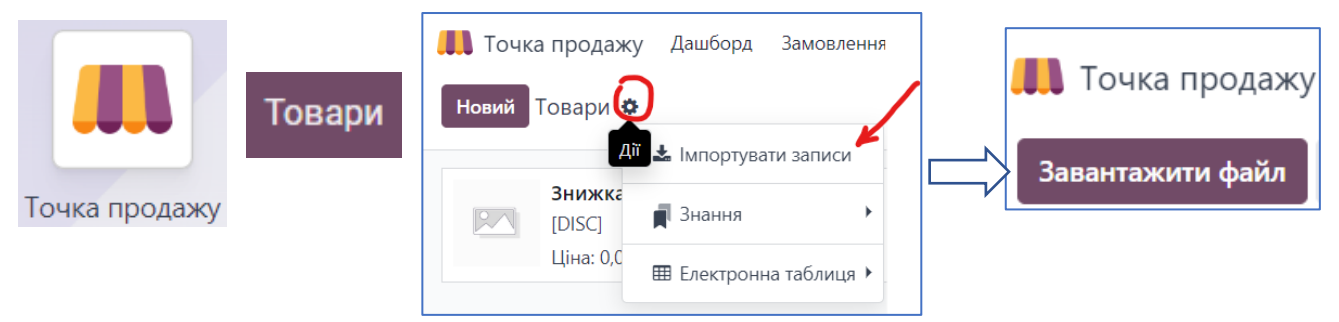

Завантажуємо файл xls: <u>http://www.odoo.com/r/pos-products</u>

Перевіряємо співставність (відповідність) стовпців файлу полям системи і імпортуємо:

| File Column                                       | Odoo Field                  |   |
|---------------------------------------------------|-----------------------------|---|
| External ID<br>product_template_1                 | 🕒 Зовнішній ID              | × |
| Name<br>Acoustic Block Screens                    | Ав Ім'я                     | × |
| Product Type<br>Storable Product                  | 🔻 Тип товару                | × |
| Internal Reference                                | Ав Внутрішні посилання      | × |
| available_in_pos<br><sup>True</sup>               | 🗹 Доступний у точці продажу | × |
| Sales Price                                       | 1.5 Продажна ціна           | × |
| <b>Cost</b><br>210                                | 1.5 Вартість                | × |
| Image<br>https://www.odoo.com/web/image/31210833- | В Зображення                | × |

У системі відобразяться всі товари, доступні для продажу в магазині. Їх можна групувати за категоріями для полегшення пошуку потрібної одиниці. В Odoo є можливість додавати товари в точку продажу шляхом сканування бар кодів:

# Продаж 3 LED ламп

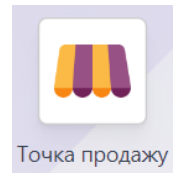

У вашому магазині перший покупець! Він хоче придбати 3 LED лампи.

I для нього сьогодні - спеціальна пропозиція: при придбанні 2 ламп – знижка 25% на обидві!

Покупець розраховується за лампи готівкою – 600 грн.

Продавець у магазині кожного дня розпочинає нову сесію, вводить кількість готівки на початку дня (сесії):

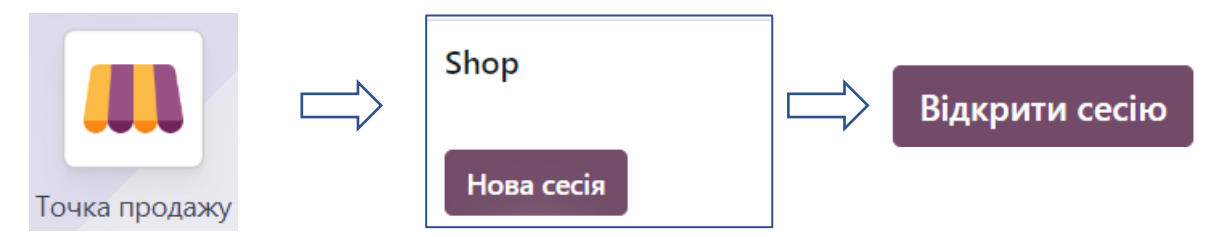

Далі вибирає з переліку товар, потрібний покупцю - LED лампа, клікаючи на іконку товару стільки разів, скільки одиниць покупець замовив, або обираючи кількість на клавіатурі. Спочатку – 2 одиниці, потім «Знижка» <sup>% Disc</sup> і набираєм 25 (система перерахує ціну зі знижкою 25%). І додаємо ще одну лампу в замовлення.

| odoo                                                                                                    |                                      |               |                  |             |  |  |  |  |  |  |
|----------------------------------------------------------------------------------------------------|--------------------------------------|---------------|------------------|-------------|--|--|--|--|--|--|
| LED Lamp         360,0           2,00         Одиниці х 180,00 ₴ / Одиниці           3         25% знижка |                                      |               |                  |             |  |  |  |  |  |  |
| LED Lamp 240,0<br>1,00 Одиниці х 240,00 ₴ / Одиниці                                                       |                                      |               |                  |             |  |  |  |  |  |  |
|                                                                                                    |                                      |               |                  |             |  |  |  |  |  |  |
|                                                                                                    | Разом: 600,00 ਵ<br>Податки: 100,00 ਵ |               |                  |             |  |  |  |  |  |  |
| "Э Віді                                                                                                   | шкодування                           |               | Примітка клієнта |             |  |  |  |  |  |  |
|                                                                                                    | % Про                                | позиція/Замов | злення           |             |  |  |  |  |  |  |
| В Клієнт                                                                                                  | 1                                    | 2             | 3                | Qty         |  |  |  |  |  |  |
|                                                                                                    | 4                                    | 5             | 6                | % Disc      |  |  |  |  |  |  |
| )<br>Оплата                                                                                               | 7                                    | 8             | 9                | Price       |  |  |  |  |  |  |
|                                                                                                    | +/-                                  | 0             | ,                | $\boxtimes$ |  |  |  |  |  |  |

Переходимо до ОПЛАТИ (Payment) і вибираємо готівковий спосіб оплати, вводимо суму, яку заплатив покупець, - 600 грн.

| Спосіб платежу                      | Залишилось 0,00 ₴ Решта<br>Загальна сума заборгованості 600,00 ₴ |   |   |     |  |
|-------------------------------------|------------------------------------------------------------------|---|---|-----|--|
| Банк<br>Клієнтський обліковий запис | 1                                                                | 2 | 3 | +10 |  |
| Підсумок<br>Готівка 600,00 😢        | 4                                                                | 5 | 6 | +20 |  |
|                                     | 7                                                                | 8 | 9 | +50 |  |
| ><br>Підтвердити                    | +/-                                                              | 0 |   |     |  |

Підтверджуємо і обираємо спосіб, яким клієнт бажає отримати чек – друкувати або вислати йому на пошту.

Закінчивши продаж (це може бути в кінці робочого дня), продавець повинен закрити сесію (в правому верхньому куті екрану) і перевірити кількість готівки (заповнити в полі \*Підраховано).

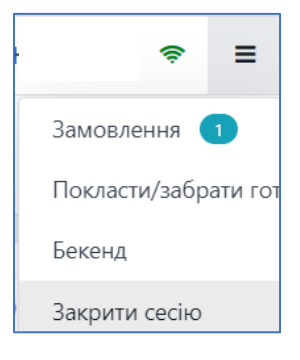

З закладки можна роздрукувати звіт про деталі продажу в <sup>Звітність</sup> магазині за поточний день.

Продавець може продовжувати продаж навіть за відсутності інтернетзв'язку. Система всі продажі зберігає в пам'яті і синхронізує їх одразу після відновлення підключення до інтернету.

## Налаштувати контроль готівки

Наступного дня продавець знову відкриває сесію в магазині і надалі в системі ви будете контролювати готівку при відкритті та закритті сесій. Для цього продавець вводитиме кількість банкнот і монет різного номіналу, наявну в касі магазину на момент відкриття/закриття сесії.

З минулої сесії в магазині залишилась готівка різними купюрами:

| Моне | ети/і          | купю     | ри                                                                                |               |                                                                                                    |                                                                                                    |                                                                                                    |                                                                                                    |
|------|----------------|----------|-----------------------------------------------------------------------------------|---------------|----------------------------------------------------------------------------------------------------|----------------------------------------------------------------------------------------------------|----------------------------------------------------------------------------------------------------|----------------------------------------------------------------------------------------------------|
|      | -              | 1        | +                                                                                 | 200,00 2      | -                                                                                                    | 0                                                                                                    | +                                                                                                    | 0,50                                                                                                    |
|      | -              | 2        | +                                                                                 | 100,00 2      | -                                                                                                    | 0                                                                                                    | +                                                                                                    | 0,25                                                                                                    |
| ·    | -              | 2        | +                                                                                 | 50,00 ₴       | -                                                                                                    | 0                                                                                                    | +                                                                                                    | 0,20                                                                                                    |
|      | -              | 5        | +                                                                                 | 20,00 ਵ       | -                                                                                                    | 0                                                                                                    | +                                                                                                    | 0,1                                                                                                    |
| •    | -              | 0        | +                                                                                 | 10,00 2       | -                                                                                                    | 0                                                                                                    | +                                                                                                    | 0,0                                                                                                    |
|      | -              | 0        | +                                                                                 | 5,00 원        | -                                                                                                    | 0                                                                                                    | +                                                                                                    | 0,0                                                                                                    |
|      | -              | 0        | +                                                                                 | 2,00 2        | -                                                                                                    | 0                                                                                                    | +                                                                                                    | 0,0                                                                                                    |
|      | -              | 0        | +                                                                                 | 1,00 2        |                                                                                                    |                                                                                                    |                                                                                                    |                                                                                                    |
|      | Разом 600,00 € |          |                                                                                   |               |                                                                                                    |                                                                                                    |                                                                                                    |                                                                                                    |
| Під  | тве            | рдиті    | и                                                                                 | Відмінити     |                                                                                                    |                                                                                                    |                                                                                                    |                                                                                                    |
|      |                |          |                                                                                   | 4             |                                                                                                    |                                                                                                    |                                                                                                    |                                                                                                    |
|      | Під            | Монети/и | Монети/кулю<br>– 1<br>– 2<br>– 2<br>– 5<br>– 0<br>– 0<br>– 0<br>– 0<br>– 0<br>– 0 | Монети/купюри | Монети/купюри<br>- 1 + 200,00 2<br>- 2 + 100,00 2<br>- 2 + 50,00 2<br>- 5 + 20,00 2<br>- 0 + 10,00 2<br>- 0 + 5,00 2<br>- 0 + 2,00 2<br>- 0 + 1,00 2<br>Разом 60<br>Підтвердити Відмінити | Монети/купюри<br>- 1 + 200,00 2 -<br>- 2 + 100,00 2 -<br>- 2 + 50,00 2 -<br>- 5 + 20,00 2 -<br>- 0 + 10,00 2 -<br>- 0 + 5,00 2 -<br>- 0 + 2,00 2 -<br>- 0 + 1,00 2 -<br>- 0 + 1,00 2 -<br>- 0 + 1,00 2 -<br>- 0 + 1,00 2 -<br>- 1 - 0 + 1,00 2 -<br>- 2 + 5,00 2 -<br>- 2 + 5,00 2 -<br>- 3 + 2,00 2 -<br>- 4 + 2,00 2 -<br>- 4 + 2,00 2 -<br>- 4 + 2,00 2 -<br>- 5 + 20,00 2 -<br>- 6 + 1,00 2 -<br>- 7 + 2,00 2 -<br>- 7 + 2,00 2 -<br>- 7 + 2,00 2 -<br>- 7 + 2,00 2 -<br>- 7 + 2,00 2 -<br>- 7 + 2,00 2 -<br>- 7 + 2,00 2 -<br>- 7 + 1,00 2 -<br>- 7 + 2,00 2 -<br>- 7 + 1,00 2 -<br>- 7 + 1,00 -<br>- 7 + 1,00 -<br>- 7 + 1,00 - | Монети/купюри<br>- 1 + 200,00 2 - 0<br>- 2 + 100,00 2 - 0<br>- 2 + 50,00 2 - 0<br>- 5 + 20,00 2 - 0<br>- 0 + 10,00 2 - 0<br>- 0 + 5,00 2 - 0<br>- 0 + 2,00 2 - 0<br>- 0 + 1,00 2<br>Разом 600,00 2<br>Підтвердити Відмінити<br>4 | Монети/купюри<br>- 1 + 200,00 е - 0 +<br>- 2 + 100,00 е - 0 +<br>- 2 + 50,00 е - 0 +<br>- 5 + 20,00 е - 0 +<br>- 0 + 10,00 е - 0 +<br>- 0 + 5,00 е - 0 +<br>- 0 + 2,00 е - 0 +<br>- 0 + 1,00 е<br>Разом 600,00 е |

Покупець бажає придбати Дошку (Whiteboard), попросивши при цьому видати йому рахунок на придбаний товар. Для цього продавцю потрібна інформація про клієнта:

| ,           | 🗞 Про | позиція/Замов | лення |        | <b>C</b>               |   |
|-------------|-------|---------------|-------|--------|------------------------|---|
| В Клієнт    | 1     | 2             | 3     | Qty    | Створити               |   |
|             | 4     | 5             | 6     | % Disc | Зберегти Відмінити     |   |
| )<br>Оплата | 7     | 8             | 9     | Price  | ФОП Власюк А.Ю.        | 1 |
| Chinara     | +/-   | 0             | ,     |        | Street ФОП Власюк А.Ю. |   |
|             |       |               |       |        | )<br>Оплата            |   |

3

Обираємо товар Whiteboard, готівковий спосіб оплати (клієнт сплатив купюрою номіналом 200 грн.). Далі тиснемо на <u>РАХУНОК</u> і Підтверджуємо оплату.

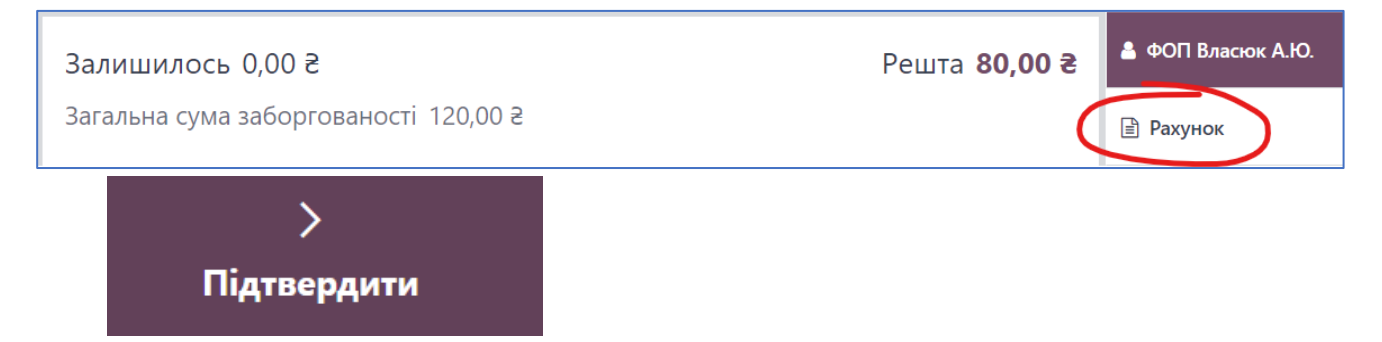

Матимемо завантажений pdf файл з рахунком для клієнта, який можна одразу переслати на його ел.пошту.

Продовжуємо продаж, натиснувши Нове замовлення.

## Повернення 1 LED лампи

Цього ж дня в магазин звернувся клієнт, який напередодні купив 3 LED лампи з проханням повернути одну з них.

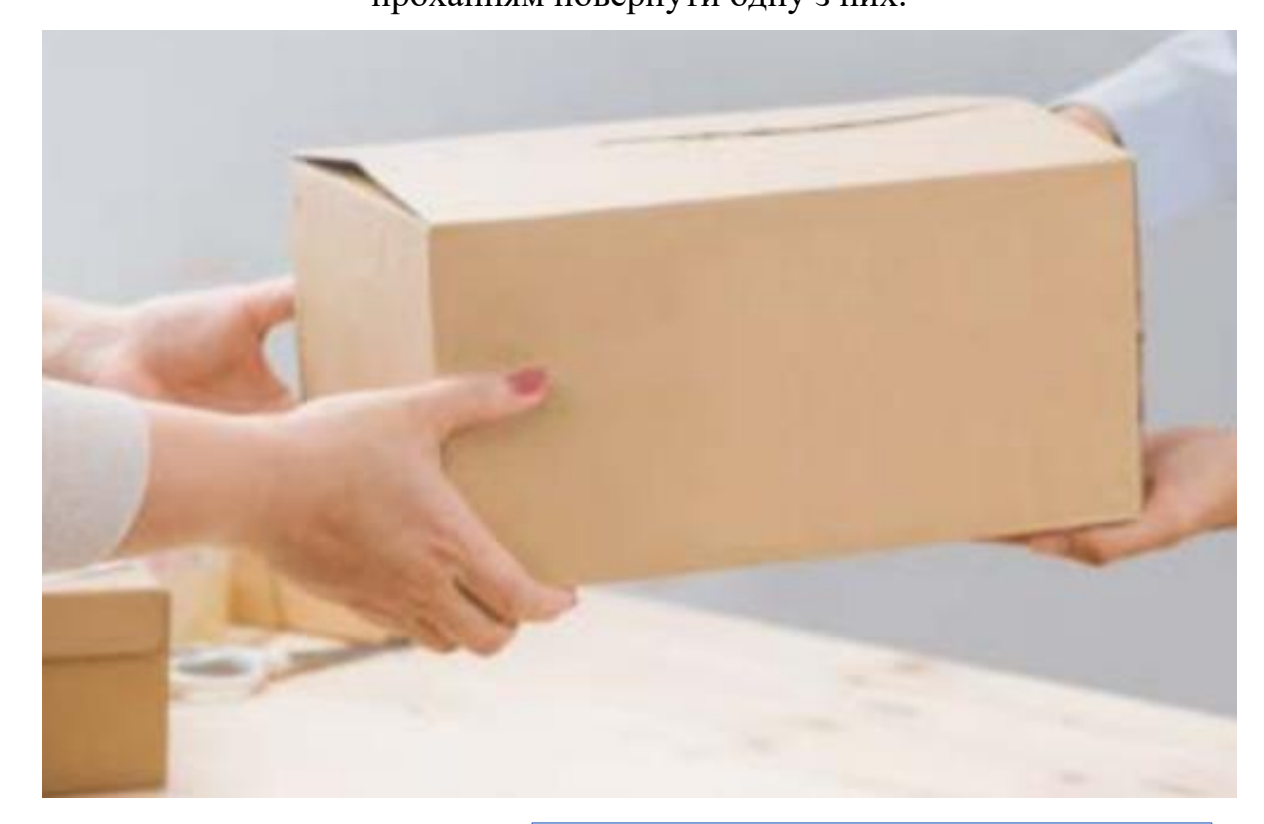

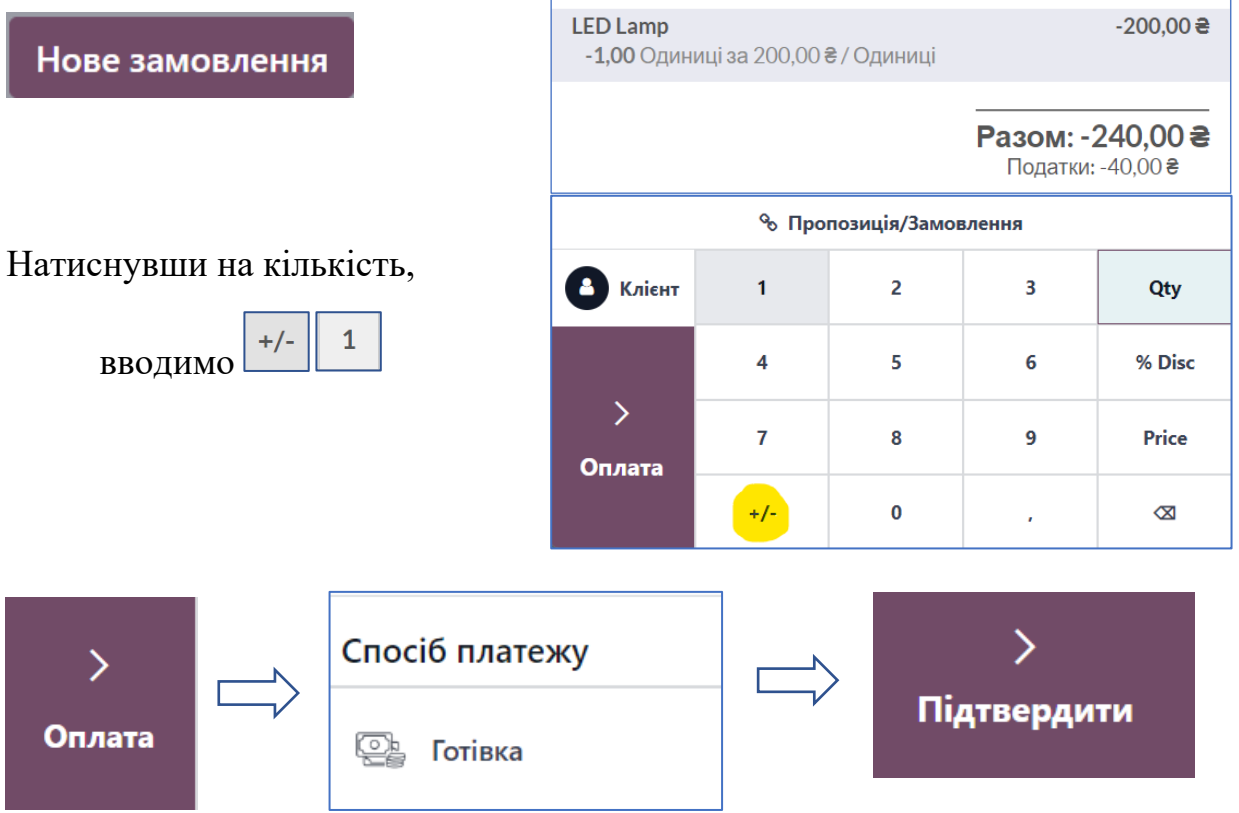

5

| Контроль готі                   | вки при за          | кри         | rti   | 6                                            | ≈ =                          |
|---------------------------------|---------------------|-------------|-------|----------------------------------------------|------------------------------|
| Закриваємо сесію у верхньому    | / правому куті екра | на.         |       | Замовлен<br>Покласти/<br>Бекенд<br>Закрити с | ня 1<br>/забрати гот<br>есію |
| Закриття сесії                  |                     |             | Разом | и 4 замов                                    | лення: -120,00 ₴             |
| Спосіб оплати                   | Очікуються          | Підрахова   | ано   |                                              | Різниця                      |
| Готівка                         | 480,00 ₴            | 0           | ×     | 0                                            | -480,00 ₴                    |
| Відкриття                       | 600,00 문            |             |       |                                              |                              |
| - Платежі в Готівка             | 120,00 문            |             |       |                                              |                              |
| Банк                            | 0,00 문              |             |       |                                              |                              |
| Клієнтський обліковий запис     | 0,00 문              |             |       |                                              |                              |
| Примітка відкриття              | Примітка за         | криття      |       |                                              |                              |
| Money details:<br>- 5 x 20,00 ₴ | Додати пр           | имітку закр | ОИТТЯ |                                              | h                            |
| Закрити сесію Відмінити         |                     |             |       | Денні                                        | продажі 🛓                    |

Порахуйте, який баланс у вас повинен бути при закритті, виходячи з кількості готівки на момент відкриття, надходжень при продажі Whiteboard, видачі при поверненні 1 LED лампи. Продавець має порахувати реальну кількість готівки в касі і заповнити в полі \*Підраховано.

Менеджер з продажу аналізує, який товар найкраще продається у магазині.

|     | 🕕 🖒 Звітність        | 🖒 Замовлен          | ня 🗖       |   | наліз за  | мовлень 🌣          |
|-----|----------------------|---------------------|------------|---|-----------|--------------------|
| Точ | ика продажу          | -                   |            | Ν | Ліри 🔻    | Вставити в електро |
| В   | меню пошуку групуємо | за Товаром:         |            |   | Всього з  | нижка              |
| (   | λ Пошук              |                     | $\bigcirc$ | 2 | Кількість | 2                  |
|     | 📚 Групувати за       | 🛨 Закладки          |            |   |           |                    |
|     | Користувач           | Per session         | 圃          |   |           |                    |
|     | Співробітник         | Savo current soarch | •          |   |           |                    |
|     | Точка продажу        | Save current search |            |   |           |                    |
|     | Товар                |                     |            |   |           |                    |
|     | Категорія товару     |                     |            |   |           |                    |

Аналітику можна переглядати у різному вигляді - зведеної таблиці, гістограми, секторної діаграми:

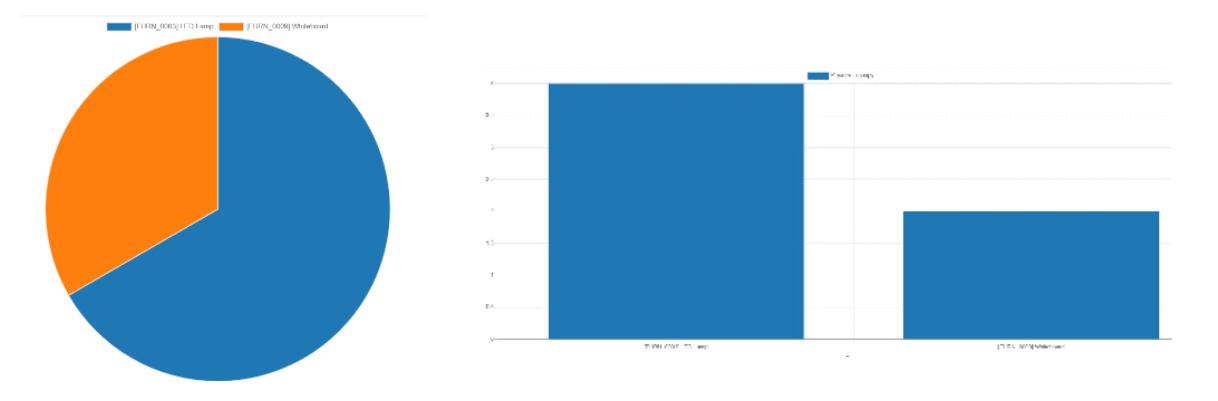

(вид представлення обираємо на верхній панелі):

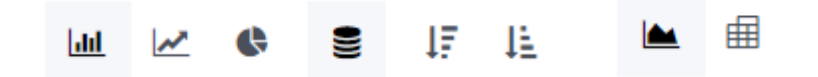

# Продаж послуг

Із зростанням вашого бізнесу, все більше компаній звертаються до вас з потребою облаштувати свої нові офіси. У відповідь на це, ви вирішили запустити нову послугу Дизайн офісу. Для цього ви будете працювати з дизайнером інтер'єрів Ольгою Панасюк, яку обрали після інтерв'ю з кількома претендентами.

Внесіть її в систему як працівника.

Установіть додатки, необхідні для наступного бізнес-процесу.

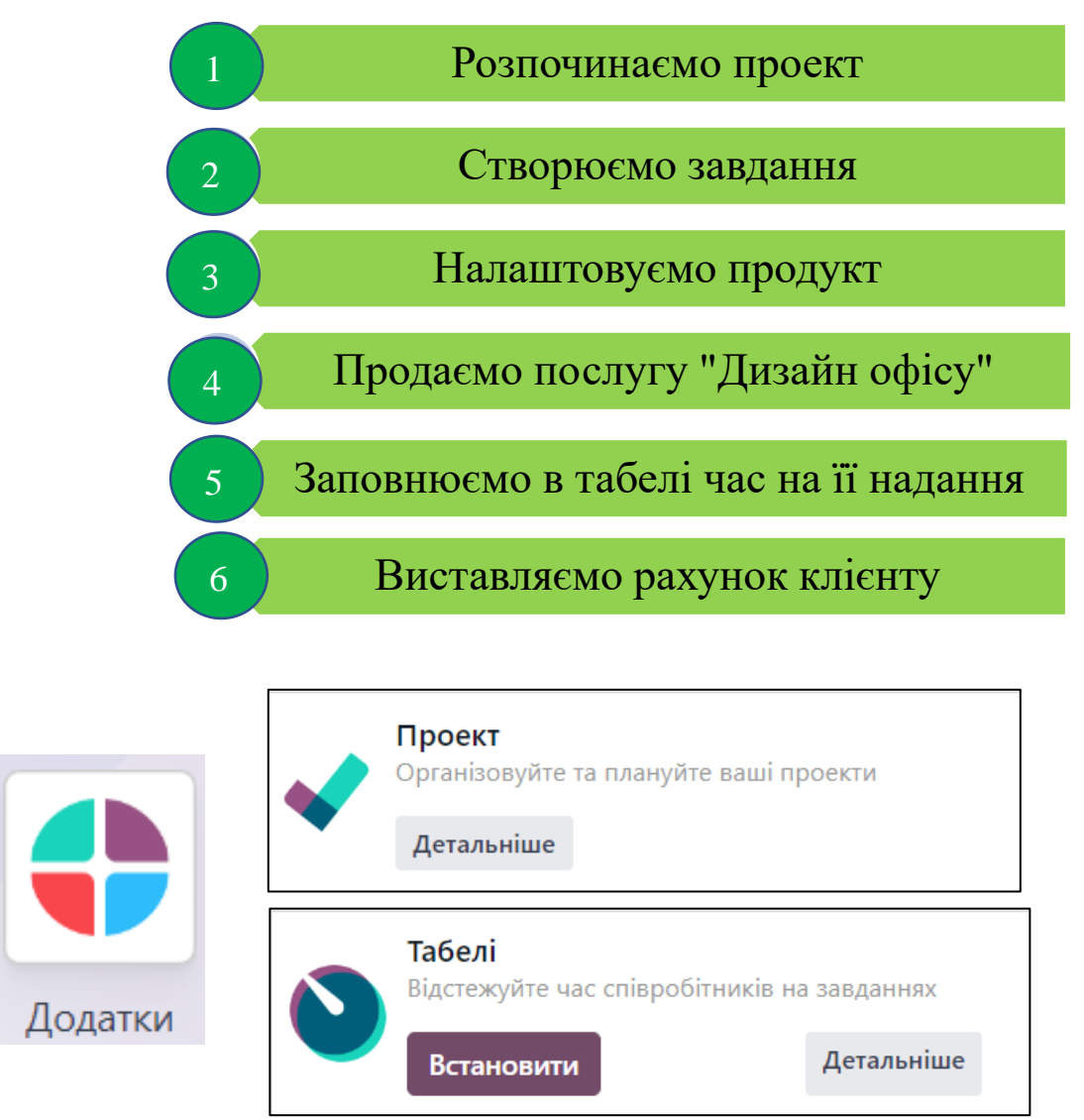

Якщо потрібного додатку ще немає, натискаємо Встановити.

Для швидкого пошуку потрібних додатків можна скористатись полем Пошук.

# Починаємо проект

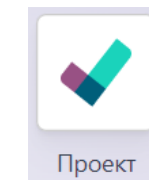

Ви обговорили з дизайнером основні етапи його роботи з клієнтом:

- 1. Зустріч в офісі клієнта для огляду і збору побажань щодо дизайну;
- 2. Підготовка трьох варіантів дизайну офісу;
- 3. Аналіз відгуків клієнта і моделювання плану приміщення;

4. Формування комерційної пропозиції для клієнта, враховуючи вартість елементів інтер'єру, які можна придбати у вас.

Зайшовши в додаток ПРОЕКТ, створюємо новий проект «Дизайн офісу»:

|                                                                                                    |                            |       |         | Новий      |  |  |
|----------------------------------------------------------------------------------------------------|----------------------------|-------|---------|------------|--|--|
| Ім'я                                                                                                 | Проект                     |       |         |            |  |  |
| Дизаин офісу                                                                                         | /                          |       |         |            |  |  |
| ✓ Табелі<br>Запишіть час на завдан                                                                   | нях                        |       |         |            |  |  |
| <ul> <li>Виставляється у рахунку</li> <li>Виставте у рахунку клієнту ваш час та матеріали</li> </ul> |                            |       |         |            |  |  |
| Клієнт Select who to bill                                                                            |                            |       |         |            |  |  |
| Створювати завдання, надісла                                                                         | авши email <sup>?</sup> de | esign | @ напр. | domain.com |  |  |
| Створити проект Відміни                                                                              | ти                         |       |         |            |  |  |

Встановлюємо для нього адресу <u>design@...(після</u> @ система автоматично підставить домен). Якщо електронний лист надсилається клієнтом на вказану електронну адресу, в цьому проекті буде автоматично створено нове завдання.

Далі розбиваємо роботу над даним проектом на етапи, обговорені з дизайнером:

| ✔ Проект Проекти Завдан             | ння Звітність    | Налаштування |         |            |   |           |
|-------------------------------------|------------------|--------------|---------|------------|---|-----------|
| Новий Проекти<br>Дизайн офісу 🏠 🔍 🖻 | Становити статус |              | Q Пошук |            | • |           |
| Meeting                             | +                | Design       | +       | Floor plan | + | Quotation |
|                                     | 0                |              | 0       |            | 0 |           |

## Створюємо завдання

Ваш менеджер з продажів Софія повідомила про нове замовлення на дизайн офісу від страхової компанії «Захист». Софія переслала лист, отриманий від клієнта з деталями замовлення, на адресу <u>design@...</u>, вказану в картці проекту (надішліть лист ви зі своєї скриньки, щоб перевірити як це працює).

2

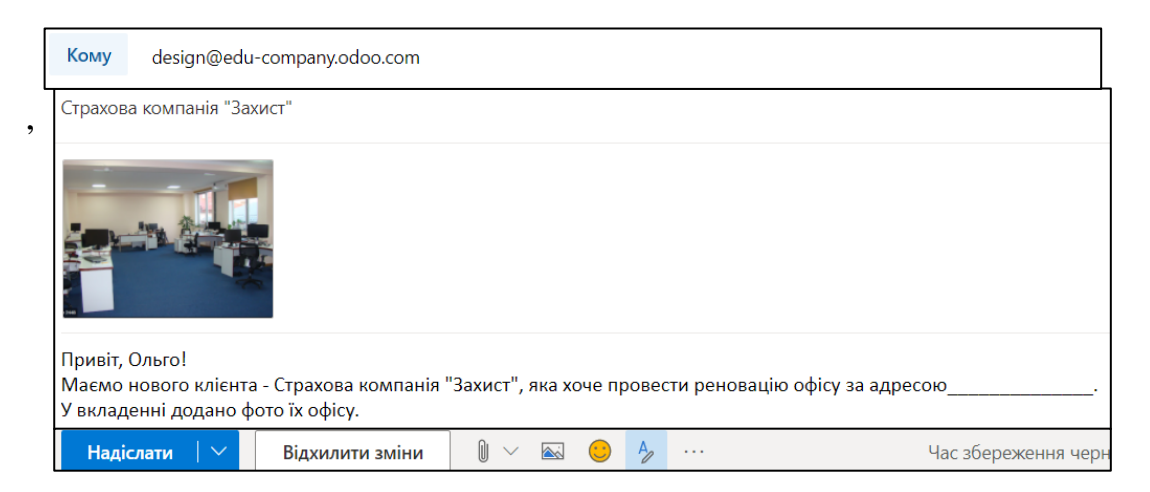

Вкладене в лист фото буде автоматично додане до завдання в проекті.

Після надсилання листа, ваш дизайнер Ольга побачить нове завдання в проекті «Дизайн офісу».

Натиснувши на годинник в завданні, заплануйте зустріч («Запланувати дію»), щоб дизайнер поспілкувалась з клієнтом і обговорила його вимоги.

| C | трахова компанія "Захист"      |       |                  |                                   |   |                     |               |
|---|--------------------------------|-------|------------------|-----------------------------------|---|---------------------|---------------|
| 2 | Плануйте дії для ефективної р. | Запл  | анувати дію      |                                   |   |                     |               |
|   | + ЗАПЛАНУВАТИ ДІЮ              | Тип д | ,iï              | Дзвінок                           | • | Установлений термін | 24.11.2021    |
|   |                                | Підсу | мок              | наприклад: Пропозиція обговорення |   | Призначено для      | Ольга Панасюк |
|   |                                | Дом   | иовитись про зус | тріч з клієнтом в його þфісі      |   |                     |               |

## Налаштовуємо продукт

Для того, щоб можна було в майбутньому виставити рахунок клієнту за надані послуги з дизайну, необхідно в базі створити товар «Послуги з дизайну офісу» - його ми будемо вказувати в рахунках.

Також важливо налаштувати створений товар так, щоб з кожним новим замовленням на його продаж система автоматично генерувала завдання для дизайнера.

Вартість 1 години роботи вашого дизайнера – 300 грн. Для створення товару перейдемо в додаток Продажі (або Купівля, або Склад - з них усіх є доступ до каталога товарів):

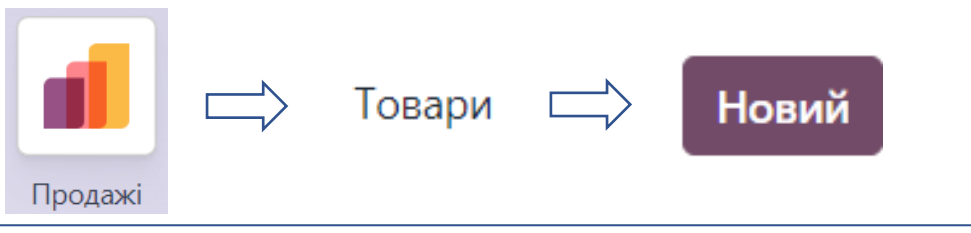

| Назва товару <sup>?</sup>                     | 1 З ДИЗАЙНУ                                   | ν οφίς                                 | У                    |                                  |               |                |
|-----------------------------------------------|-----------------------------------------------|----------------------------------------|----------------------|----------------------------------|---------------|----------------|
| Загальна інформація                           | Атрибути та Варіанти                          | Продажі                                | Бухоблік             |                                  |               |                |
| Тип товару <sup>?</sup>                       | Послуга                                       |                                        |                      | Продажна ціна <sup>?</sup>       | ₹300,00       |                |
| Політика виставлення<br>рахунків <sup>?</sup> | На основі табелів                             |                                        |                      | Податки клієнта <sup>?</sup>     | (= 360,00 ₴ Е | Зключно з ПДВ) |
| Створити замовлення ?                         | Завдання                                      |                                        |                      | Вартість <sup>?</sup>            | 0,00          | на Години      |
| Проект ?                                      | Дизайн офісу                                  |                                        |                      | Категорія товару ?               | All           |                |
| ?                                             | Виставляйте рахунок<br>табелів (кількість доо | -фактуру на<br>тавленого ч             | а основі<br>насу) та | Внутрішні посилання <sup>?</sup> |               |                |
|                                               | створюйте завдання<br>для відстахоння вит     | створюйте завдання в існуючому проекті |                      |                                  |               |                |
| Запланувати послуги ?                         |                                               | иченого чис                            | у.                   | Теги товару <sup>?</sup>         |               |                |
| Одиниця<br>вимірювання <sup>?</sup>           | Години                                        |                                        |                      | Компанія <sup>?</sup>            |               |                |

З такими налаштуваннями кожне наступне <u>Замовлення на продаж</u> буде автоматично створювати нове <u>завдання</u> в існуючому проекті <u>Дизайн офісу</u>, а рахунки будуть генеруватись, виходячи з кількості годин, затрачених на конкретне завдання дизайнером (на основі табелів).

#### Продаємо послугу «Дизайн офісу»

Софія, менеджер з продажів, повідомила, що компанія «СМ груп» просить комерційну пропозицію на послуги з дизайну нового офісу компанії, обсяги робіт оцінено в 20 годин.

Заповніть комерційну пропозицію (створивши нового клієнта «СМ груп» прямо з форми, впишіть його ел адресу – обравши «створити і редагувати») і надішліть її клієнту ел.поштою.

|     | Продажі                        | 🕂 Зам                 | ювлення         | ⊏∕> Kor     | мерційні п                                             | ропозиції С                            |                    | Іовий                |
|-----|--------------------------------|-----------------------|-----------------|-------------|--------------------------------------------------------|----------------------------------------|--------------------|----------------------|
| Но  | вий Комерційні прог<br>Новий 🍄 | іірикоі<br>С 🗗        |                 |             |                                                        |                                        |                    | Ē                    |
| Над | діслати поштою П               | ідтвердити Попере,    | дній перегляд   |             | Комерційна п                                           | ропозиція Пропози                      | цію відправлено    | Замовлення на продаж |
| ł   | <b>НОВИЙ</b><br>Глієнт СМ Груп |                       |                 |             | Термін дії<br>Прайс-лист <sup>?</sup><br>Термін оплати | 31.12.2023<br>Default UAH pricelist (U | JAH)               |                      |
|     | Рядки замовлення               | Додаткові товари      | Інша інформація |             |                                                        |                                        |                    |                      |
|     | Товар                          | Опис                  | Кілі            | кість Один  | иця вимірювання                                        | Ціна одиниці                           | Податки            | Без ПДВ 業            |
|     | Послуги з дизайну о            | фісу Послуги з дизай  | і́ну офісу      | 20,00 Годин | ни                                                     | 300,00                                 | Реалізація з ПДВ 2 | 0% 6 000,00 2 🛍      |
|     | Додати товар Дода              | ати розділ Додати прі | имітку Catalog  |             |                                                        |                                        |                    |                      |

При надсиланні змініть текст листа і збережіть його як шаблон для подальшого використання (Save template).

Маючи згоду клієнта, підтвердіть цю комерційну пропозицію, перетворивши її в замовлення на продаж. І ви побачите створене системою нове завдання в проекті Дизайн офісу. Щоб переконатись, можна скористатись розумними кнопками на формі комерційної пропозиції - по них можна зайти у пов'язаний проект і створене завдання:

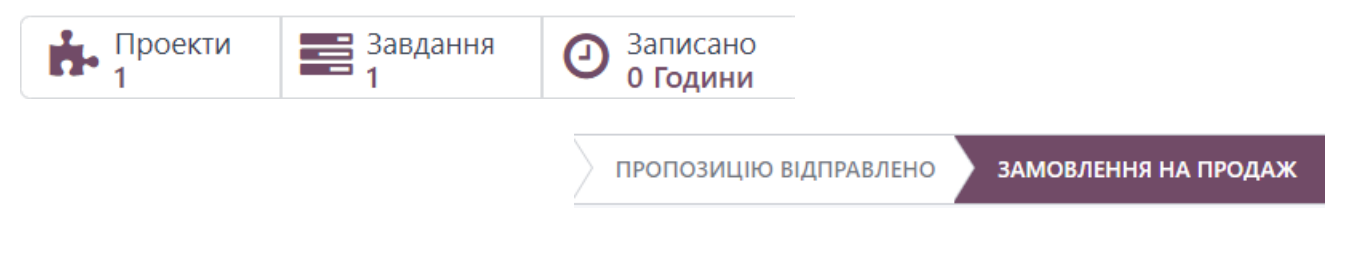

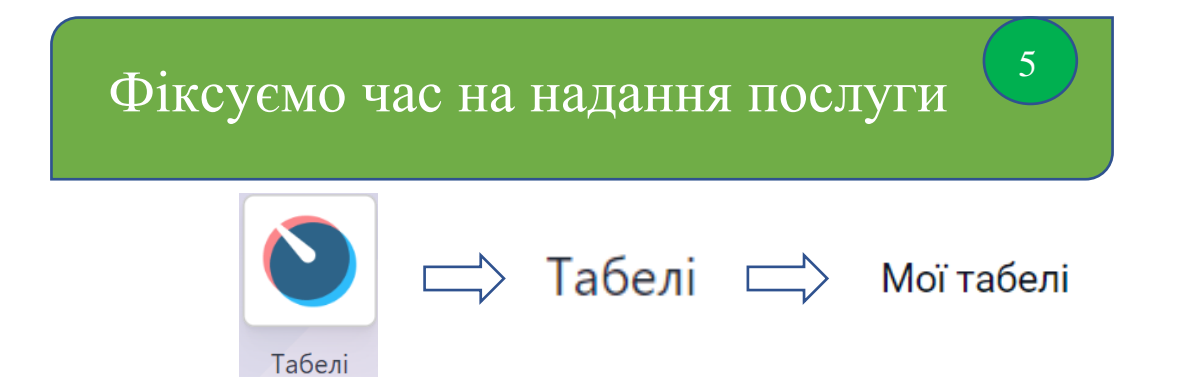

Дизайнер, виконуючи роботу згідно створених завдань, заходить в додаток Табелі і фіксує затрачений час.

| ▶ ПОЧАТОК                              |         |                                           |                                        |
|----------------------------------------|---------|-------------------------------------------|----------------------------------------|
| Мої табелі 🌣                           | Q Пошук | •                                         | ··· = F # *                            |
| Відмінити 00:00:20 <u>Дизайн офісу</u> | • >     | Мені потрібен дизайн офісу СК "Захис" 🗸 🔿 | Зустріч з клієнтом і обговорення вимог |

Вести облік часу в системі можна різними методами (хоч результат буде той самий), зокрема і безпосередньо з картки завдання в модулі ПРОЕКТИ

| (спробуйте):                                                           | \star Проект Проекти                   | 1 Завдання Зві                               | тність                           |                      |
|------------------------------------------------------------------------|----------------------------------------|----------------------------------------------|----------------------------------|----------------------|
|                                                                        | Новий Проекти<br>Дизайн офісу          | Встановити с                                 | татус                            |                      |
|                                                                        | Meeng                                  |                                              | +                                |                      |
|                                                                        |                                        |                                              | 2                                |                      |
|                                                                        | <b>S00003 - Послуги з д</b><br>СМ Груп | изайну офісу                                 |                                  |                      |
|                                                                        | ☆ ④ 20:00                              |                                              |                                  |                      |
|                                                                        | Дизайн офісу СК "За                    | хист"                                        | —                                |                      |
|                                                                        | ☆ ②                                    |                                              |                                  |                      |
| Новий Проекти / Дизайн офісу<br>S00003 - Послуги з дизайну офісу 🌣 🗳 🅽 | \$ Замовле                             | ння на продаж                                |                                  | ■ 1/2 < >            |
| Початок                                                                |                                        |                                              | Meeting 35x Design               | Floor plan Quotation |
| 🕸 S00003 - Послуги з                                                   | дизайну офісу                          |                                              |                                  | В процесі            |
| <b>Лроект</b> Дизайн офісу                                             |                                        | Клієнт                                       | СМ Груп                          |                      |
| Виконавці                                                              |                                        | Елемент замовлення<br>на продаж <sup>?</sup> | S00003 - Послуги з дизайну офісу | (СМ Груп)            |
| IVITIKU                                                                |                                        | Розподілений час                             | 20:00 (15 %)                     |                      |
|                                                                        |                                        | Кінцевий термін                              |                                  |                      |
| Опис Табелі Підзавдання                                                |                                        |                                              |                                  | ^<br>•               |
| Дата ^ Співробітник                                                    | Опис                                   |                                              |                                  | Години витрачено ≢   |
| 01.12.20 0 Ольга Панасюк                                               | Розробка варіантів ди                  | зайну                                        |                                  | 02:00 🛍              |
| 01.12.20 О Ольга Панасюк                                               | Зустріч з клієнтом і об                | говорення вимог                              |                                  | 01:00 ា              |

| Br                                      | іставляємо          | paxy     | нок клі   | EHT | У | 6          |          |              |      |   |     |   |
|-----------------------------------------|---------------------|----------|-----------|-----|---|------------|----------|--------------|------|---|-----|---|
| До включення у рахунок Sамовлення для р |                     |          |           |     |   |            | раху     | нку          | y    |   |     |   |
| Замовлення для р                        | ахунку 🌣            | Q. Пошук |           |     | • | 1-1/1      | < >      |              |      | ₿ | • 0 | D |
| Номер                                   | Дата замовлення     | Клієнт   | Продавець | Дії |   | Разом      | Статус р | ахунку       |      |   |     | # |
| S00003                                  | 01.12.2023 10:49:00 | СМ Груп  |           | 0   |   | 7 200,00 ₹ | До вкл   | ючення у рах | унок |   |     |   |

Вибираємо потрібне замовлення галочкою зліва і вгорі обираємо

**Create Invoices** 

| Створити рахунк               | 1                                                                                                    |
|-------------------------------|----------------------------------------------------------------------------------------------------|
| Створити рахунок <sup>?</sup> | <ul> <li>Регулярне виставлення рахунків</li> <li>Попередня оплата (відсоток)</li> <li>Попередня оплата (фіксована сума)</li> </ul> |
| Початкова дата <sup>?</sup>   |                                                                                                    |
| Create Draft Invoice          | Скасувати                                                                                                    |

Переглядаємо чернетку рахунку, створену системою на основі табелю дизайнера, і підтверджуємо її.

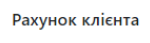

#### Чернетка

| Адреса доставки СМ груп СМ груп СМ гру | ď     |
|----------------------------------------------------------------------------------------------------|-------|
| Рядки рахунку Елементи журналу Інша інформація                                                                                                    |       |
|                                                                                                    |       |
| Товар Мітка Рахунок Кількість Одиниця вимір Ціна Податки Підсумо                                                                                                    | к :   |
| <ul> <li>              Послуги з дизай             Послуги з дизайну 701000 Дохід від             З,00 Години             З,00 Години             З00,00             Реалізація ПДВ 20             900,0      </li> </ul>                                                                                                    | 0 ₴ 🛍 |

У модулі Бухоблік

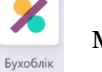

можемо побачити неоплачені рахунки

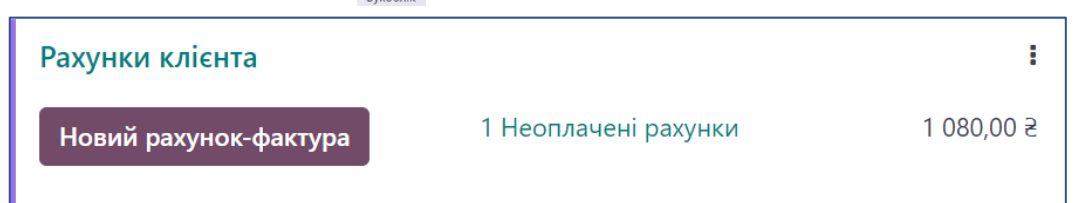

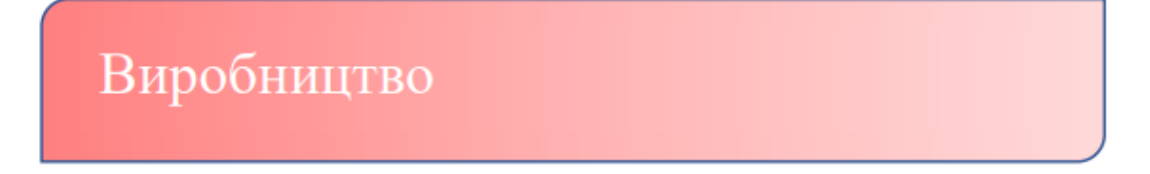

Ваш бізнес розвивається! Компанія продає меблі і надає послуги з дизайну. Але останнім часом ви відчуваєте конкуренцію з боку магазинів, які імпортують меблі з Китаю. Щоб виділитися серед них, ви плануєте виготовлення меблів на замовлення.

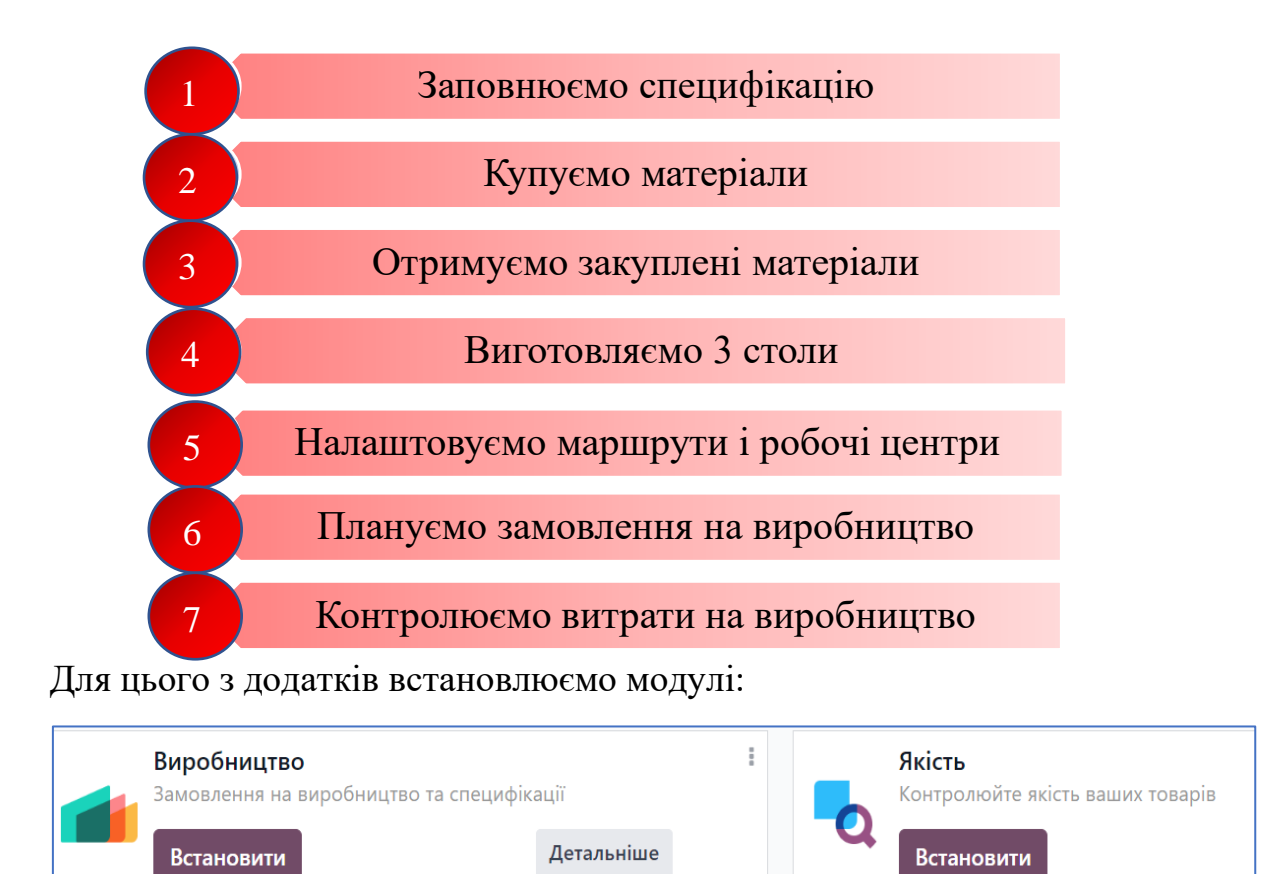

I в налаштуваннях модуля Виробництво активуємо робочі замовлення:

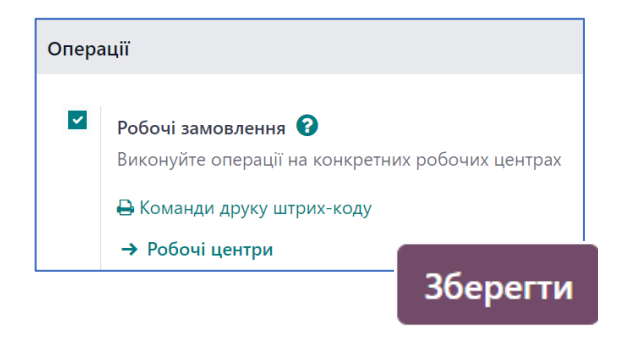

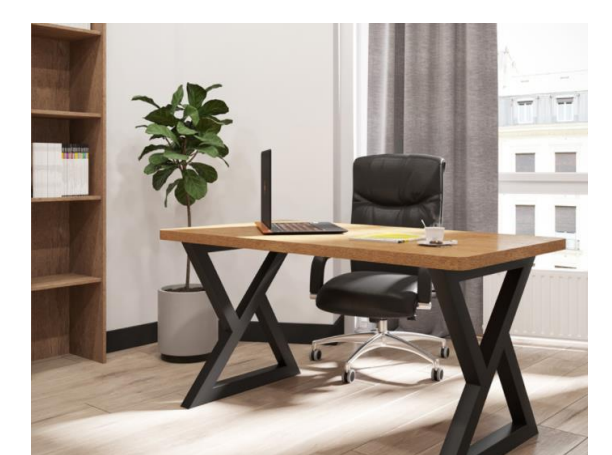

#### Заповнюємо специфікацію

|  | Товари |      | Специфікації | Новий |  |
|--|--------|------|--------------|-------|--|
|  | товари | ] –⁄ | опецифікації | повии |  |

Виробництво

| Специфікації / С       | тіл дизайн  | нерський      |         | 🖨 Друк                        | 🌣 Дія           | 1/1 <         | >              | Створити |                    |
|------------------------|-------------|---------------|---------|-------------------------------|-----------------|---------------|----------------|----------|--------------------|
|                        |             |               |         |                               |                 | <b>О</b> Дося | рації<br>ігнен | ≡        | Загальний<br>Огляд |
| Товар <sup>?</sup>     | Стіл дизайн | нерський офіс | ний     | Референс ?                    |                 |               |                |          |                    |
| Варіант товару ?       |             |               |         | Тип специфікації <sup>?</sup> | • Виготовляти   | цей товар     | ٦              |          |                    |
| Кількість <sup>?</sup> | 1,00        |               | Одиниці |                               | 🔿 Комплект      |               | -              |          |                    |
|                        |             |               |         | Компанія <sup>?</sup>         | My Company (Pir | вне)          |                |          |                    |
| Компоненти             | Операції    | Інші          |         |                               |                 |               |                |          |                    |
| Компонент              |             |               |         | Кількість Одиниця             | вимірювання тов | ару           |                |          | *                  |
| 🗢 Стільниця дуб        |             | <b>4</b> 20   |         | 1,00 Одиниці                  |                 |               |                |          | 圇                  |
| 🗢 Металева ніжка       |             | <b>62</b> 0   |         | 2,00 Одиниці                  |                 |               |                |          | 面                  |
| 🗢 Болт                 |             | <b>62</b> 0   |         | 4,00 Одиниці                  |                 |               |                |          | Ē                  |
| Додати рядок           |             |               |         |                               |                 |               |                |          |                    |
|                        |             |               |         |                               |                 |               |                |          |                    |

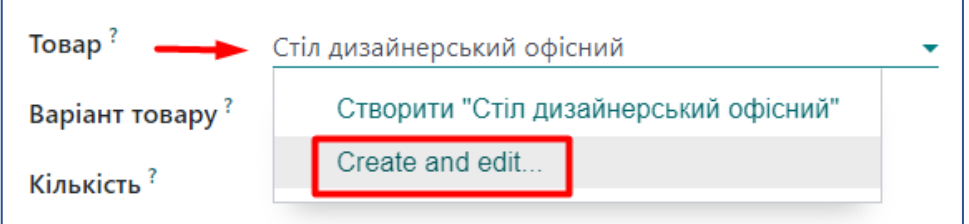

Надаємо товарам певних характеристик (товар, що зберігається; товар виробляється чи купується) і вказуєм їх кількість, потрібну для виготовлення стола. Продажна ціна стола – 3000 грн.

| Назва товару<br>☆ Стіл дизайнерський офісний<br>☑ Можна продати Пожна купити |              |            |          |   |               |          |   |  |
|------------------------------------------------------------------------------|--------------|------------|----------|---|---------------|----------|---|--|
| Загальна інформація                                                          | Продажі      | Склад      | Бухоблік |   |               |          |   |  |
| Тип товару                                                                   | Товар, що зб | ерігається |          | • | Продажна ціна | 3 000,00 | S |  |

| назва товару <sup>?</sup><br>Стільниця дуб            |         | назва товару?                                 |           |                        |       |
|-------------------------------------------------------|---------|-----------------------------------------------|-----------|------------------------|-------|
| 🗹 Можна продати ? 🗹 Можна купит                       | и?      | Можна продати ?                               | Иожн      | на купити <sup>?</sup> |       |
| Загальна інформація Продажі Купівл                    | я Склад | Загальна інформація                           | Продажі   | Купівля                | Склад |
| Тип товару <sup>?</sup> Товар, що зберіга             | еться   | <b>Тип товару</b> ? Товар, що зберіг          |           | эберігаєть             | я     |
| Політика виставлення По доставленій кі.<br>рахунків ? | іькості | Політика виставлення<br>рахунків <sup>?</sup> | По достав | зленій кілько          | ості  |

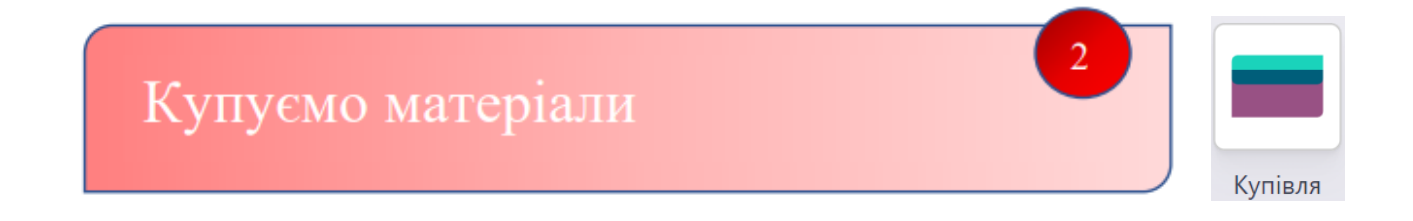

Ваш менеджер з закупівель, Марко, після аналізу матеріалів та цінових пропозицій на них, вибрав постачальника стільниці – компанію Меблевий дім і постачальника металевих ніжок та болтів – компанію Workshop.

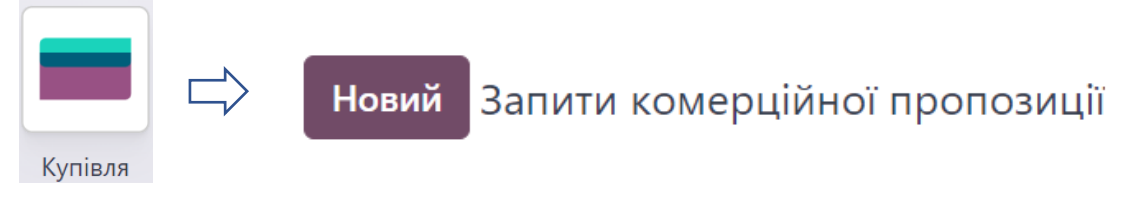

Вам потрібно надіслати цим постачальникам запити на комерційні пропозиції щодо потрібних складових для виготовлення 20 столів, з модуля «Купівлі»

Ціни на складові стола згідно прайс-листів постачальників:

Стільниця дуб – 1000 грн., металева ніжка – 400 грн., болт – 4 грн.

| Запит на ко<br>🏠 РС | мерційну<br>)000 | пропозицію<br>)5 |                 |                     |         |        |                           |             |   |
|---------------------|------------------|------------------|-----------------|---------------------|---------|--------|---------------------------|-------------|---|
| Постачальн          | ик               | Workshop         |                 | Дедлайн замо        | влення  | 30.11. | 2021 12:25:54             |             |   |
| Референс            |                  |                  |                 | Дата надходж        | ення    | 30.11. | 2021 12:25:54             |             |   |
| постачальн          | ика              |                  |                 |                     |         | Нем    | ає даних вчасної доставки |             |   |
|                     |                  |                  |                 |                     |         | 3a     | питати підтвердження      |             |   |
| Товари              | Інша інс         | формація         |                 |                     |         |        |                           |             |   |
| Товар               |                  | Опис             | Кількість       | Одиниця вимірювання | Ціна од | иниці  | Податки                   | Підсумок    | : |
| Металев             | ва ніжка         | Металева ніж     | кка 40,00 🖬     | Одиниці             |         | 400,00 | Придбання ПДВ 20%         | 16 000,00 ₴ | Ŵ |
| Болт                |                  | Болт             | 100,00          | Одиниці             |         | 4,00   | Придбання ПДВ 20%         | 400,00 ₴    | ŵ |
| Додати т            | говар Д          | Іодати розділ    | Додати примітку |                     |         |        |                           |             |   |

Надіслати поштою

В процесі створення запиту, слід створити нового постачальника Worksop, та Меблевий дім (Create and edit) і заповнити дані про них.

Менеджер з закупівель узгодив з постачальниками всі деталі замовлень і повідомив про їх готовність до поставок – підтвердіть запити на комерційну пропозицію, перетворивши їх в замовлення на закупівлю, і надішліть постачальникам.

Всю історію вашої переписки з постачальниками ви можете бачити в системі.

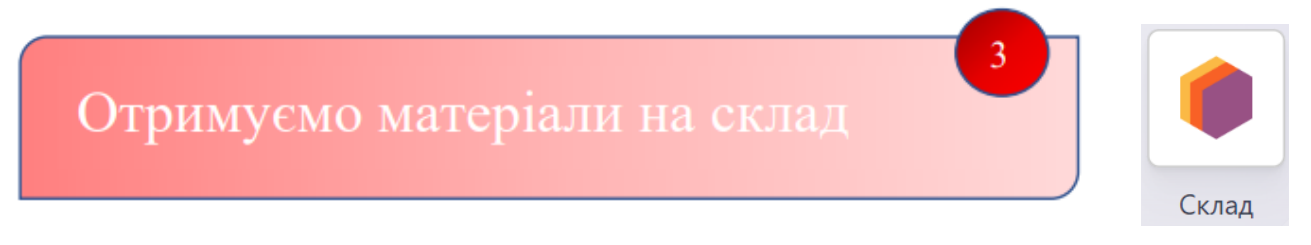

Ваш менеджер з закупівель повідомив про прибуття матеріалів від постачальника Меблевий дім на склад, однак в кількості меншій, ніж замовлена, – 16 стільниць замість 20.

Вам потрібно оформити надходження в системі, скоригувати кількість стільниць, і сформувати дозамовлення на 4 стільниці.

Перейшовши до модуля Склад , в бачите, що очікуються надходження від 2-х постачальників:

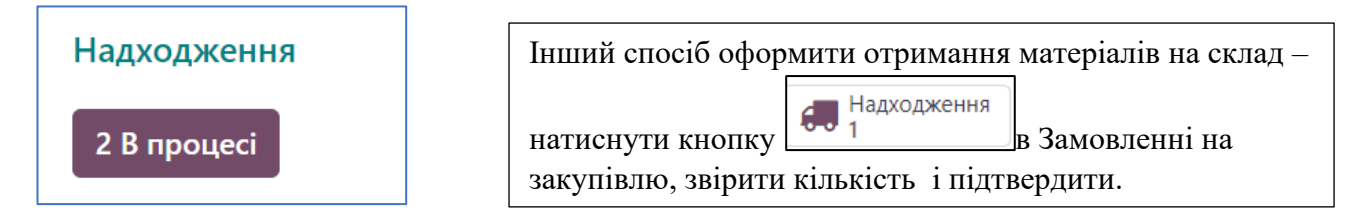

Відкриваємо їх і підтверджуємо, вказавши фактичну отриману кількість.

| Підтвердити   | Друк Друк етикеток   | Скасувати |                              | Чернетка             |
|---------------|----------------------|-----------|------------------------------|----------------------|
| ☆ WI          | H/IN/00003           |           |                              |                      |
| Отримати з    | Меблевий дім         |           | Запланована дата             | 01.12.2023 22:15:34  |
|               |                      |           | Кінцевий термін <sup>?</sup> | 01.12.2023 22:15:34  |
|               |                      |           | Початковий<br>документ ?     | P00003               |
| Операції      | Додаткова інформація | Примітка  |                              |                      |
| Товар         |                      |           | Попит                        | Кількість Одиниці    |
| Стільниця дуб |                      |           | 20,001                       | <b>16,00</b> Одиниці |

| Створити дозамовлення?     |                          |  |  |  |  |
|----------------------------|--------------------------|--|--|--|--|
| Ви обробляли менше товарії | в, ніж початковий запит. |  |  |  |  |
| Створити дозамовлення      | НЕМАЄ ДОЗАМОВЛЕННЯ       |  |  |  |  |

Після дозамовлення в модулі Склад очікуватиметься надходження ще 4-х стільниць.

Поставку ж від Workshop потрібно лише підтвердити, оскільки поставлена кількість відповідає замовленій.
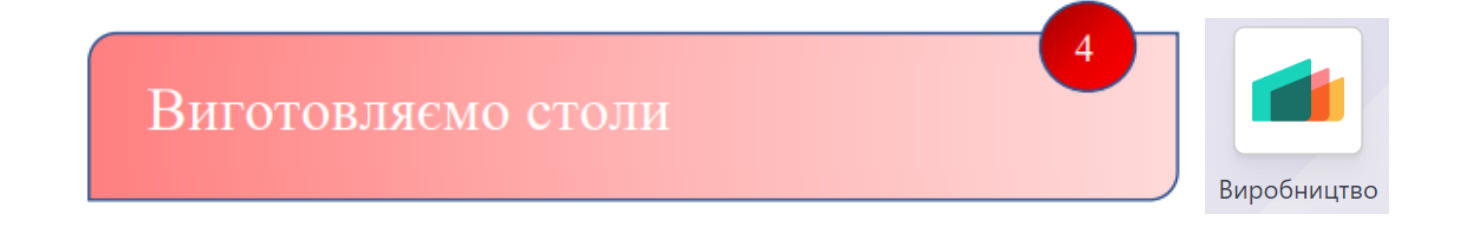

На цьому етапі вам потрібен новий працівник – майстер для виробництва меблів. Оформіть його в системі – Володимир Зеленюк.

| Биробництво    | $\Rightarrow$ | Операц         | ,iï Ҁ      | ∕Замовлен                   | ня                | на виробницт       | во           | Новий           |
|----------------|---------------|----------------|------------|-----------------------------|-------------------|--------------------|--------------|-----------------|
| ☆ Нов          | ИЙ            |                |            |                             |                   | ſ                  | Іідтверд     | ити             |
| Товар          |               | Стіл дизайнерс | ький офісн | ний                         | <u> </u>          | Запланована дата   | 24.11.2021 1 | 8:06:14         |
| Кількість      |               | 3 0            | )диниці    | To Produce 🔺 Відповідальний | Володимир Зеленюк |                    |              |                 |
| Специфікація   |               | Стіл дизайнерс | ький офісн | ний                         |                   |                    | Володим      | ир Зеленюк      |
|                |               |                |            |                             |                   |                    | Створит      | ги і редагувати |
| Компоненти     | Робо          | чі замовлення  | Різне      |                             |                   |                    |              |                 |
| Товар          |               | Від            |            | Використ                    | ати               | Одиниця вимірюван… |              |                 |
| Стільниця дуб  |               | WH/Stock       |            |                             | 3,00              | Одиниці            |              |                 |
| Металева ніжка |               | WH/Stock       |            |                             | 6,00              | Одиниці            |              |                 |
| Болт           |               | WH/Stock       |            |                             | 12,00             | Одиниці            |              |                 |
| Виготов        | ити           | все            |            | Черн                        | етк               | ка Підтве          | рджено       | Виконано        |

Після цього система зі складу списала всі складові, які пішли на виготовлення столів, і натомість поставила на склад 3 виготовлені столи. Якщо натиснути на кнопку, то можемо столівни побачити ці переміщення:

| Дата                | Референс    | Товар                      | Від                          | До                           | Кількість | Одиниці | Статус   | # |
|---------------------|-------------|----------------------------|------------------------------|------------------------------|-----------|---------|----------|---|
| 05.12.2023 11:39:04 | WH/MO/00001 | Стіл дизайнерський офісний | Virtual Locations/Production | WH/Stock                     | 3,00      | Одиниці | Виконано |   |
| 05.12.2023 11:39:03 | WH/MO/00001 | Болт                       | WH/Stock                     | Virtual Locations/Production | 12,00     | Одиниці | Виконано |   |
| 05.12.2023 11:39:03 | WH/MO/00001 | Металева ніжка             | WH/Stock                     | Virtual Locations/Production | 6,00      | Одиниці | Виконано |   |
| 05.12.2023 11:39:03 | WH/MO/00001 | Стільниця дуб              | WH/Stock                     | Virtual Locations/Production | 3,00      | Одиниці | Виконано |   |

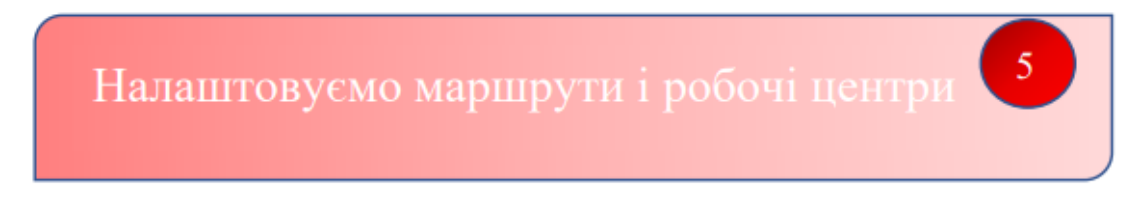

Із зростанням обсягів виробництва необхідно структурувати процеси, виділивши 2 робочі центри:

- Збирання,
- Лакування і фарбування.

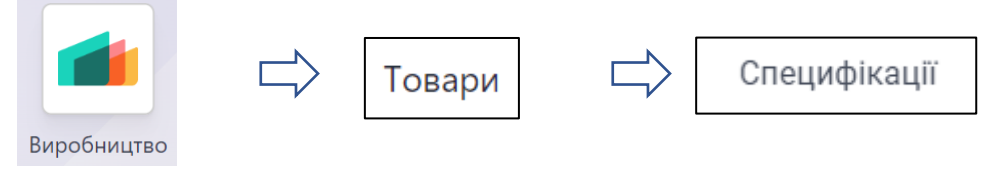

В існуючій **специфікації** Стола пропишіть ці дві операції. Для робочого центру Збирання необхідно додати інструкцію, завантажену звідси <u>http://odoo.com/r/worksheet</u>

| Товар              | Стіл дизайнерськи        | й офісний | - 🖸                       | Посилання                                                      |                                                                       |
|--------------------|--------------------------|-----------|---------------------------|----------------------------------------------------------------|-----------------------------------------------------------------------|
| Кількість          | 1,00                     | Одиниці   | •                         | Тип специфікації                                               | <ul> <li>Виготовляти цей товар</li> </ul>                             |
|                    |                          |           |                           |                                                                | ○ Комплект                                                            |
| Компоненти О       | перації Різне            |           | ~                         |                                                                |                                                                       |
| Операція           | Кроки                    | P0604     | ии центр                  | Розрахунок трив                                                | Гривалість (хвилини)                                                  |
| 🗢 Збирання         | 0 📰                      | Збира     | ння                       | Встановіть тривал                                              | ii 60:00 <b>x</b>                                                     |
| 🜲 Лакування і фарб | óy 0 ☷                   | Лакув     | ання і фар                | бу Встановіть тривал                                           | i 60:00 😠                                                             |
| Додати рядок       | Copy Existing Operations |           |                           |                                                                |                                                                       |
| Операція           | Збирання                 |           |                           |                                                                |                                                                       |
| Робочий центр      | Збирання                 |           | <b></b>                   |                                                                |                                                                       |
| Робочий аркуш      |                          |           | c                         | Порядковість<br>специфікації                                   | рядків операцій в<br>буде вказувати на                                |
| Робочий аркуш      | O PDF                    |           | I                         | послідовність їх виконання у виробництва                       |                                                                       |
|                    |                          |           | Ва<br>цент<br>110<br>робо | ртість годин<br>ру Збирання –<br>грн. (зазнача<br>чих центрів) | и робочого часу для<br>- 100 грн., Лакування –<br>ємо в налаштуваннях |

| Робоч | ий центр | Збирання         |        | - <u>C</u> |
|-------|----------|------------------|--------|------------|
|       | Інформац | ція про вартість |        |            |
|       | Вартість | ь на годину      | 100,00 |            |

| Плануємо замовлення на виробництво 6 |                                              |  |  |  |  |
|--------------------------------------|----------------------------------------------|--|--|--|--|
| Виробництво                          | Операції 🖒 Замовлення на виробництво 🖒 Новий |  |  |  |  |
| Товар                                | Стіл дизайнерський офісний 👻                 |  |  |  |  |
| Кількість                            | 1,00 Одиниці – To Produce 🖿                  |  |  |  |  |
| Специфікація                         | Стіл дизайнерський офісний                   |  |  |  |  |
|                                      |                                              |  |  |  |  |
| Підтвердити                          | Чернетка Підтверджено Виконано               |  |  |  |  |

Підтверджуючи замовлення на виробництво, ви одразу ж бачите, чи всі компоненти є в наявності на складі, а система їх автоматично резервує для виготовлення стола. Натисніть для деталей на кнопку

Тепер, обравши модулі Виробництво, кнопку У ΒИ Загальний огляд відслідковувати виробництва можете весь процес i руху робочих операціях Спочатку робоче виробу по (центрах). замовлення автоматично створилося для операції Збирання. А коли воно буде позначене як завершене, то система створить наступне робоче замовлення для операції Лакування. Переходячи в ці замовлення, можна обліковувати реальний час на виконання операцій працівником, фіксуючи початок, паузи і завершення роботи.

| Збирання         | I        |                     | :    | Лакування та фарбування                  | :  |
|------------------|----------|---------------------|------|------------------------------------------|----|
| РОБОЧ<br>ЗАМОВЛЕ | н 🖵      | Для запуску         | 1    | РОБОЧІ<br>ЗАМОВЛЕННЯ                     |    |
|                  |          |                     | 0    |                                          | 0  |
| Збирання Зби     | ирання С | тіл дизайнерський о | 1,00 | 60:00 00:00 Підготовлено Початок Блокува | иС |

Після виконання операції Збирання, система готує до запуску Лакування. Переходим до нього, тиснем Початок, а по закінченні – Виконано

Тепер можна перейти в картку Замовлення на виробництво і там

Виготовити все

, завершивши виробничий цикл.

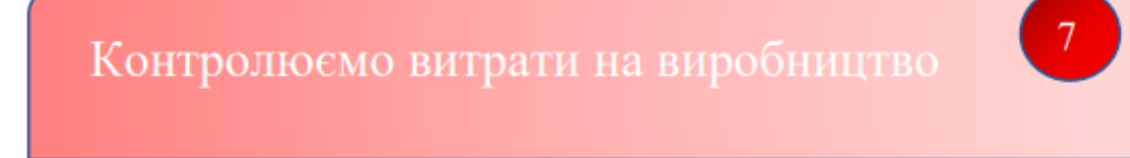

Вам важливо аналізувати собівартість виготовлення дизайнерського стола для прийняття управлінських рішень.

Перевірте структуру витрат, включаючи час і матеріали для виготовлення, у специфікації стола.

Спочатку в картках кожної компоненти стола заповнимо поле Вартість на основі цін закупівель в постачальників. Так, для стільниці – 1000 грн., ніжки – 800 грн., болта – 4 грн.:

| назва товару         | иця д       | уб         |          |                |                                  |
|----------------------|-------------|------------|----------|----------------|----------------------------------|
| 🗌 Можна продати      | 🖌 Можна ку  | ити        |          |                |                                  |
| Загальна інформація  | Купівлі     | Склад      | Бухоблік |                |                                  |
| Тип товару           | Товар, що з | берігаєтьс | я        | Продажна ціна  | а 1,00 € (= 1,20 € Включно з ПДЕ |
| Політика             | Замовлені н | (ількості  |          | Податки клієнт | та (Реалізація ПДВ 20%)          |
| виставлення рахунків |             |            |          | Вартість       | 1 000,00 ₴ на Одиниці 🗸          |
| Далі, перей          | шовши       | в спец     | ифікації | гола на 🔳 Ог   | гляд специфікації йснюват        |

Далі, перейшовши в специфікації стола на аналіз собівартості.

| Товар                                             | Кількісті           | b       | Термін<br>виконання | Маршрут                   | Вартість<br>специфікації | Вартість<br>товару |
|---------------------------------------------------|---------------------|---------|---------------------|---------------------------|--------------------------|--------------------|
| Стіл дизайнерський офісний                        | 1,00                | Одиниці |                     |                           | 2 026,00 원               | 0,00 2             |
| Стільниця дуб                                     | 1,00                | Одиниці | 0 Дні               | Придбати: Меблевий<br>дім | 1 000,00 2               | 1 000,00 원         |
| Металева ніжка                                    | 2,00                | Одиниці | 0 Дні               | Придбати: Workshop        | 800,00 원                 | 800,00 ₴           |
| Болт                                              | 4,00                | Одиниці | 0 Дні               | Придбати: Workshop        | 16,00 원                  | 16,00 원            |
| • Операції                                        | 120:00              | Хвилини |                     |                           | 210,00 군                 |                    |
| Збирання - Збирання                               | 60:00               | Хвилини |                     |                           | 100,00 원                 |                    |
| Лакування та фарбування - Лакування та фарбування | 60:00               | Хвилини |                     |                           | 110,00 곧                 |                    |
|                                                   | Вартість<br>одиниці |         |                     |                           | 2 026,00 원               | 0,00 5             |

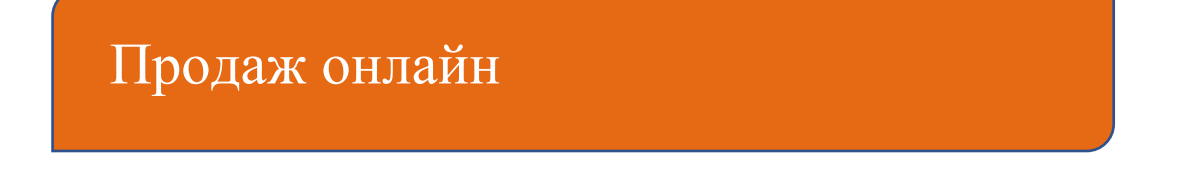

На місцевому рівні бренд Ваш офіс вже відомий своєю якістю та обслуговуванням. Настав час вийти на національний ринок!

Ви плануєте відкрити магазин електронної комерції, де клієнти можуть переглянути ваш каталог, обрати продукти, купувати в Інтернеті та відстежувати свої замовлення.

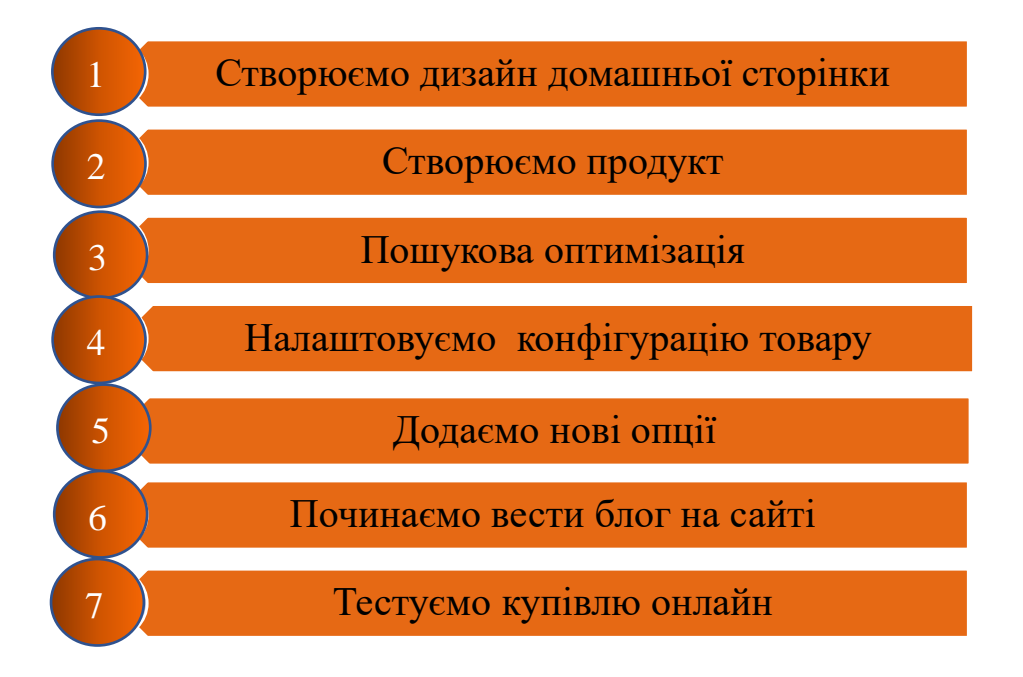

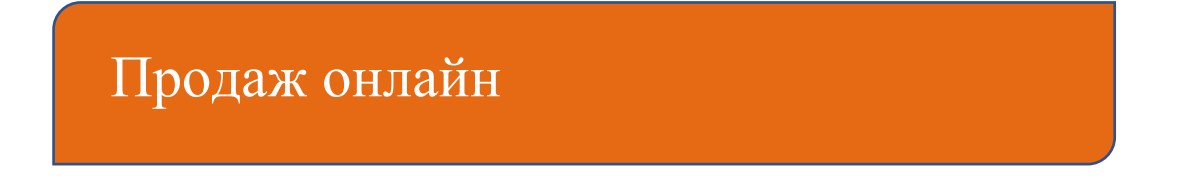

Зайдіть в Додатки, встановіть додаток для електронної комерції та виберіть тему.

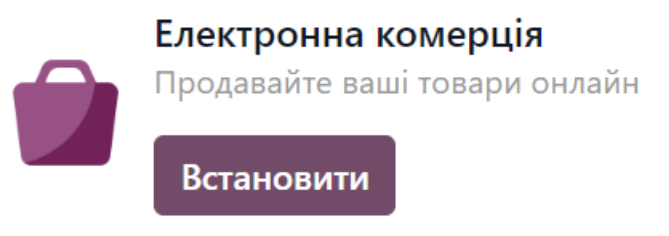

Цей модуль ви не побачите окремою іконкою на робочій сторінці, однак він додає новий функціонал для модуля Веб-сайт, дозволяючи наповнити і адмініструвати інтернет-магазин.

Уважно поставтесь до вибору теми і палітри сайту згідно ваших інтересів, щоб вдало розпочати.

| Я хочу <b>онлайн-магазин</b> для мого |           |  |  |  |
|---------------------------------------|-----------|--|--|--|
| furniture store                       | business, |  |  |  |
| з основною метою                      | ~         |  |  |  |

Виберіть кольори палітри сторінки, що саме ви хочете висвітлити на ній і

Створіть свій веб-сайт

Якщо оберете Опубліковано - ваша сторінка буде онлайн.

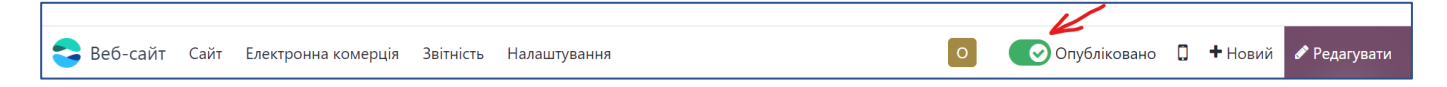

# Дизайн домашньої сторінки

Переглянувши відео про інструменти Odoo для створення веб-сайтів https://www.odoo.com/uk\_UA/slides/website-25,

зробіть дизайн домашньої сторінки вашого сайту, який розповідатиме клієнтам про ваші переваги, сильні сторони і цінності, міститиме інформацію про продукти і послуги, які ви надаєте.

Використайте якомога більше різних блоків, зображень та стилів, доступних в Odoo (розпочинаємо натисненням РЕДАГУВАТИ в правому верхньому куті).

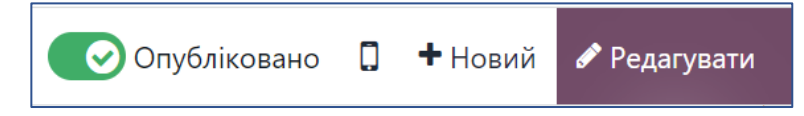

Обов'язково вкажіть на сайті ваші найяскравіші здобутки на цей момент: 58 задоволених клієнтів, 10 працівників, 3 магазини, 30 дизайнерських проектів і рішень!

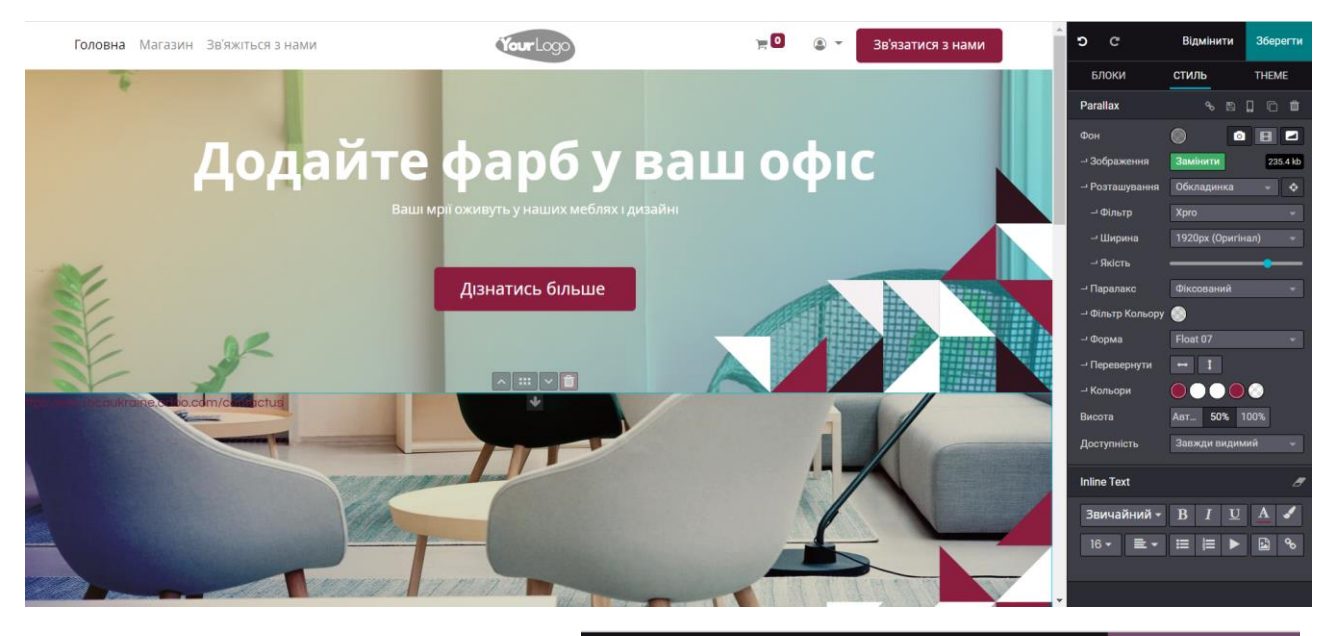

Збережіть ваш дизайн.

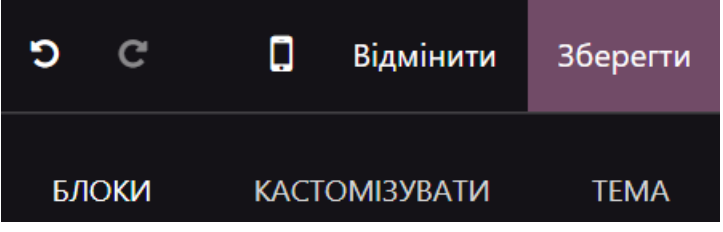

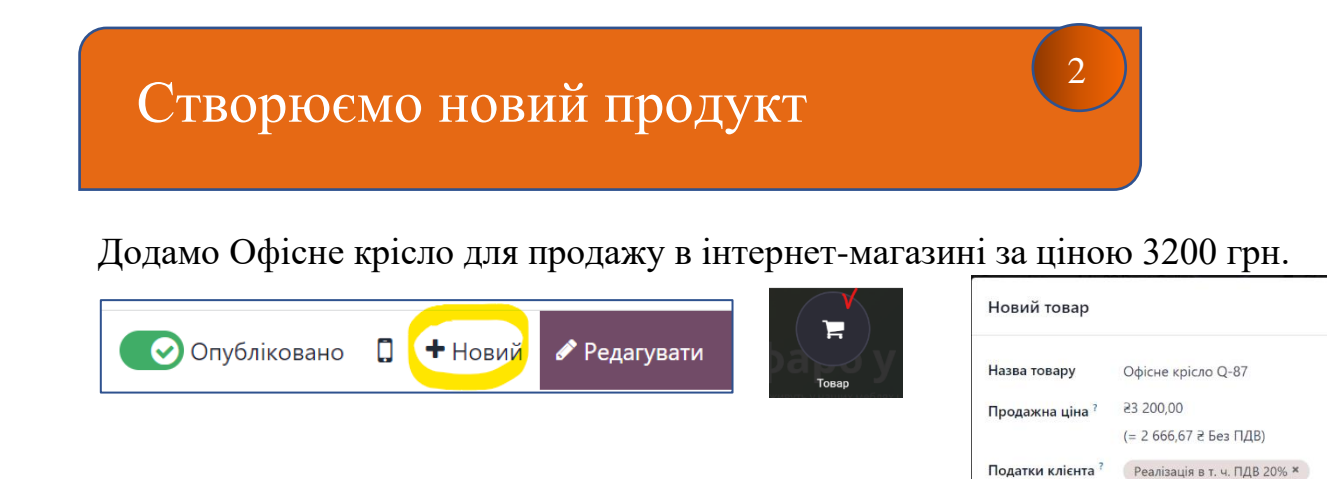

Двічі клікнувши на потрібне поле, завантажте зображення (наперед його підібравши):

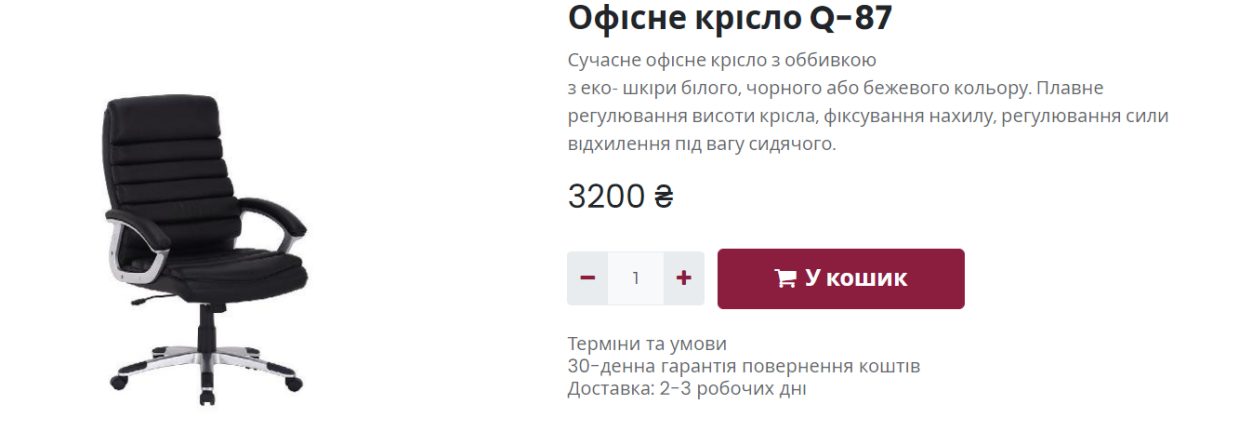

Зайшовши в будь який додаток, де є довідник товарів (Продажі, Купівлі, Склад, тощо), можете побачити, що з'явився новий товар не тільки на сайті, а і в системі.

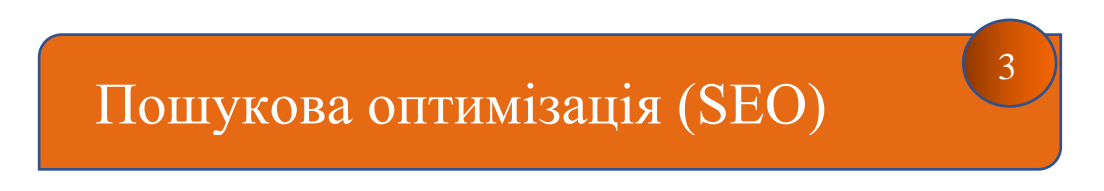

Ваш менеджер повідомила вас, що за останній тиждень не було жодного продажу крісел через сайт. Що можна зробити для активізації продажів? Вам необхідна пошукова оптимізація або Search Engine Optimization (SEO)!

Високі позиції сайту в результатах пошуку (пошуковими системах Google i iн.) за запитами користувачів- дуже корисні для вашого бізнесу: шанси на те, що люди побачать і відвідають сайт, значно зростають. В результаті, ви отримуєте більше трафіку, конверсій, збільшуєте продажі та стаєте більш популярними!

Є різні способи оптимізувати свій веб-сайт для підвищення його рейтингу в пошукових системах: правильні ключові слова та опис змісту сторінки, влучні заголовки та підзаголовки, описи зображень, швидкість завантаження сторінки (дізнайтесь про це більше!).

Багато технічних складнощів SEO Odoo вирішує автоматично, однак ви також можете підвищити рейтинг свого магазину шляхом тонкого налаштування вмісту та метатегів вашого вебсайту.

| < Веб-сайт     | Сайт Електронна комерці | Оптимі            |  |  |
|----------------|-------------------------|-------------------|--|--|
|                |                         | Title 🕐           |  |  |
| Vereloc        | Головна                 | Офісн             |  |  |
| TOUTLOC        | Редактор меню           | Опис 🕐            |  |  |
|                | Вміст                   | Дізна             |  |  |
| \$ Low Price   | Сторінки                | oфicy             |  |  |
| 1              | Товари                  | Ключові           |  |  |
|                | Зустрічі                | меблі             |  |  |
|                | Ця сторінка             | Ключое<br>слово   |  |  |
|                | Властивості             | офісне            |  |  |
|                | Оптимізувати SEO        | крісло            |  |  |
| 1              | Редактор HTML / CSS     | послуги<br>дизайн |  |  |
|                |                         | L                 |  |  |
| 💽 Опубліковано |                         |                   |  |  |
|                |                         |                   |  |  |

| Оптимізувати SEO             |            |                                                      |                  |
|------------------------------|------------|------------------------------------------------------|------------------|
| Title 🕐                      |            |                                                      |                  |
| Офісне крісло купит          | и          |                                                      |                  |
| Опис 🕐                       |            |                                                      |                  |
| Дізнайтесь про наш<br>офісу! | і дизайне  | рські рішення та меблі для                           | я вашого<br>• // |
| Ключові слова                |            |                                                      |                  |
| меблі на замовленн           | ія L       | Jkrainian / українська $ \smallsetminus $            | Додати           |
| Ключове<br>слово Н1 Н2       | трс        | Пов'язані ключові слова                              |                  |
| офісне<br>крісло             | <b>~ ~</b> | львів бу олх розетка то                              | ернопіль (ікеа)  |
| послуги<br>дизайну           |            | квед послуги ландшафтного ди послуги ландшафтного ди | вне договір на   |

# Налаштовуємо конфігурацію товару

Споживачі цікавляться різними кольорами і розмірами офісних крісел.

Додане в магазин Офісне крісло Q-87 доступне в 4 кольорах (сірий, чорний, білий, бежевий), а також 3х розмірах (Small, Medium, Large).

Зараз ми з сайту повернемося в бек-енд і налаштуємо атрибути нашого товару.

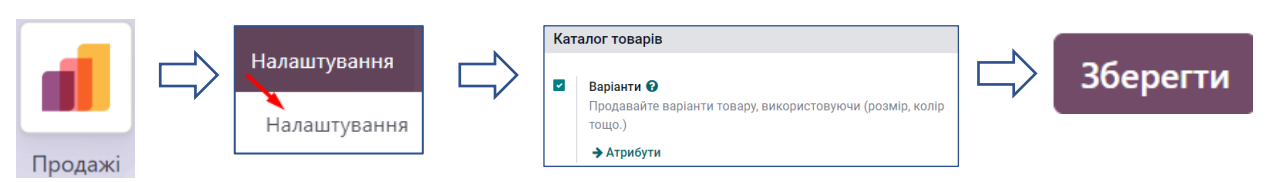

Тепер перейдем в Атрибути (Продажі/Налаштування/Атрибути) і створимо (натиснувши Новий) кілька значень атрибута «колір» (білий, чорний, сірий, бежевий) і «розмір» (small, medium, large):

| Назва атрибуту   | Колір                                 |
|------------------|---------------------------------------|
| Тип відображення | 🔿 Перемикач                           |
|                  | O Pills                               |
|                  | <ul> <li>Випадаючий список</li> </ul> |
|                  | • Колір                               |
|                  |                                       |

|    | Значення атрибутів |        |            |
|----|--------------------|--------|------------|
|    | Значення           | Є спец | Колір      |
| \$ | Білий              |        | $\bigcirc$ |
| ٥  | Чорний             |        |            |
| \$ | Сірий              |        |            |
|    | Бежевий            |        | $\bigcirc$ |
|    | Додати рядок       |        |            |

В переліку товарів знайдемо Офісне крісло, оберемо для нього наявні кольори і розміри:

|         | > Товари С Регло 0-87<br>10 Варіанти<br>Ціна: 3 200,00 е             |                            |         |         |       | Назва то<br>С ( | овару<br>Офісне<br>Ложна продати | крісло Q-8<br>можна купити | 7  |
|---------|----------------------------------------------------------------------|----------------------------|---------|---------|-------|-----------------|----------------------------------|----------------------------|----|
| Продажі | Назва товару<br>С Офісне крісло Q-87<br>Можна продати С Можна купити |                            |         |         |       | Загаль          | ьна інформація                   | Атрибути та Варіанти       | Пр |
|         | Загальна інформація                                                  | Attributes & Variants      | Продажі | Купівлі | Склад | Бухоблік        |                                  |                            |    |
|         | Атрибут Значення                                                     |                            |         |         |       |                 |                                  |                            |    |
|         | Колір                                                                | Білий Чорний Сірий Бежевий |         |         |       |                 |                                  |                            |    |
|         | Додати рядок                                                         |                            |         |         |       |                 |                                  |                            |    |

У загальній інформації про Офісне крісло вказуємо Податки клієнта (Реалізація в т. ч. ПДВ 20%)

| Відображати ціни товару<br>Ціни, що відображаються |
|----------------------------------------------------|
| 🔘 Без податків                                     |
| О 3 податками                                      |

У Налаштуваннях модуля Веб-сайт оберіть :

встановлення цін на сайті, включно з податками (щоб спож Зберегти ив кінцеву ціну) і .

Далі перейшовши безпосередньо на веб-сайт (фронт-енд), можете додати зображення крісла в різних кольорах, завантаживши їх перед цим на ваш комп'ютер (виберіть з інтернету). Поміняти спосіб подання зображень можна в Макеті:

Якщо ми швидко хочемо щось змінити в налаштуваннях нашого крісла, перебуваючи на сайті, можна обрати в правому верхньому куті Товар

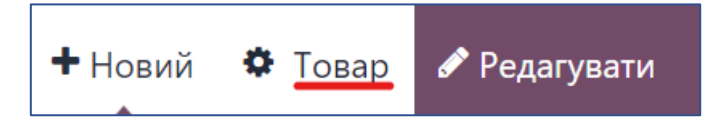

і таким чином ми одразу попадаємо на бек-енд, в картку товару. І навпаки, з картки товару можна

перейти на вебсайт, натиснувши

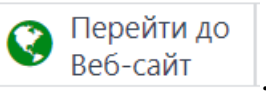

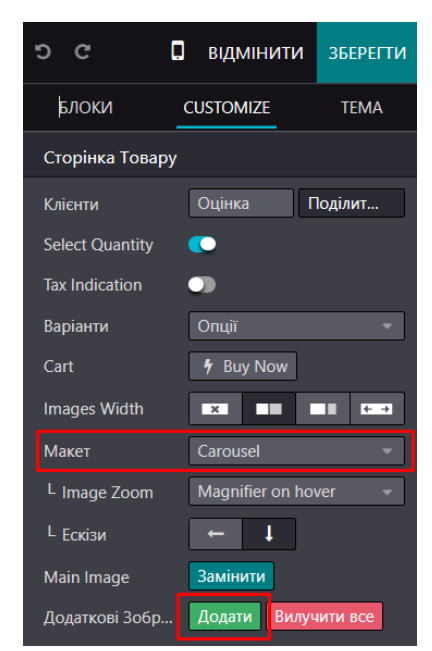

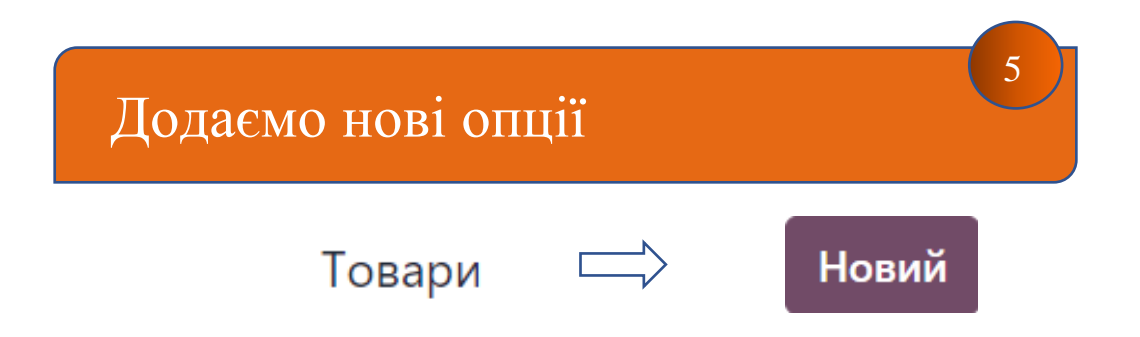

Запропонуйте покупцям додаткову опцію при купівлі Офісного крісла – гарантію на 2 роки (тип товару – послуга), ціна - 220 грн. Створити новий атрибут – тривалість - можна прямо з картки товару (через create and edit):

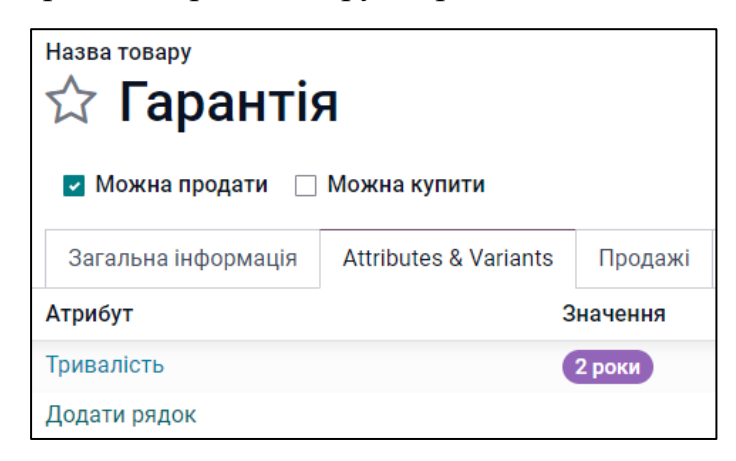

Далі в закладці Продажі товару Офісне крісло додайте аксесуар - Гарантія:

| 🔽 Можна продати 🛛 🔽 Можна купити |                       |         |         |  |  |
|----------------------------------|-----------------------|---------|---------|--|--|
| Загальна інформація              | Attributes & Variants | Продажі | Купівлі |  |  |

При додаванні товару в кошик покупцю буде запропонована додаткова послуга на вибір - Гарантія.

А для того, щоб пояснити споживачу суть вашої послуги, створіть блог на сайті (підберіть для цього дизайн заголовка).

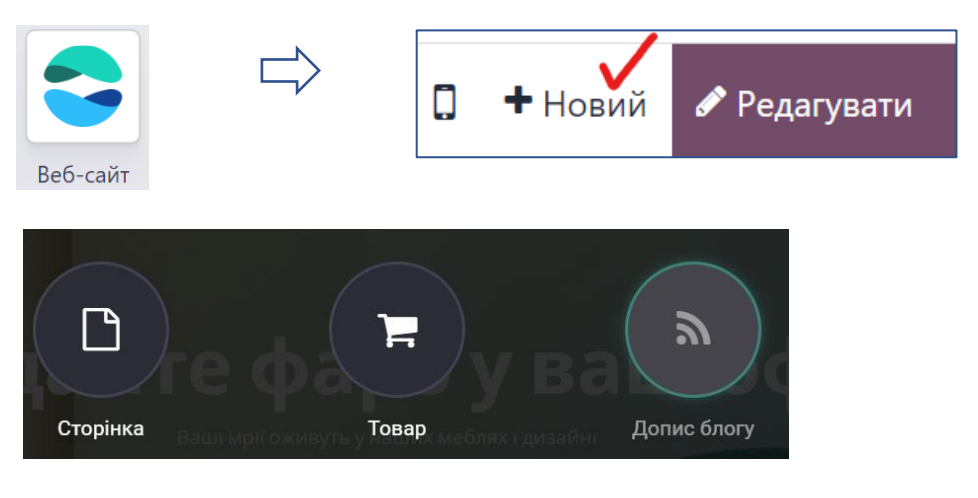

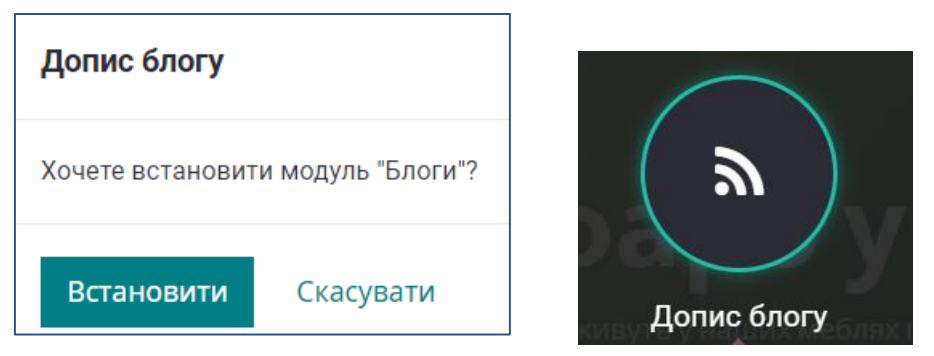

Наповніть блог першим дописом про умови Гарантії на меблі вашого виробництва.

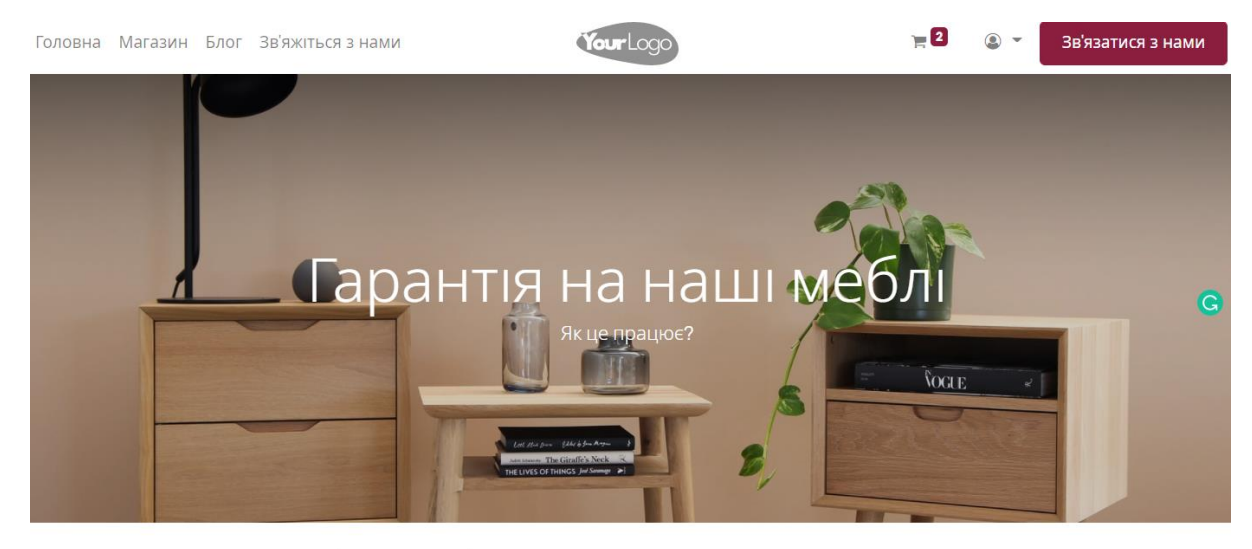

Якщо ви обрали наші меблі і при купівлі додали послугу Гарантія на 2 роки, ви можете звернутись до нас з приводу будь-якої несправності, тріщини,

G

#### Протестуйте купівлю онлайн

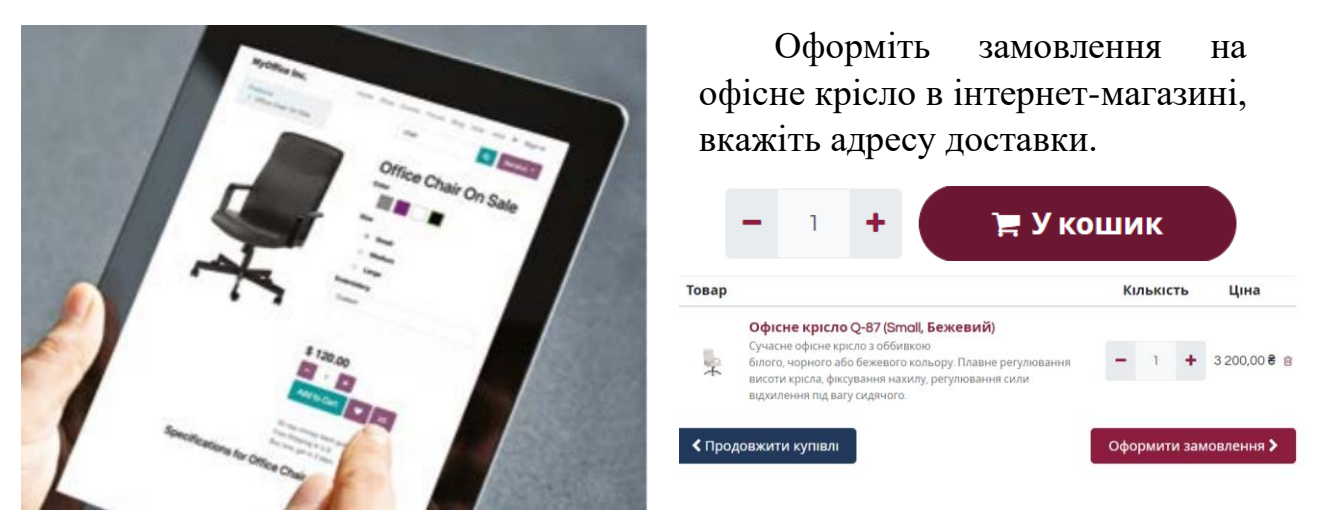

Реквізити банківських рахунків налаштовуються на панелі приладів модуля Бухоблік, а платіжні еквайєри – в налаштуваннях модуля Веб-сайт.

Надалі для розвитку бізнесу Odoo надає багато можливостей щодо удосконалення процесів, прискорення продажів, автоматизації операцій, покращення взаємодії з клієнтами і комунікацій всередині організації.

Розглянемо це в наступних кейсах.

# 6. Покращуємо взаємодію з клієнтами (CRM модуль)

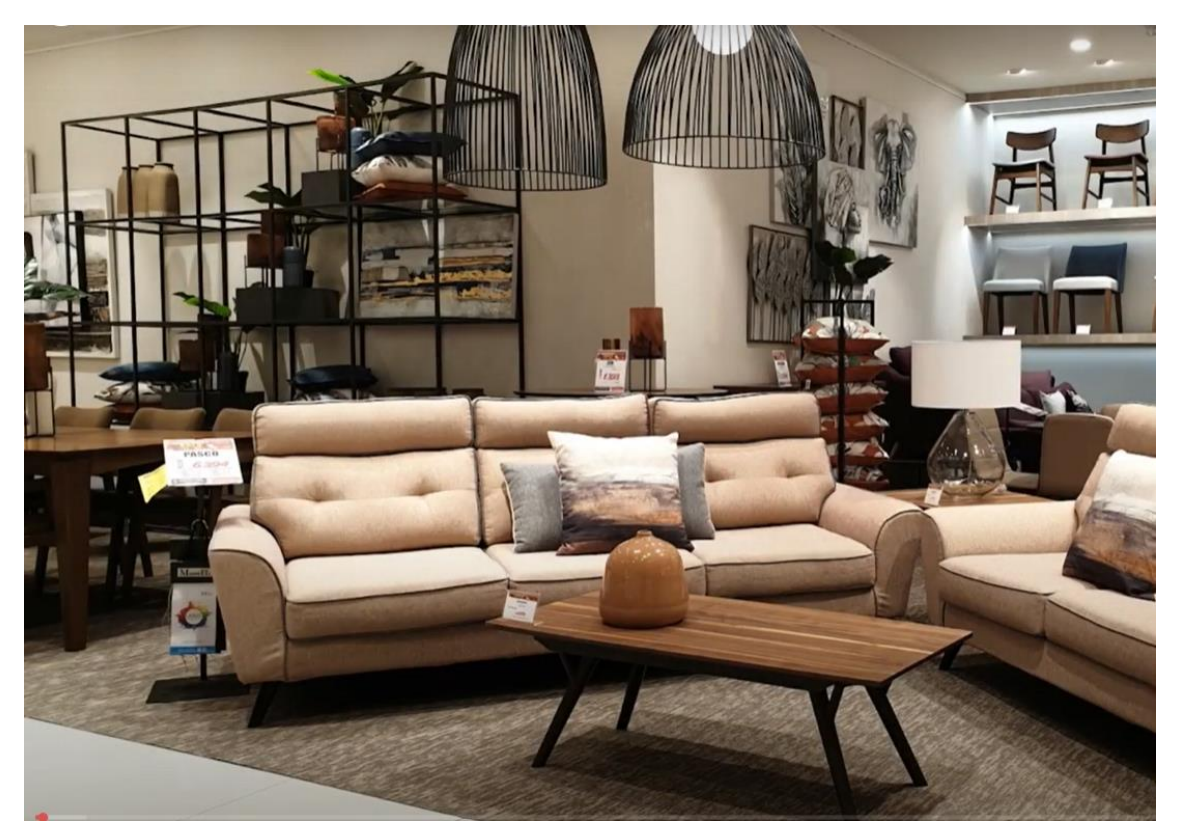

Ми хочемо, щоб відвідувачі нашого сайту могли отримати консультацію, порадитись щодо брендів, дизайну чи просто поставити питання, яке їх цікавить, – поспілкуватись з нашою командою продажу, в завдання якої входить перетворити відвідувача сайту на клієнта компанії.

Для цього ми в Додатках встановимо модуль CRM, а також створимо активну форму на сайті, заповнення якої відвідувачем сайту автоматично створює запис про нього в CRM модулі системи як про потенційного клієнта.

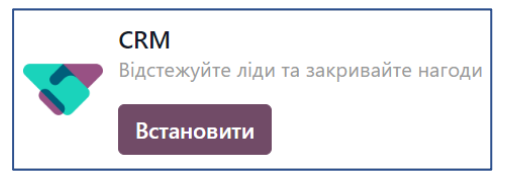

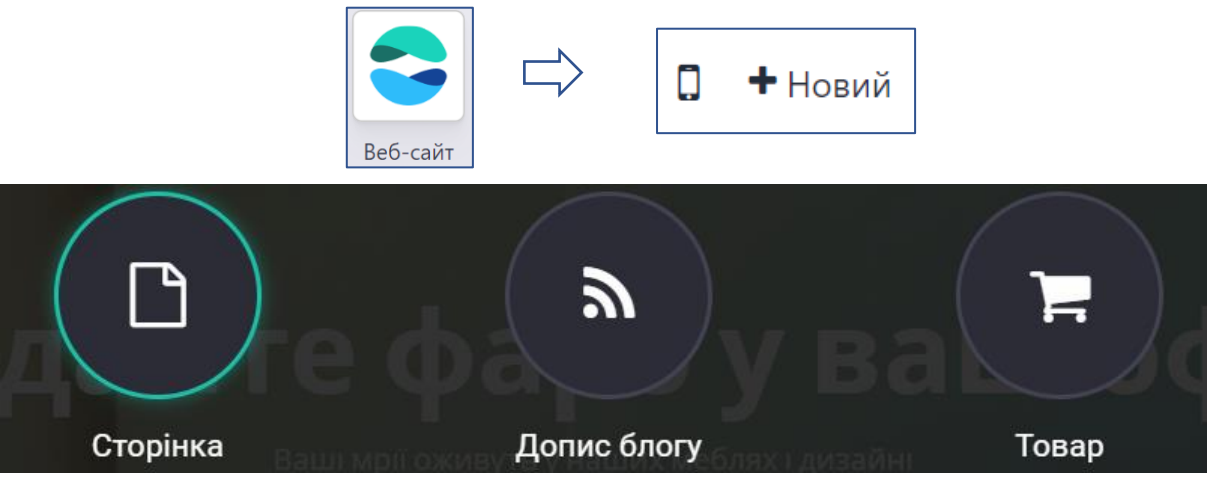

#### Оберемо темплейт сторінки і назвемо «Безкоштовна доставка»

| Нова сторінка      |                      |
|--------------------|----------------------|
| Заголовок сторінки | Безкоштовна доставка |
|                    | 🌑 Додати в меню 🗸    |
| Створити Скасув    | ати                  |

Ми опиняємось на сторінці Безкоштовна доставка, і починаємо її оформлення...

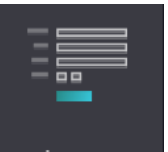

З блоків вибираємо <sup>Форма</sup> з динамічного контенту, далі змінюємо вигляд її за допомогою меню КАСТОМІЗУВАТИ (фон, зображення, ширина і т.д.)

| ື  | G   | ٥    | Відмінити | Зберегти |
|----|-----|------|-----------|----------|
| БЛ | ОКИ | KACT | ОМІЗУВАТИ | TEMA     |
|    |     |      |           |          |

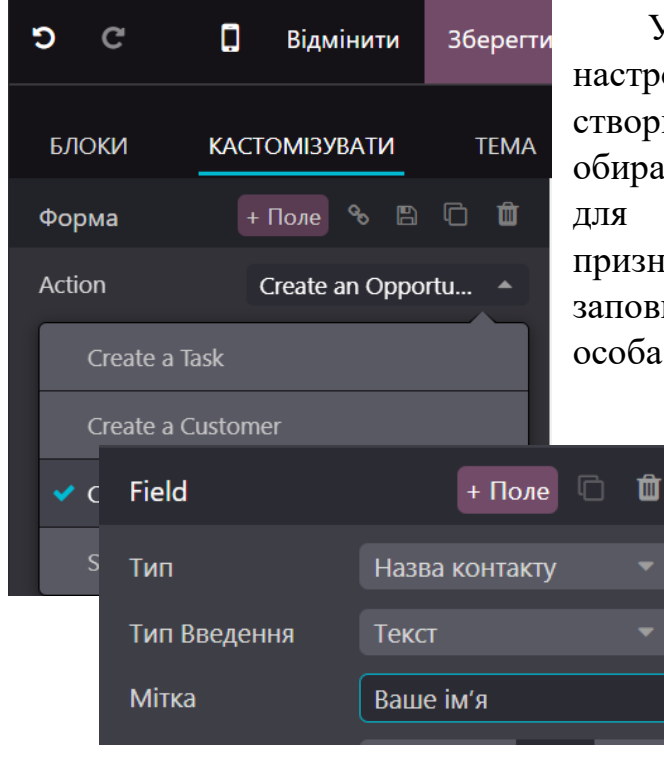

У самій формі змінюємо дизайн і настроюємо її так, щоб при її заповненні створювався запис в CRM (в полі Action обираємо: <u>Create an opportunity</u>), вибираємо працівника якої команди i буде призначено продовжувати роботу i3 заповнювачем форми (команда: Продажі, особа: Софія).

Змінювати назву полів можна тут:

Трохи нижче можна змінювати обов'язковість заповнення поля і тип поля.

Наприклад, для поля, де відвідувач має відзначити, що саме

його цікавить, виберемо тип поля «Кілька позначень» і запропонуємо кілька опцій на вибір.

Ширину поля можна змінювати стрілками на самому полі (якщо навести на нього курсор). Так мала б виглядати ваша форма:

| р <mark>есс</mark> тру<br>Безкош | /йтесь і отр<br>ітовну дост | оимайте<br>гавку!                                                                                                    |
|----------------------------------|-----------------------------|----------------------------------------------------------------------------------------------------|
|                                  | Номер телефону '            |                                                                                                    |
|                                  | Компанія                    |                                                                                                    |
|                                  |                             |                                                                                                    |
|                                  |                             |                                                                                                    |
| ○ Столи                          | 🔿 Крісла                    | ○ Лампи                                                                                                    |
|                                  | рестру<br>Безкош            | реструйтесь і отр<br>в струйтесь і отр<br>в соструйтесь і отр<br>в соструктесь і отр<br>в сострукатерия<br>в сострукатерия<br>номер телефону<br>Компанія |

Переконайтесь, що ви опублікували сторінку, щоб вона стала видима для ваших споживачів.

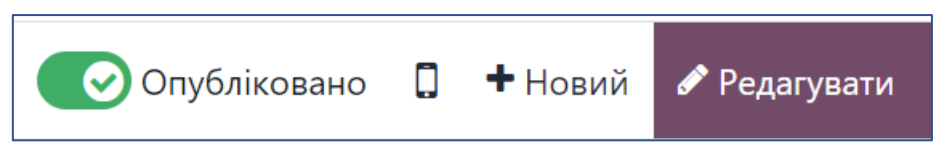

Тепер заповніть форму від імені відвідувача сайту або попросіть свого друга заповнити її, давши йому посилання на ваш сайт.

Щоб побачити результат заповнення, повертаємося з сайту в бек-енд, в модуль CRM (витираємо всі фільтри в полі пошуку, щоб ми бачили всіх потенційних клієнтів). Бачимо, що у стовпці НОВИЙ з'явився новий запит від відвідувача сайту, наприклад

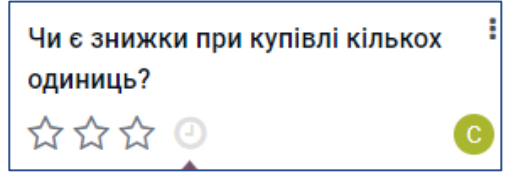

Заходимо в цей запис, вгорі форми бачим, скільки переглядів сайту зробив цей

клієнт, наприклад

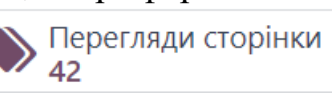

#### Зробимо такі дії справа у чатері: 1. Надішлемо клієнту повідомлення

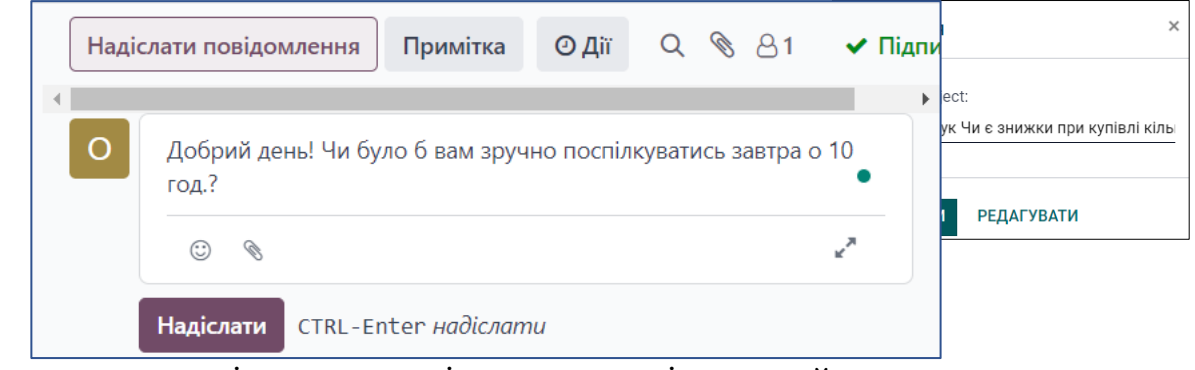

2. Після згоди клієнта, організуємо зустріч, перейшовши за кнопкою

в календар, де оберемо день, годину і створимо подію. Те саме можна зробити, обравши в чатері Дії з типом Зустріч:

Надіслати повідомлення Примітка ④ Дії

**3.** Після розмови з потенційним клієнтом, необхідно надіслати йому Комерційну пропозицію, виходячи з його побажань. Він хоче замовити: 2 столитрансформери, 2 офісні крісла чорні середнього розміру, офісну шафу.

Прямо з поточної форми, натиснувши Нова пропозиція створюємо пропозицію клієнту, додаючи рядки з товарами, які його цікавлять.

| Рядки замовлення         | Додаткові товари                       | Інша інформація |                   |           |                          |              |
|--------------------------|----------------------------------------|-----------------|-------------------|-----------|--------------------------|--------------|
| Товар                    | Опис                                   | Кількість       | Одиниця вимірюва… | Ціна один | Податки                  | Разом        |
| \$<br>Стіл - трансформер | Стіл - трансформ                       | ep 2,00         | Одиниці           | 1 799,00  | (Реалізація ПДВ 20%)     | 4 317,60 운 🛍 |
| \$<br>Офісне крісло Q-87 | ( Офісне крісло Q-8<br>(Medium, Чорний | 37 2,00<br>)    | Одиниці           | 3 200,00  | (Реалізація в т. ч. ПДВ) | 6 400,00 ₴ ា |
| \$<br>Офісна шафа        | Офісна шафа                            | 1,00            | Одиниці           | 4 100,00  | Реалізація в т. ч. ПДВ 🕽 | 4 100,00 ₴ 🛍 |
| Додати товар До,         | дати розділ Додати                     | примітку        |                   |           |                          |              |
| Terms & Conditions: ht   | ttps://edu-ocaukraine.oo               | doo.com/terms   |                   |           | Сума без податків:       | 12 348,00 ₴  |
|                          |                                        |                 |                   |           | ПДВ 20%:                 | 2 469,60 ₴   |
|                          |                                        |                 |                   |           | Разом:                   | 14 817,60 운  |

При цьому стіл-трансформер і крісло чорне середнє у нас вже є в довіднику товарів (ми їх виберемо з випадаючого списку), а товар Офісна шафа нам потрібно буде Створити і редагувати (create and edit).

Для того, щоб правильно відлагодити складські процеси, потрібно задати певні властивості у налаштуваннях кожного товару. Для цього перейдемо на картку товару за значком біля назви товару і виберемо налаштування (перевірте для кожного товару!):

В закладці Загальна інформація обираємо з випадаючого списку:

В закладці КУПІВЛІ обов'язково вказуємо постачальника і ціну закупівлі в

нього, а також політику контролю кількості товару:

| Назва товару                                  |                            |         |  |  |
|-----------------------------------------------|----------------------------|---------|--|--|
| 岔 Офісна шафа                                 |                            |         |  |  |
| Можна продати Иожна купити                    |                            |         |  |  |
| Загальна інформація                           | Атрибути та Варіанти       | Продажі |  |  |
| Тип товару <sup>?</sup>                       | Storable Product 🗸         |         |  |  |
| Політика виставлення<br>рахунків <sup>?</sup> | По доставленій кількості 1 |         |  |  |

| Загальна інформація | Атрибути та Варіанти | ти Продажі Купівля |       |  |  |
|---------------------|----------------------|--------------------|-------|--|--|
| Постачальник        |                      |                    | Ціна  |  |  |
| Меблевий дім        |                      | 3 7                | 00,00 |  |  |

| Політика контролю | 🔘 По замовленій кількості |
|-------------------|---------------------------|
|                   | 💿 По отриманій кількості  |

Для офісної шафи постачальником буде «Меблевий дім», а ціна закупівлі 3700 грн. (вказати в закладці Купівлі).

У Комерційній пропозиції, яку ми виставляємо потенційному клієнту, в стовпці Кількість ми одразу можемо бачити наявність потрібних товарів на складі: фіолетовий графік – наявний товар (клікнувши на значок – дізнаєтесь кількість товару в наявності), червоний - недоступний.

На цей момент в наявності немає крісел і шафи, але ми зараз про це подбаємо.

Надіслати поштою

Надсилаємо Комерційну пропозицію клієнту на ел. пошту змінивши текст листа і переглянувши вкладення.

| Одержувачі                                       | Підписники документу та<br>(ptriychuk@gmail.com <b>x</b> )Додати контакти для сповіщення |  |  |  |  |
|--------------------------------------------------|------------------------------------------------------------------------------------------|--|--|--|--|
| Тема                                             | Ваш офіс Quotation (Ref S00014)                                                          |  |  |  |  |
| Доброго дня!<br>Надсилаємо<br>Зв'яжіться з нами, | на ваш розгляд комерційну пропозицію на суму 14 817,60 ₴ .<br>якщо виникнуть запитання.  |  |  |  |  |
| S00014.pdf                                       | ~                                                                                        |  |  |  |  |

Після погодження з клієнтом (чи в режимі листування, чи в телефонному режимі), підтверджуємо комерційну пропозицію <sup>Підтвердити</sup>, перетворивши її в Замовлення на продаж. Робота команди з продажу завершилась.

Тепер менеджер з закупівель Марко має налагодити постачання товарів під замовлення.

Для цього перейдемо до модуля Склад / Операції / Поповнення

Система покаже нам усі товари, які потрібно закупити, бо їх немає у наявності, і запитає у нас, як поповнювати товари на складі:

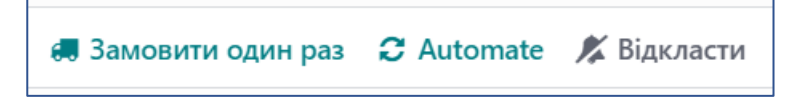

Або ми виберемо товар самі і створимо для нього правило поповнення.

Якщо ми не хочемо зберігати певний товар на складі, то вибираємо – Замовити один раз, в протилежному випадку (наприклад, для офісних крісел) можемо налаштувати Автоматичні замовлення, задавши мінімальну кількість товару на складі, при якій система автоматично згенерує запити на закупівлю до вказаного постачальника, і замовить максимальну кількість товару (ми її теж вказуємо), щоб запобігти надмірним витратам на зберігання зайвого товару.

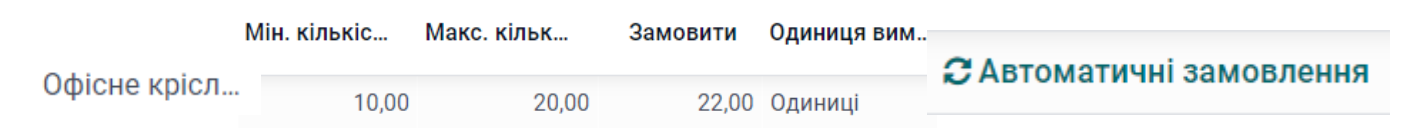

Натиснувши «Замовити один раз» чи «Автоматичні замовлення», ми можемо одразу переглянути автоматично створений системою запит на закупівлю і його номер у випливаючому вікні.

Щоб перевірити, чи все вірно, перейдемо в модуль Купівлі і відкриємо обидва сформовані системою Запити на комерційну пропозицію.:

| Референс | Постачальник   | Представник закупівель | Дедлайн замовлення | Наступна дія | Джерело документа | Разом Стат                | атус |
|----------|----------------|------------------------|--------------------|--------------|-------------------|---------------------------|------|
| P00010   | Azure Interior |                        | Сьогодні           |              | Звіт поповнення   | 60 720,00 <del>€</del> 3H | нкп  |
| P00009   | Меблевий дім   |                        | Сьогодні           | 0            | Звіт поповнення   | 4 440,00 € <b>ЗН</b>      | нкп  |

Перевіривши, надсилаємо їх підтвердити замовлення постачальнику поштою і далі підтверджуємо, перетворивши в Замовлення на закупівлю.

Тепер повернемось до модуля Склад, щоб оформити отримання замовлених товарів у постачальників і відвантажити їх замовнику. Маємо одразу повний огляд складу:

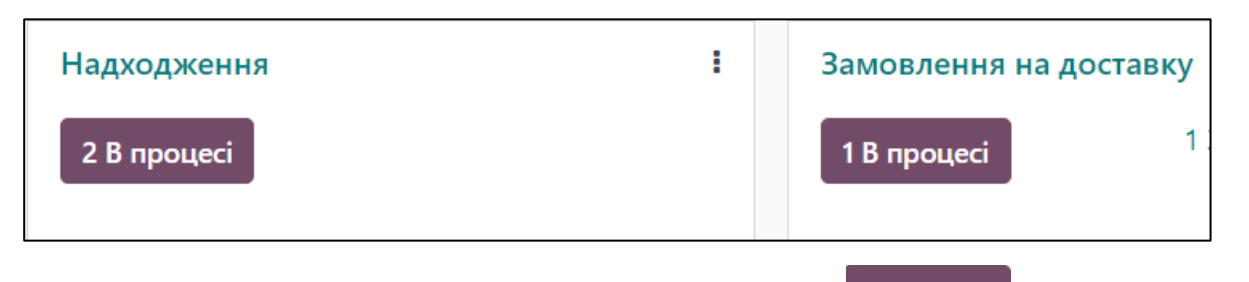

Спочатку перейдем до надходжень, клікнувши на 2 в процесі - далі заходимо

в кожний запис і підтверджуємо отримання товару Підтвердити, вказавши кількість у стовпці Виконано. Якщо ми не вкажемо кількість, система перепитає в нас, чи застосувати кількість згідно замовлення.

Далі рухаємось до Замовлень на поставку, оскільки всі замовлені товари вже є у нас в наявності. Підтверджуємо їх відправлення покупцю, перевівши замовлення

Виконано

на доставку в статус Виконано

Після цього повертаємося до модуля Купівлі, щоб розрахуватись з постачальниками. Знаходимо наші замовлення на купівлю крісел і офісної шафи:

|     | Референс | Постачальник   | Представник закупівель | Дедлайн замовлення | Наступна дія | Джерело документа | Разом       | Статус                |
|-----|----------|----------------|------------------------|--------------------|--------------|-------------------|-------------|-----------------------|
| □ ☆ | P00010   | Azure Interior |                        |                    |              | Звіт поповнення   | 60 720,00 € | Замовлення на купівлю |
| □ ☆ | P00009   | Меблевий дім   |                        |                    | 0            | Звіт поповнення   | 4 440,00 8  | Замовлення на купівлю |

Відкриваючи кожне замовлення на закупівлю, натискаємо Створити рахунок і автоматично отримуємо чернетку документа для розрахунку з постачальником:

| Рахунок від поста<br>РАХУН/ | <sup>ачальника</sup><br>/2021/   | /12/0   | 0001            |             |                |       |            |             |               |           |
|-----------------------------|----------------------------------|---------|-----------------|-------------|----------------|-------|------------|-------------|---------------|-----------|
| Постачальник                | Azure I                          | nterior |                 | Д           | ата рахунку    |       |            |             |               |           |
| Адреса доставки             |                                  |         |                 | д           | ата бухобліку  |       | 15.12.2021 |             |               |           |
| Референс рахунк             | у                                |         |                 | У           | становлений те | рмін  | 15.12.2021 |             |               |           |
| постачальника               |                                  |         |                 | ж           | (урнал         |       | Рахунки по | остачальник | ків           |           |
| Референс оплати             |                                  |         |                 |             |                |       |            |             |               |           |
| Банк одержувача             | 1                                |         |                 |             |                |       |            |             |               |           |
| Рядки рахунку               | Елементи                         | журналу | Інша інформація |             |                |       |            |             |               |           |
| Товар                       | Мітка                            | Рахунок | Аналітичн       | Теги аналіт | Кількість      | Одини | ця в       | Ціна        | Податки       | Разом     |
| Офісне кріс…                | Р00010:<br>Офісне<br>крісло Q-87 | 281200  | Гов             |             | 22,00          | Одини | цi         | 2 300,00    | (Придбання П) | 60 720,00 |

Залишилось вказати дату рахунку і підтвердити його Підтвердити. Якщо ви не знаєте, яку кнопку слід натиснути наступною, обирайте серед підсвічених фіолетовим кольором – це підказки системи.

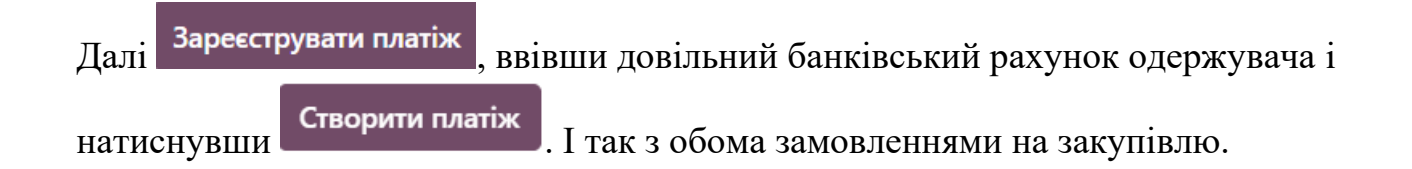

Паралельно з цим нам потрібно виставити рахунок покупцю за поставлені товари. Для цього переходимо в модуль **Продажі / Замовлення / Замовлення**.

|                                | Бачи                                                                   | IMO,       | що     | система  | підготувала         | замовлення | до      | включення | В        | рахунок.               |
|--------------------------------|------------------------------------------------------------------------|------------|--------|----------|---------------------|------------|---------|-----------|----------|------------------------|
|                                | Номер                                                                  | Дата замо  | влення | Веб-сайт | Клієнт              | Продавець  | Наступн | на дія    | Разом    | Статус рахунка         |
|                                | S00014                                                                 | 15.12.2021 |        |          | ptriychuk@gmail.com | С Софія    | 0       | 14        | 817,60 🕏 | До включення у рахунок |
|                                | Зайдемо в замовлення і Створити рахунок. У випадаючому вікні вибираємо |            |        |          |                     |            |         |           |          |                        |
| Регулярне виставлення рахунків |                                                                        |            |        |          |                     |            |         |           |          |                        |

Якщо у чернетці рахунку все гаразд – то Підтверджуємо його, а далі система нам підказує послідовність дій:

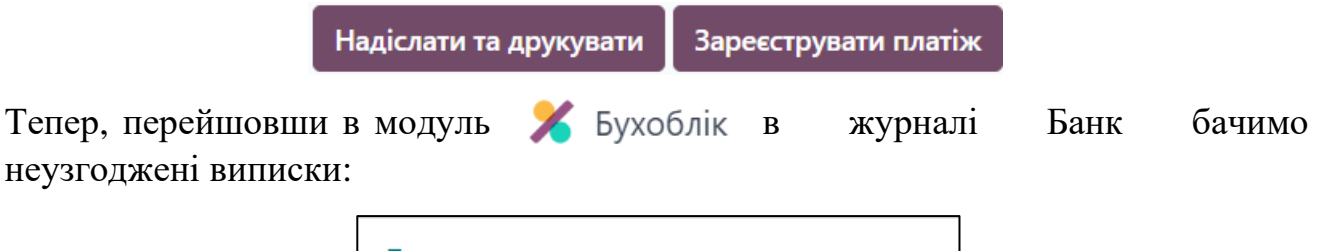

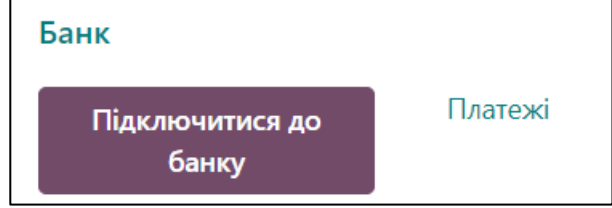

При налаштуванні синхронізації Odoo з відповідним банком, де ми обслуговуємось, можемо здійснювати імпорт банківських виписок про надходження коштів на наш банківський рахунок. У такому випадку наша бухгалтерія зможе узгоджувати суми з банківських виписок з виставленими рахунками в системі (можливе автоматичне узгодження або ручне), і Замовлення будуть автоматично закриті.

#### 7. Удосконалюємо проектний менеджмент

## (модуль Проекти 🚩

Ми продовжуємо розвивати наш бізнес і розширюємо послуги для наших клієнтів. Тепер ми пропонуємо «Офіс під ключ» - послугу, яка може передбачати (на вимогу клієнта):

- дизайн офісу,
- косметичну побілку (малювання стін),
- підбір і комплектацію офісних меблів та аксесуарів від різних постачальників (виробників),
- транспортування і монтаж меблів.

Для найкращої координації роботи і витрат для кожного клієнта доцільно відкривати окремий проект.

Туристична компанія «Мандри» відкриває офіс в центрі міста і цікавиться послугою «Офіс під ключ», бажаючи замовити послуги з дизайну офісу, підбір і комплектацію офісних меблів та аксесуарів, а також монтаж.

Налаштуємо бізнес-процеси для забезпечення задоволеності клієнта.

| 1. Переходимо до модуля | ПРС   | ДАЖI     |         | i    | створюємо | комерційну |
|-------------------------|-------|----------|---------|------|-----------|------------|
| пропозицію для клієнта  | Іовий | Комерцій | йні про | опоз | иції 🌣    |            |

| Новий                            |                                                   |                 |       |                |      |          |                      |                |
|----------------------------------|---------------------------------------------------|-----------------|-------|----------------|------|----------|----------------------|----------------|
| Клієнт Мандри                    |                                                   |                 | • 🖸   | Термін дії     |      | 31.12.2  | 021                  | -              |
| Адреса рахунку                   | Мандри                                            |                 | - 2   | Дата комерційн | IOÏ  | 16.12.2  | 021 21:27:22         | •              |
| Адреса доставки                  | Мандри                                            |                 |       | тропозиції     |      |          |                      |                |
| Шаблон комерційної<br>пропозиції |                                                   |                 | ~     | Гермін оплати  |      |          |                      | *              |
| Рядки замовлення                 | Додаткові товари                                  | Інша інформація | Підпи | с клієнта      |      |          |                      |                |
| Товар                            | Опис                                              | Кількість       | Оди   | ниця вимірюва… | Ціна | один     | Податки              | Разом          |
| Послуги з дизайну                | о Послуги з дизайн<br>офісу                       | y 4,00          | Дні   |                |      | 2 400,00 | (Реалізація ПДВ 20%) | 11 520,00 ₴ ាំ |
| 🜲 Підбір і комплектув            | а Підбір і<br>комплектування<br>меблів (аксесуарі | 4,00<br>в)      | Дні   |                |      | 2 000,00 | (Реалізація ПДВ 20%) | 9 600,00 운 👜   |
| 🗢 Монтаж                         | Монтаж                                            | 8,00            | Год   | ини            |      | 200,00   | Реалізація ПДВ 20%   | 1 920,00 운 🛍   |
| Додати товар До,                 | дати розділ Додати                                | примітку        |       |                |      |          |                      |                |

Послуги з дизайну в нас вже є в довіднику послуг (виберемо їх з випадаючого списку), а інші послуги - Підбір і комплектування, Монтаж – нам потрібно Створити і редагувати.

Для налагодження процесу у налаштуваннях **кожної** послуги вказуємо:

Тип товару – <u>послуга</u>, виставлення рахунків замовнику - на основі витраченого часу на надання послуг (<u>На основі табелів</u>), <u>створювати новий проект</u> «Офіс під ключ» і завдання в ньому із замовленням даної послуги, одиниці вимірювання – <u>години:</u> (перевірте за зразком)

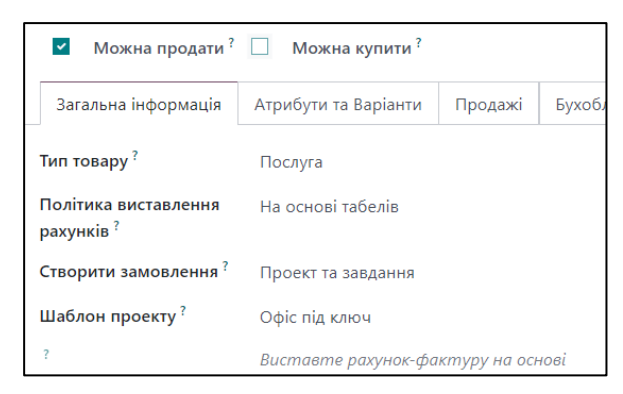

Продажна ціна години для послуг дизайну – 300 грн., комплектування – 250 грн., монтажу – 200 грн.

ЗАУВАЖТЕ, що на надання перших двох послуг закладено час, який вимірюється в днях!

Надсилаємо клієнту комерційну пропозицію поштою, змінивши текст листа (можемо цей текст Зберегти як новий шаблон, щоб надалі не виникало потреби коригувати):

| Одержувачі        | Підписники докум     | иенту та                              |                           |                            |                     |
|-------------------|----------------------|---------------------------------------|---------------------------|----------------------------|---------------------|
|                   | Мандри 🗙 Дода        | ги контакти для сповіщення            |                           |                            | $\overline{\nabla}$ |
| Тема              | Ваш офіс Quotatio    | n (Ref S00015)                        |                           |                            |                     |
| Доброго дня!      |                      |                                       |                           |                            |                     |
| Надсилаємо н      | а ваш розгляд комері | ційну пропозицію з дизайну і комплект | ування офісу S00015 на су | иму 23 040,00 ₴ .          |                     |
| Якщо виникатимуть | запитання - звертай  | есь!                                  |                           |                            | C                   |
|                   |                      |                                       |                           |                            |                     |
| S00015.pdf        |                      | 4                                     | Використовуйте<br>шаблон  | Sales Order: Send by email | -                   |
| PDF               |                      |                                       |                           |                            |                     |
| 🗞 ПРИКРІПИТИ ФА   | йл                   |                                       |                           |                            |                     |
|                   |                      |                                       |                           |                            |                     |
| Надіслати         | Відмінити            | Save Template                         |                           |                            |                     |

При отриманні згоди клієнта, підтверджуємо комерційну пропозицію, перетворивши її в Замовлення на продаж.

Тепер перейдемо до модуля Проекти i побачимо створений системою новий проект «Офіс під ключ» з трьома завданнями згідно замовлених послуг. У назві проекту є одразу номер Замовлення на продаж, і видно загальний обсяг часу, запланованого на виконання проекту і окремих завдань 72:00

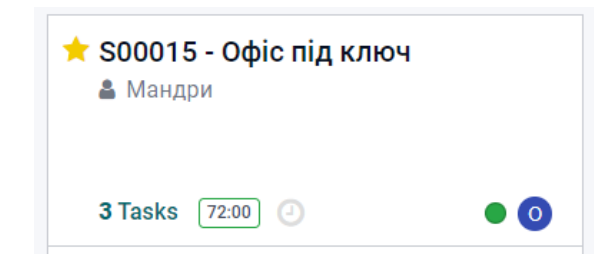

Клікнувши на проект, переходимо до панелі завдань по цьому проекту. Поки що створений один стовпець без назви із переліком завдань. Щоб розбити процес на

етапи, додамо ще стовпці - Стадія так, щоб вийшов такий ланцюжок:

| Planning                                                                                                    | +<br>3 | In progress | <b>+</b><br>0 | Improve | +<br>0 | Re-run | +<br>0 | Done |
|----------------------------------------------------------------------------------------------------|--------|-------------|---------------|---------|--------|--------|--------|------|
| S00015: Послуги з дизайну офісу           Мандри         값         32:00 <td></td> <td></td> <td></td> <td></td> <td></td> <td></td> <td></td> <td></td> |        |             |               |         |        |        |        |      |
| S00015: Підбір і комплектування меблів (аксесуарів)           Мандри           값 ③ 32:00                                                                 |        |             |               |         |        |        |        |      |
| S00015: Монтаж<br>Мандри<br>☆ ② 08:00 ◎                                                                                                    |        |             |               |         |        |        |        |      |

Тепер почергово заходячи в кожне з трьох завдань, і призначаємо виконавців та вибираємо елементи замовлення на продаж по кожному з завдань:

| дизайн –<br>призначаємо<br>дизайнера Ольгу<br>Панасюк                  | Виконавці Ольга Панасюк                                                          |
|------------------------------------------------------------------------|----------------------------------------------------------------------------------|
| комплектування –<br>призначаємо себе                                   | Елемент замовлення S00015 - Підбір і комплектування меблів (: – С<br>на продаж   |
| монтаж -<br>призначаємо<br>Володимира, майстра<br>з виробництва меблів | Виконавці В Володимир Зеленюк<br>Елемент замовлення S00015 - Монтаж<br>на продаж |

Також можна за бажанням додавати опис до кожного завдання в закладці

Опис Табелі . Клікнувши на В кожному завданні, можна планувати різні дії для ефективного виконання проекту:

| Під(<br>Ман<br>☆ | бір та комплектуванн<br>ндри<br>05:00 | я меблів<br>О 🍘 |           |
|------------------|---------------------------------------|-----------------|-----------|
|                  | Плануйте дії дл                       | ія ефективно    | ї роботи. |
|                  | + запл                                | АНУВАТИ ДІІ     | Ō         |

Переходити із завдань назад в проект можна у верхній стрічці.

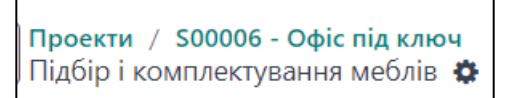

Отже, всі питання узгоджені з клієнтом, процес налаштовано...Час починати виконання проекту!

Дизайнер Ольга зустрілась з клієнтом, оглянула приміщення і обговорила потреби та побажання замовника. Далі вона працює над варіантами дизайну і записує затрачений час у картку завдання Дизайн офісу (вкладка Табелі) :

Наприклад,

| ſ | Мітки      |          |             |                    | Розподілений час | 32:00 | (38 %) |                  |          |
|---|------------|----------|-------------|--------------------|------------------|-------|--------|------------------|----------|
|   |            |          |             |                    | Кінцевий термін  |       |        |                  |          |
|   | Опис       | Табелі   | Підзавдання |                    |                  |       |        |                  |          |
|   | Дата 🔨     | Співробі | тник        | Опис               |                  |       |        | Години витрачено | <b>‡</b> |
|   | 07.12.2023 | О Олы    | га Панасюк  | Зустріч з клієнтом | м, огляд офісу   |       |        | 02:00            | Ŵ        |
|   | 07.12.2023 | О Олы    | а Панасюк   | Узгодження вимо    | ог і побажань    |       |        | 02:00            | Ŵ        |
|   | 08.12.2023 | О Олы    | а Панасюк   | Робота над варіа   | нтами дизайну    |       |        | 08:00            | 匬        |
| E |            |          |             |                    |                  |       |        |                  |          |

Ви одразу бачите прогрес виконання завдання і скільки годин залишилось, щоб його закрити.

У завданні Підбір і комплектування, над яким працюєте ви особисто, замість запису в табелях, можна обрати фіксування часу системою, натиснувши

Початок, коли приступите до виконання завдання і <sup>Зупинити</sup>, коли закінчите. Є також пауза для тимчасового переривання процесу. Тоді система робить автоматичні записи в табелі для даного працівника.

Тепер обидва завдання, робота над якими почалася, мишкою перетягуємо на стадію In progress:

| Planning                        | + | In progress +                                                                 |
|---------------------------------|---|-------------------------------------------------------------------------------|
| <b>S00015: Монтаж</b><br>Мандри |   | 2<br><b>S00015: Послуги з дизайну офісу</b><br>Мандри<br>☆ ④ 20:00            |
|                                 |   | хооо15: Підбір і комплектування<br>меблів (аксесуарів)<br>Мандри<br>☆ ② 28:58 |

Для того, щоб відслідкувати роботу кожного працівника, перевірити правильність звітування часу по проектах і переконатись в рівномірності розподілу навантаження між різними працівниками, скористаємось модулем

Табелі , в якому можна легко додати час, затрачений на виконання завдань, за тривалий проміжок часу. (Табелі/ Усі розклади)

За погодженням із замовником, до витрат на проект ми можемо додавати реальні витрати виконавців (безпосередньо залучених на проекті): транспортні, витрати на відрядження, тощо.

Для цього використовується модуль Витрати, який треба встановити:

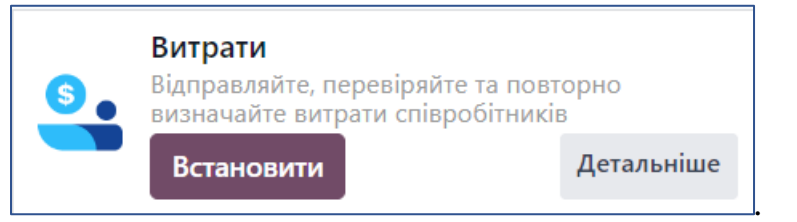

Наш дизайнер відбув у відрядження, оскільки офіс клієнта знаходиться в іншому місті, і з телефона зайшов в Odoo, щоб зафіксувати витрати на проживання.

| 9  | Витра | ати  | Мої витр |
|----|-------|------|----------|
| Но | вий   | Скан | нування  |

В звіті вкажемо особу працівника, який поніс витрати (Ольга Панасюк, дизайнер), клієнта, якому ці витрати будуть виставлені в рахунок (Мандри), аналітичний рахунок – він має бути співзвучний з номером замовлення і назвою клієнта, виставимо поточну дату як дату складання звіту.

| <sub>опис</sub><br>Відряд | қження                                              |                           |                             |
|---------------------------|-----------------------------------------------------|---------------------------|-----------------------------|
| Категорія                 | Витрати                                             | Дата витрат               | 07.12.2023                  |
| Разом                     | ₹1 995,00                                           | Рахунок ?                 | 220000 Собівартість продажу |
| 3 податками ?             | 0,00 문                                              | Клієнт для                | S00006 - Мандри             |
| Співробітник              | О Ольга Панасюк                                     | повторного<br>виставлення |                             |
| Оплачено                  | <ul> <li>Співробітник (до відшкодування)</li> </ul> | рахунку <sup>?</sup>      |                             |
|                           | 🔿 Компанія                                          |                           |                             |

Можна скористатись вже наявною в системі категорією Подорожі та проживання або створити і налаштувати категорію Витрати (**Увага**! В категорії має бути виставлення рахунків за вартістю!):

|                                | виставл                    | ЕННЯ РАХУНКІВ                            |                                                                   |                                            |
|--------------------------------|----------------------------|------------------------------------------|-------------------------------------------------------------------|--------------------------------------------|
|                                | Повторн<br>рахунку         | е виставлення<br>на витрати <sup>?</sup> | <ul> <li>Ні</li> <li>За вартістю</li> <li>Ціна продажу</li> </ul> |                                            |
| При цьому мож<br>витрати Додат | кемо додати<br>и квитанцію | квитанції<br>Далі Ств                    | і чеки, які підлорити звіт, і сис                                 | гверджують понесені<br>стема пропонує весь |
| ланцюжок прох                  | одження цьо                | го докуме                                | нту:                                                              |                                            |
| Відправити керівнику           | Затвердити                 | Опублікув                                | ати записи в журна                                                | лі Зареєструвати платіж                    |

Усі витрати часу і коштів за даним проектом автоматично вносяться системою в Замовлення на продаж в стовпчик Доставлено.

Коли ми перейдемо в модуль Продажі, в Замовлення клієнта Мандри і

створити рахунок, то система видасть чернетку рахунку, де вже зібрані дані з табелів обліку часу, затраченого на надання послуг клієнту, і витрат на відрядження.

У чернетці рахунку час переведений системою з годин у дні (такою була одиниця часу в замовленні на продаж), враховуючи, що виконавець – Ольга Панасюк має 8-годинний робочий день:

| Рядки рахунку | Елементи ж                                        | урналу Інш  | а інформація |             |           |           |          |                 |            |
|---------------|---------------------------------------------------|-------------|--------------|-------------|-----------|-----------|----------|-----------------|------------|
| Товар         | Мітка                                             | Рахунок     | Аналітичн    | Теги аналіт | Кількість | Одиниця в | Ціна     | Податки         | Разом      |
| Послуги з д   | Послуги з<br>дизайну<br>офісу                     | 701000 Дохі | S00015 - Ma  |             | 0,37      | Дні       | 2 400,00 | (Реалізація П)д | 1 065,60 운 |
| Підбір і ком… | Підбір і<br>комплектув…<br>меблів<br>(аксесуарів) | 701000 Дохі | S00015 - Ma  |             | 1,13      | Дні       | 2 000,00 | Реалізація ПД   | 2 712,00 ₴ |
| Витрати       | Ольга<br>Панасюк:<br>Відрядження                  | 701000 Дохі | S00015 - Ma  |             | 1,00      | Одиниці   | 1 995,00 | (Реалізація ПД  | 2 394,00 ₴ |

Підтвердити

Надсилаємо рахунок нашому замовнику

Надіслати поштою

Можемо коригувати текст листа і зберегти його як шаблон для подальшої комунікації. Одразу бачимо, як виглядає сформований системою документ:

#### Рахунок РАХ/2021/00011

| Дата рахунку:<br>20.12.2021      | Термін спл<br>20.12.2021 | лати:        | Джерело<br>500015 | <b>)</b> : |            |
|----------------------------------|--------------------------|--------------|-------------------|------------|------------|
| Опис                             |                          | Кількість    | Ціна за одиницю   | Податки    | Разом      |
| Послуги з дизайну офісу          |                          | 0,37 Дні     | 2 400,00          | + ПДВ 20%  | 1065,60 ₴  |
| Підбір і комплектування меблів ( | аксесуарів)              | 1,13 Дні     | 2 000,00          | + ПДВ 20%  | 2 712,00 ₹ |
| Ольга Панасюк: Відрядження       |                          | 1,00 Одиниці | 1 995,00          | + ПДВ 20%  | 2 394,00 ₴ |
|                                  |                          | Сумаб        | езподатків        |            | 5143.0     |
|                                  |                          | пдв 20%      | %                 |            | 1 028,60 ₴ |
|                                  |                          | Всього       |                   |            | 6171.6     |
|                                  |                          |              |                   |            |            |

Як підсумок - реєструємо платіж

зареєструвати платіж

Тепер коротко пройдемось по бізнес-процесах ще раз:

Після проведеної роботи з клієнтом команда з продажів оформляє замовлення на продаж, після підтвердження якого Odoo створює під даного клієнта проект і завдання в ньому згідно замовлених послуг. З початком роботи над проектом призначені виконавці заповнюють табелі обліку часу на виконання робіт за конкретними завданнями. Дані табелів потрапляють в стовпчик «Доставлено» в Замовленні на продаж, аналогічно як і витрати працівників, безпосередньо пов'язані з виконанням замовлення (про які працівники

відзвітували, а керівник затвердив звіти). В кінці періоду ми виставляємо рахунок замовнику, при цьому система автоматично формує чернетку рахунку на основі інформації про час і витрати на проект, а бухгалтеру залишається її перевірити і підтвердити.

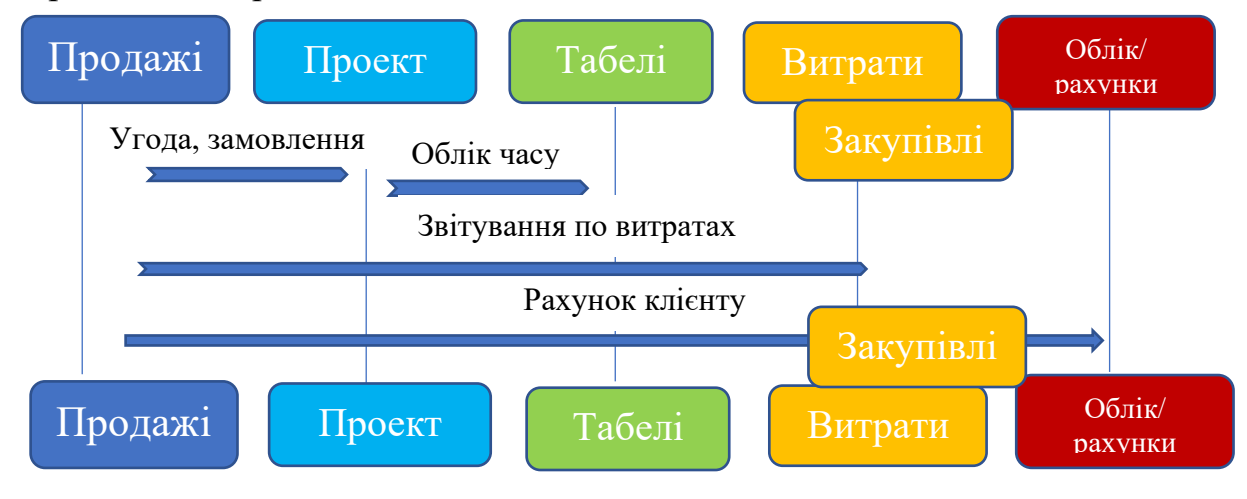

#### 8. Організовуємо електронний документообіг

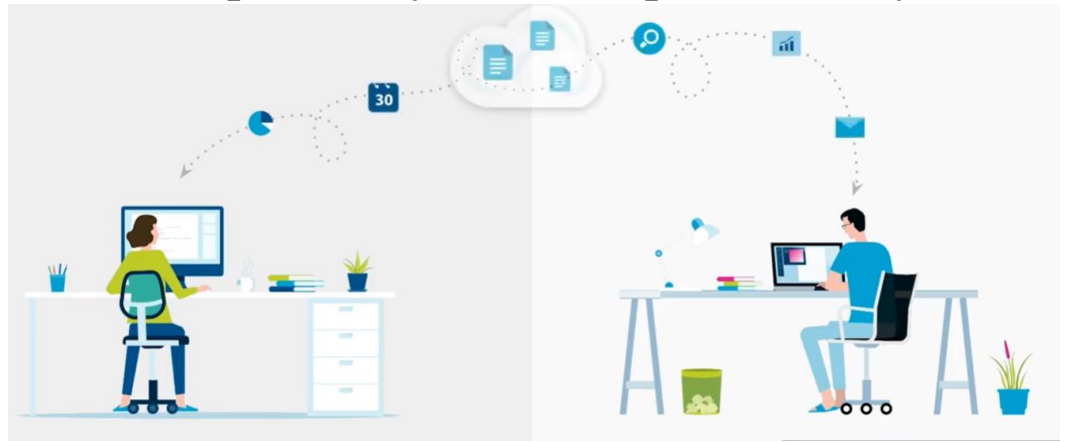

Листи, договори і рахунки, які потрапляють до нас поштою чи документи від зовнішніх контрагентів, скануються і попадають в модуль Документи (встановіть його), де

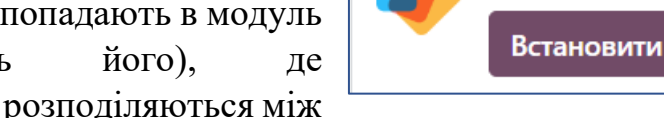

Документи

Управління документами

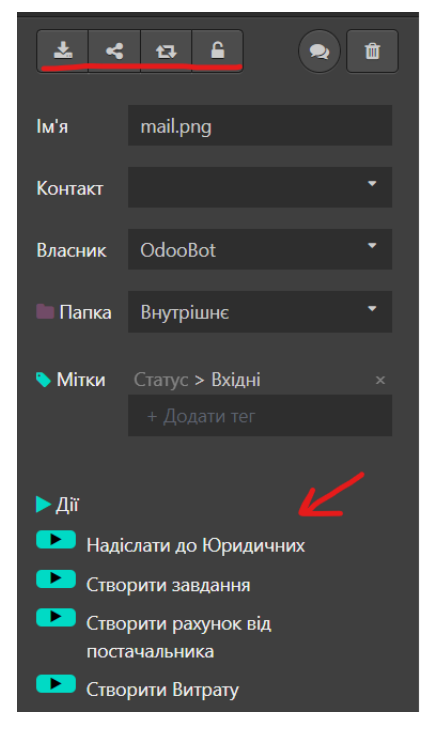

тими відділами і виконавцями, яким вони безпосередньо призначені чи адресовані. Документообіг в цьому додатку організовується за допомогою папок і міток.

Клікнувши на будь-який документ, ми бачимо перелік інструментів для його опрацювання: завантажити, поділитись, замінити, заблокувати, створити завдання, або рахунок, надіслати...

Документи можна завантажити в систему:

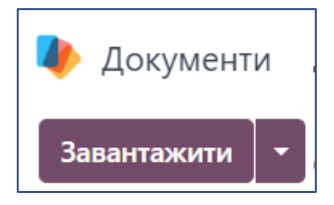

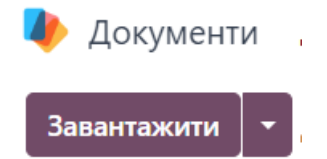

Або вони будуть безпосередньо попадати в систему з електронних листів, для цього в Налаштуваннях обираємо «Поширення та Електронні листи» і для різних робочих областей (Фінанси, Внутрішні...) можемо побачити/ скопіювати адресу, на яку слід контрагентам надсилати листи з вкладенням документів для того, щоб вони одразу попали в систему, в потрібну папку, і були швидко опрацьовані.

| Налаштування                  | Завантажити через | ~                |   |
|-------------------------------|-------------------|------------------|---|
| Налаштування                  | Email             | inbox-financial  | 0 |
| Папки                         |                   | office2.odoo.com |   |
| Мітки                         |                   |                  |   |
| Дії                           |                   |                  |   |
| Поширення та Електронні листи |                   |                  |   |
| Типи дії                      |                   |                  |   |

Спробуємо! Знайдіть в пошуку Google скан рахунку - фактури (наприклад, в форматі png), завантажте/збережіть його на комп'ютер і відправте як вкладення електронним листом з своєї скриньки на адресу, яку ви скопіювали в налаштуваннях:

| Завантажити через | ~ | inbox-financial@edu- |
|-------------------|---|----------------------|
| Email             |   |                      |
|                   |   |                      |

Тепер оновимо сторінку з додатком Документи в Odoo <sup>С</sup> і перевіримо папку Фінанси на наявність нових документів.

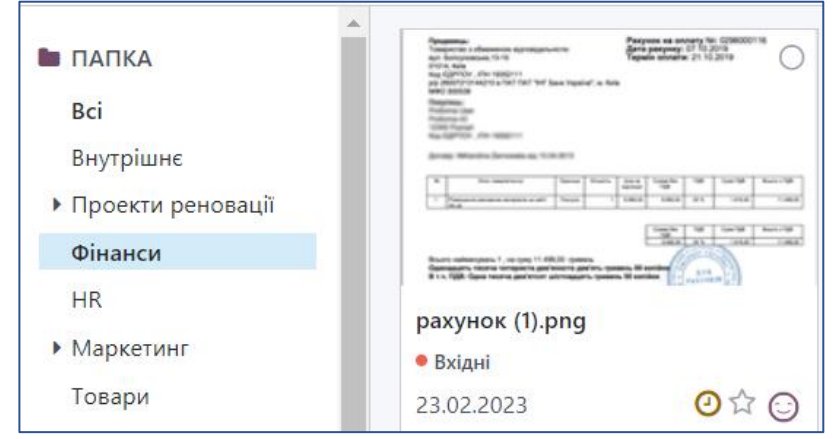

Клікнувши на цей рахунок, справа в переліку інструментів обираємо

Створити рахунок від постачальника . Бачимо, що система пропонує автоматично знитати локумент і заповнити всі поля рахунку в системі для цього треба

зчитати документ і заповнити всі поля рахунку в системі, для цього треба натиснути ОНОВИТИ:

Усі поля буде автоматизовано завдяки штучному інтелекту, це може зайняти 5 секунд. 🔿 Оновити

Більшість полів – заповнено, додайте вручну Постачальника, відкорегуйте за потреби інші поля – і можна підтверджувати рахунок і реєструвати платіж.

Перейдемо у робочу область Внутрішнє і перевіримо вхідні листи,

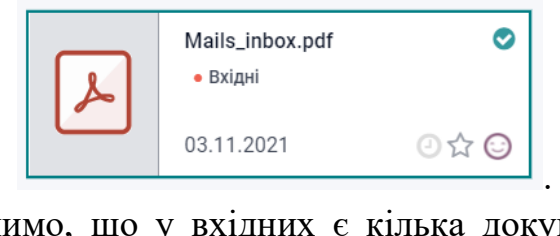

. Справа на панелі

інструментів бачимо, що у вхідних є кілька документів, тому обираємо

функцію Розділити

на

клікнувши

Переглянувши всі сторінки, бачимо, що 4 і 5 є одним документом,

t.

<

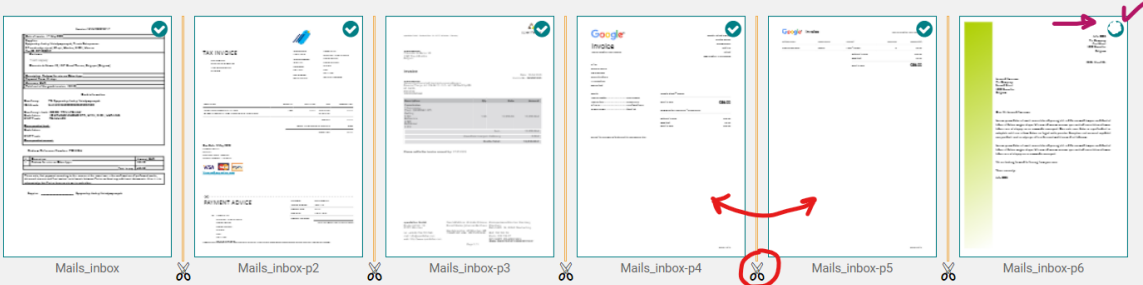

тому заберемо ножицями розділення між ними, перші п'ять сторінок – це надіслані нам рахунки від постачальників, а остання сторінка – є листом, тому заберемо виділення її в правому верхньому куті. Таким чином в нас виділені тільки рахунки, тому вгорі на панельці натискаємо

створити рахунок від постачальника, а останню

сторінку, що залишилася - відправимо в робочу область Маркетинг, щоб маркетологи могли взяти в роботу.

Маркетологи, ознайомившись зі змістом листа, можуть безпосередньо з додатка Документи планувати подальші дії (зустріч, дзвінок, тощо), наїхавши мишкою на годинник.

| mail.png                |              |
|-------------------------|--------------|
| ⊙ ☆ 🙆                   |              |
| Плануйте дії для ефекти | вної роботи. |
| + Запланувати           | дію          |

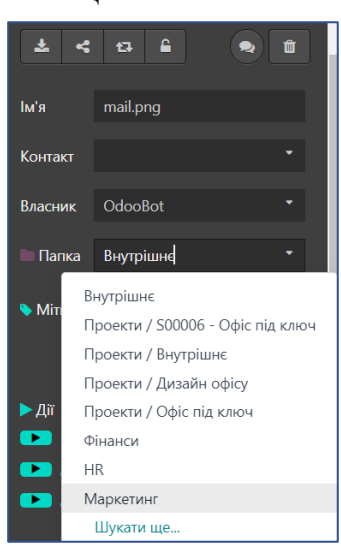

Надалі всі процеси такі ж, як в модулі CRM.

Що ж сталось з рахунками постачальників, які ми створили з перших п'яти

сторінок? Перейдемо в модуль Бухоблік

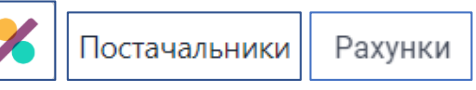

I можемо переглянути пакет чернеток рахунків постачальників, які створила система, зчитавши інформацію з вхідних документів.

| 17.05.2020 | 17.05.2020 | SYN-2020-05-17 | 0 | -465,50 <del>2</del>    | -465,50 ₴    | Чернетка |
|------------|------------|----------------|---|-------------------------|--------------|----------|
| 05.05.2020 | 05.05.2020 | INV-1178       |   | -13,25 <del>8</del>     | -13,25 ₴     | Чернетка |
| 30.04.2020 | 27.05.2020 | INV001805      | 9 | -12 850,00 <del>≷</del> | -12 850,00 ₴ | Чернетка |

Надалі бухгалтер їх може перевірити, редагувати за потреби і підтверджувати, реєструючи платежі.

Тепер спробуйте завантажити pdf файл з вашого комп'ютера у робочу область Внутрішні. Клікнувши на документ, справа бачимо доступні дії з ним:

| 🕨 Дії |                       |
|-------|-----------------------|
|       | Створити завдання     |
|       | Підписати             |
|       | Позначити як чернетку |
|       | Створити Витрату      |
|       | Забороняється         |

Створимо завдання на основі цього документа у вже існуючому проекті S00015 Мандри (в елементі замовлення Монтаж)

| Проект    | S00015 - Офіс під ключ         | - 2 | Клієнт                        | Мандри          |   |
|-----------|--------------------------------|-----|-------------------------------|-----------------|---|
| Assignees | signees В Володимир Зеленюк ж) |     | Елемент замовлення            | S00015 - Монтаж |   |
|           |                                |     | на продаж<br>Запланована дата | $\rightarrow$   |   |
|           |                                |     | Кінцевий термін               | 31.12.2021      | ~ |
|           |                                |     | Теги                          |                 | v |
|           |                                |     |                               |                 |   |

Тепер перевіримо картку проекту S00015 в модулі Проекти.

Ще один процес, який можна автоматизувати за допомогою модуля Документи, - це робота з договорами (особливо в умовах віддаленої роботи) і підписами. Для цього нам потрібно зайти в модуль ПІДПИСАТИ

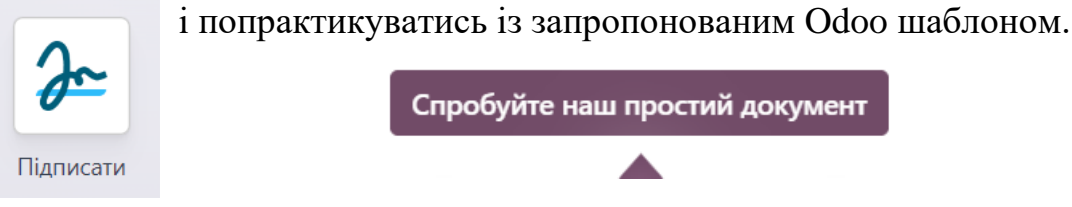

Перетягуючи назви полів зліва у відповідні їм місця в договорі, ми показуємо, що саме потрібно заповнити в договорі його підписанту.

| Підпис               |                                                                                                    |
|----------------------|----------------------------------------------------------------------------------------------------|
| Іні                  |                                                                                                    |
| Ім'я                 | Sample Contract                                                                                         |
| Ел. пошта            |                                                                                                    |
| Телефон              |                                                                                                    |
| Компанія             |                                                                                                    |
| Текст                | Customer Name Date Date                                                                                 |
| Багаторядковий текст |                                                                                                    |
| Позначення           | WHEPEAS the outcomer desires to rate the continues of the Employee, and the Employee                    |
| Вибір                | desires to render such services, these terms and conditions are set forth.                              |
| Дата                 |                                                                                                    |
|                      | IN CONSIDERATION of this mutual understanding, the parties agree to the following terms and conditions: |
|                      | 1. Employment                                                                                           |
| Надіслати            |                                                                                                    |
| Відправте зразо      | ок договору для підпису собі на ел пошту, знайдіть лист у                                               |
|                      |                                                                                                    |

| скриньці і перейдіть н           | Підписати до          | кумент    |             |             |
|----------------------------------|-----------------------|-----------|-------------|-------------|
| Заповніть усі поля, під          | дпишіть вручну        |           |             |             |
| (або завантажте файл з підписом) |                       | Намалюйте | Автоматично | Завантажити |
| Customer Name                    | Ольга Панасюк         |           | $\square$   |             |
|                                  | Прийняти та підписати | Ĵ         | Ana         |             |

Надішліть назад заповнений документ і він відобразиться в Оdoo в модулі Підписати/ Документи/ Усі документи.

### 9. Управляємо персоналом

Попит на ваші товари і послуги зростає, тому вам потрібно наймати більше людей і формувати сильну команду.

Встановіть додатки, необхідні для такого бізнес-процесу:

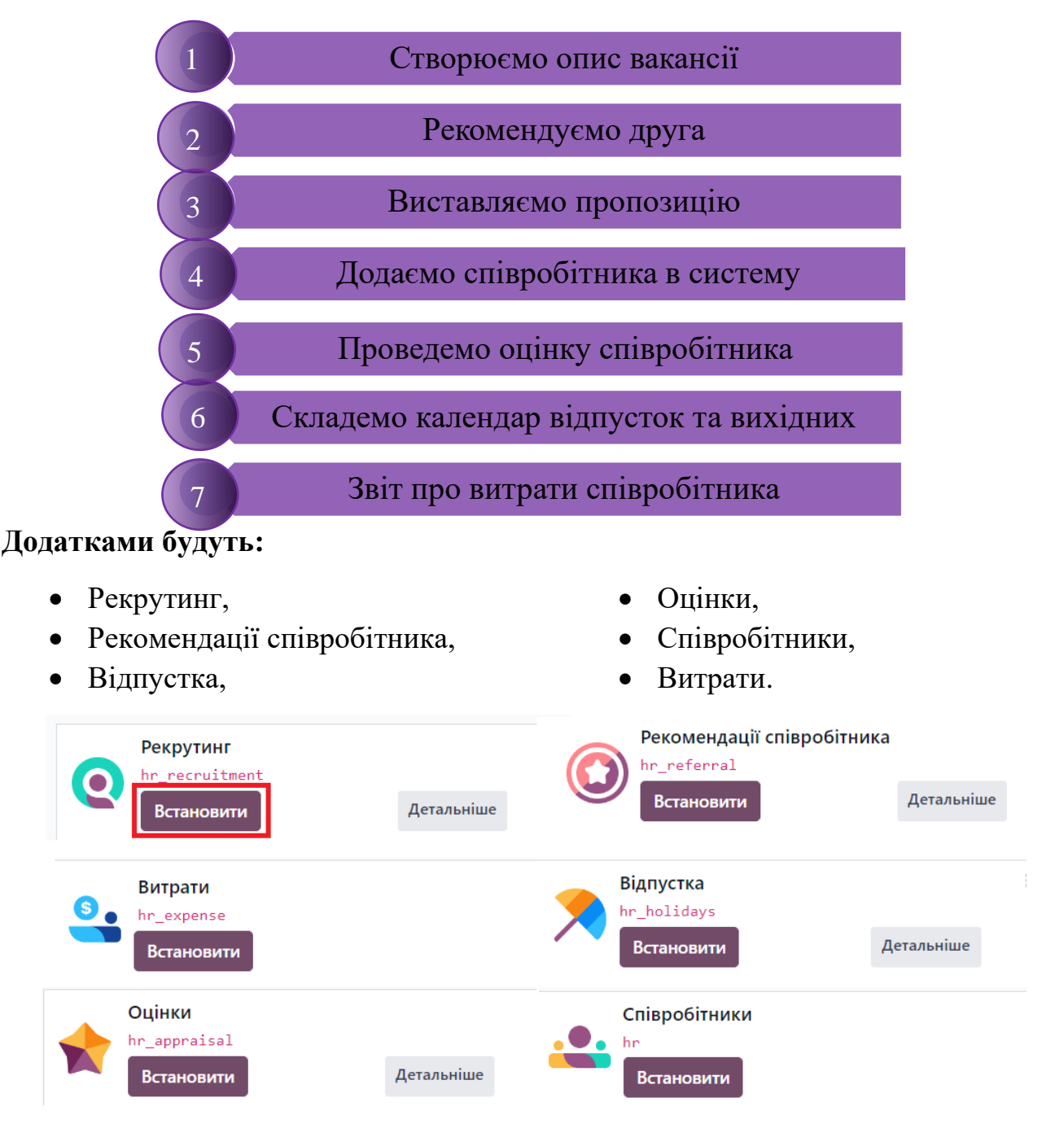

- «Рекомендації співробітника» автоматично встановлює додаток для вебсайту, що дає вам можливість поділитися вакансією з другом;
- Щоб встановити модуль "Конфігуратор заробітної плати", знайдіть hr\_contract\_salary (при цьому переконайтеся, що знято фільтр "Додатки" в рядку пошуку):

| Q Модуль hr_contract_salary                 | / 🗙 Пошук             |   | • |
|---------------------------------------------|-----------------------|---|---|
| Налаштування зарплати<br>hr_contract_salary |                       | : |   |
| Встановити                                  | Інформація про модуль |   |   |
## Створюємо опис вакансії

#### Вакансія та Вимоги:

Вакансія "Маркетолог":

- Досвід роботи від 2 років на посаді менеджера з маркетингу;
- Вільне володіння англійською мовою (рівень В2);
- Планування та виконання email-маркетингу;
- Досвід модерації соціальних мереж.

Встановіть електронну адресу «marketingofficer@» на вакансію та опублікуйте її, враховуючи всі вимоги.

1. Переходимо у модуль Рекрутинг та натискаємо на кнопку «Новий»:

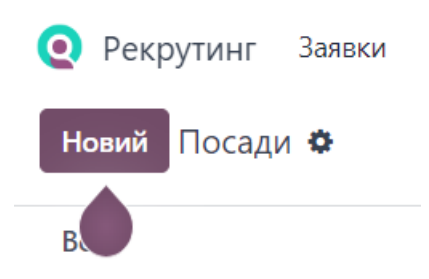

2. Додаємо Назву посади та Назву (псевдонім) електронної пошти «marketingofficer@» та натисність на кнопку «Створити»:

| Створити посаду                  |                                                                                                    | × |
|----------------------------------|----------------------------------------------------------------------------------------------------|---|
| Посада                           | Маркетолог <b>UK</b>                                                                                                    |   |
| Електронна пошта для<br>заявок ? | marketingofficer@ @ edu-yaro-testacc.odoo.co<br>Заявники можуть надіслати резюме на цю адресу електронної<br>пошти,<br>що автоматично створить заявку |   |
| Створити Відмінити               | 1                                                                                                    |   |

Увага! Доменне ім'я адреси електронної пошти - це ім'я вашої бази даних.

3. Після створення вакансії для налаштування параметрів, потрібно натиснути на та обрати опцію «Налаштування»:

1

| Маркетолог        |              |         | 1                     |
|-------------------|--------------|---------|-----------------------|
|                   | Перегляд     | Новий   | Звітування            |
| 0 Нові заявки     | Заявки       | Додаток | Аналіз                |
|                   | Дії          |         | Джерело               |
|                   | Відстежувачі |         | Час за етапами        |
| • Не опубліковано |              |         | Налаштування<br>Архів |

 Опція «Налаштування» нам відкриває можливість редагування вакансії, переходимо у розділ – «Підсумок роботи», тут вказуємо наші вимоги, та виділивши текст можемо задати параметри, такі як Шрифт, колір тексту, та групування по номерах чи списку;

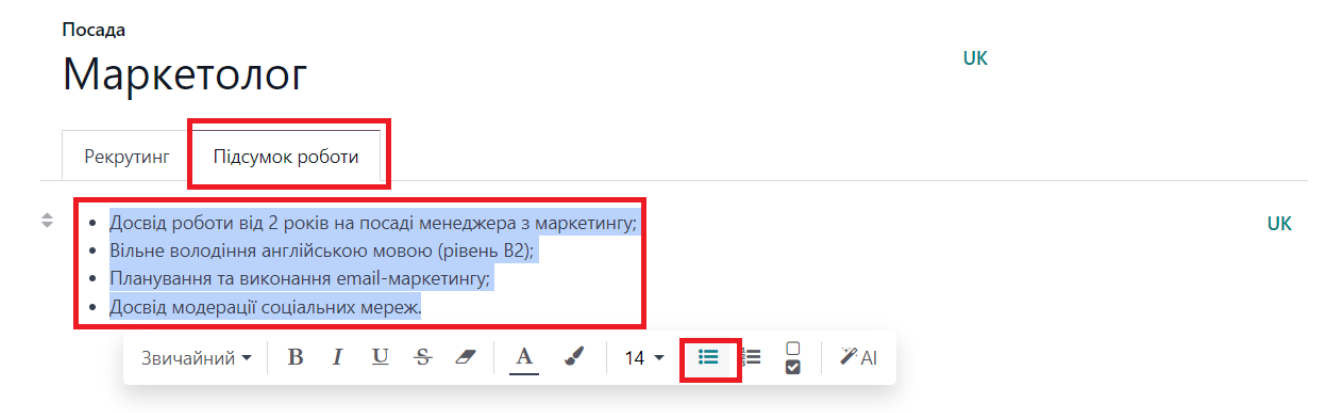

5. Зберігаємо, переходимо по Смарт-кнопці «Веб-сайт» до нашої Вакансії та публікуємо, натиснувши «Опублікувати»;

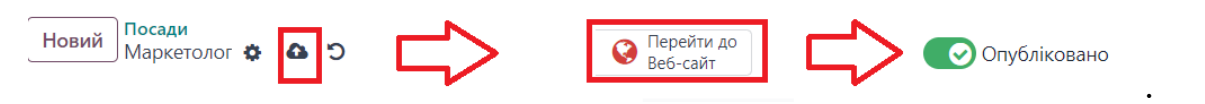

6. Таким чином вакансію ми опублікували, вона стала видима для всіх відвідувачів нашого сайту. Можете дооформити її на сайті та дописати вимоги до кандидатів на ваш розсуд.

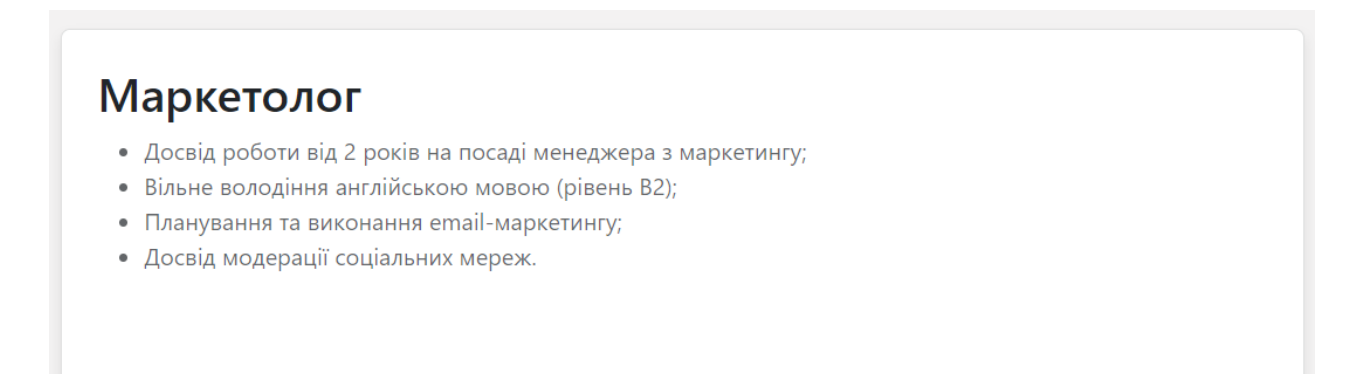

# Рекомендуємо приятеля на вакансію

Наш HR запропонував порекомендувати хороших кандидатів на вакансію, якщо хтось із знайомих зацікавиться пропозицією, а у вас якраз друг у пошуку роботи «маркетолога».

#### Порекомендуйте приятеля на вакансію

1. Переходимо в модуль Рекомендації та ідемо до списку вакансій через опцію «Переглянути вакансії»:

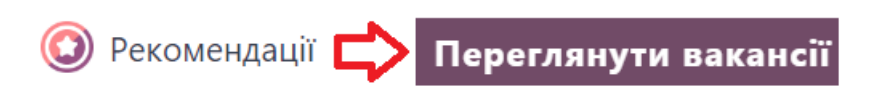

2. Відкривається список вакансій, шукаємо потрібну нам вакансію «Маркетолога» та обираємо опцію «Рекомендувати друга».

| 1 Відкрита вакансія               |                         | 😒 100 Бали       |
|-----------------------------------|-------------------------|------------------|
| • Досвід роботи в                 | ід 2 років на посаді ме | енеджера з       |
| маркетингу;<br>• Вільне володінн: | я англійською мовою     | (рівень В2);     |
| • Планування та в                 | иконання email-марке    | етингу;          |
| • Досвід модераці                 | її соціальних мереж.    |                  |
|                                   |                         |                  |
|                                   | -                       |                  |
| Рекомендувати дру                 | га Більше інформ        | ації             |
| Q                                 | 2                       | <b>¥</b>         |
| <b>v</b>                          | T T                     |                  |
| Оділитися зараз                   | Поділитися зараз        | Поділитися зараз |
| о<br>Поділитися зараз<br>in       | Поділитися зараз        | Поділитися зараз |

3. Відкривається вікно емейлу для запрошення приятеля, тут вказуємо його електронну адресу та редагуємо емейл за потреби і натискаємо на кнопку «Надіслати листа».

| Надіслати вакансію поштою |                                                                                             |  |  |  |  |
|---------------------------|---------------------------------------------------------------------------------------------|--|--|--|--|
| Ел. пошта                 |                                                                                             |  |  |  |  |
| Тема                      | Job for you                                                                                 |  |  |  |  |
| Тіло листа                | Вітаємо,                                                                                    |  |  |  |  |
|                           | У наші компанії є чудова вакансія Маркетолог! Вона може вам підійти<br>Переглянути вакансію |  |  |  |  |
|                           |                                                                                             |  |  |  |  |
|                           |                                                                                             |  |  |  |  |
|                           |                                                                                             |  |  |  |  |

Надіслати листа Скасувати

- Ви також можете поділитися вакансією, скопіювавши згенероване посилання або через соціальні мережі. Якщо ви натиснете "Надіслати другу" на домашній сторінці модуля Рекомендації, ви надішлете своєму другу усі доступні вакансії у вашій компанії.
- При успішному працевлаштуванні вашого приятеля, через модуль Рекомендації ви отримуєте бали. Потім ці бали можна перетворити, наприклад, на подарункові сертифікати відповідно до політики компанії.

# 3 Створення пропозиції (оферу)

Після співбесіди, керівник відділу маркетингу повідомив, що співбесіда пройшла успішно. Потрібно створити та надіслати пропозицію (офер) приятелю.

## Створіть пропозицію (офер) на позицію Маркетолога та надішліть по Емейлу

#### Умови пропозиції:

- 1. Зарплата \_\_\_\_\_ на рік (встановіть);
- 2. Повний робочий день

Перед створенням вашої пропозиції вам потрібно налаштувати шаблон контракту в налаштуваннях модуля 🚢 Співробітники

Для цього:

1. Переходимо у модуль «Співробітники» / «Налаштування» та обираємо у розділі контрактів - «Шаблони»;

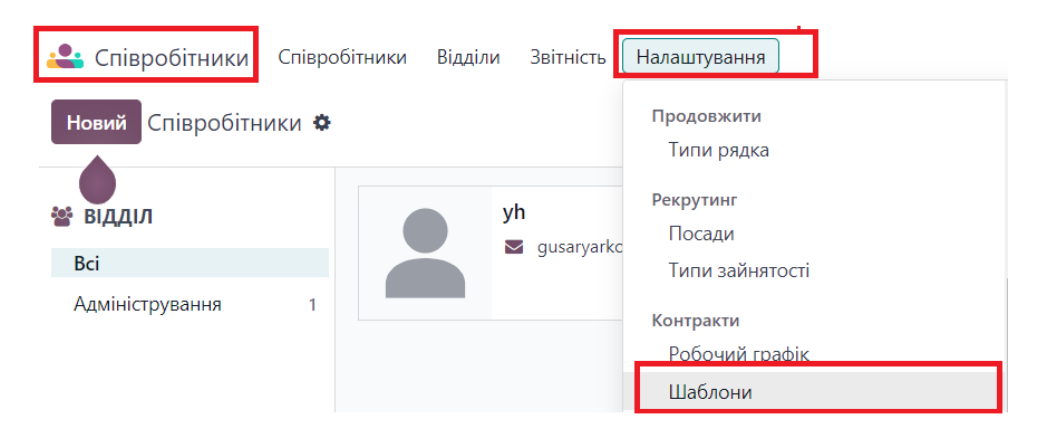

2. Відкривається шаблон контракту, де вказуємо: Назву, вакансію на яку поширюється контракт, робочий графік та тип зайнятості, відповідального за кадри та «річна вартість» (реальна)(у цьому разі оклад за місяць розраховується автоматично).

# Річний контракт Маркетолог

| Графік робочого часу                     | Standard 40 hours/week            |       |  |  |  |
|------------------------------------------|-----------------------------------|-------|--|--|--|
| Посада<br>Тип зайнятості                 | Маркетолог<br>Повний робочий день |       |  |  |  |
| Відповідальний<br>відділу кадрів ?       | Y yh                              |       |  |  |  |
| Річна вартість<br>(Реальна) <sup>?</sup> | 29 000,00                         | / рік |  |  |  |

3. Змінюємо статус контракту на «Діючий».

|                            | Но | вий Діючий | Протерміновано | Скасовано |
|----------------------------|----|------------|----------------|-----------|
| Річний контракт Маркетолог |    |            | _              | •         |

#### Тепер формуємо та надсилаємо пропозицію приятелю

1. Переходимо у **модуль Рекрутинг** та знаходимо нашу вакансію, де уже отримана одна заявка від нашого приятеля, відриваємо цю заявку;

| <b>Q</b> Рекрутинг | ★ Маркетолог ☑ marketingofficer@edu-yaro-testacc.odoo.com | STASTIROASI                  |
|--------------------|-----------------------------------------------------------|------------------------------|
|                    | 1 Нові заявки                                             | <b>1 Найняти</b><br>1 Заявки |
|                    | Опубліковано                                              | 🗗 Сторінка вакансії          |

\*\*\* Для того щоб ви побачили "1 нову заявку", друг повинен відгукнутися на посаду Маркетолога (надіслати своє резюме).

2. Відкривається сторінка канбану, котра поділена на етапи працевлаштування, знаходимо заявку приятеля та переносимо її на етап «Контрактна інформація»;

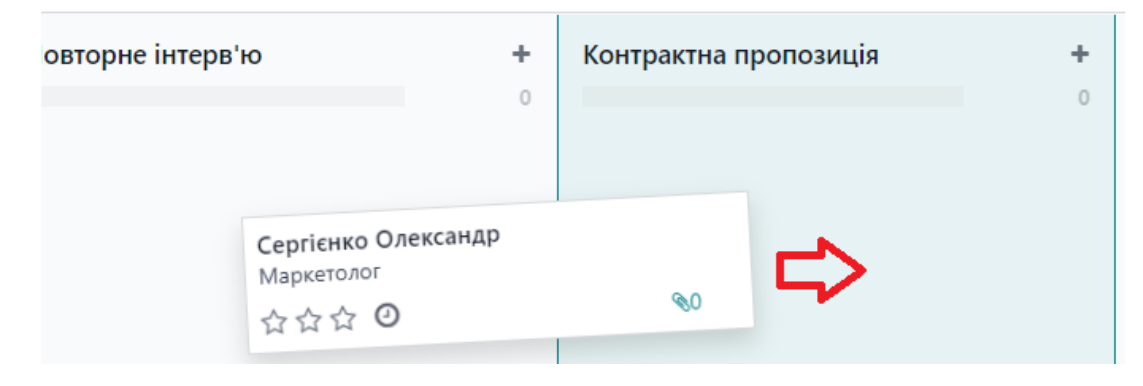

3. Тепер відкриваємо заявку, натискаємо на кнопку «Створити пропозицію», обираємо попередньо створений шаблон контракту та натискаємо на кнопку «Надіслати через Email».

| Створити пропозицію Відхилити | Створити посиланн     | ія на моделювання                 | ×                     |
|-------------------------------|-----------------------|-----------------------------------|-----------------------|
| Тема / Заявка ?               | Шаблон договору       |                                   | -                     |
| маркетолог                    | Посада                | Річний контракт Маркетолог        |                       |
| Ім'я заявника                 | Назва посади          | Шукати ще<br>Почніть набирати     |                       |
| Серпенко Олександр            | Відділ                |                                   |                       |
|                               | Початок дії контракту | 22.03.2024                        |                       |
|                               | Річна вартість        | 0,00 /рік                         |                       |
|                               | Термін дії посилання  | 30 дні                            |                       |
|                               | Щаблон про            | опозиції повинен бути обраний, що | б отримати посилання. |
|                               | Надіслати через Emai  | а Зберегти Відмінити              |                       |

Створення нового працівника

#### Тепер коли наш приятель уже на стадії підписання контракту, потрібно:

- Створити картку працівника та вказати керівника;
- Створити графік, де вказати, що працівник 2 дні працює з дому (Середа та Четвер) і решта часу з офісу;
- Контактні дані працівника: ПІБ, робочий номер телефону

#### Пропозиція прийнята та підписана, а тому:

1. В модулі Рекрутинг переносимо заявку на етап «Підписаний контракт»;

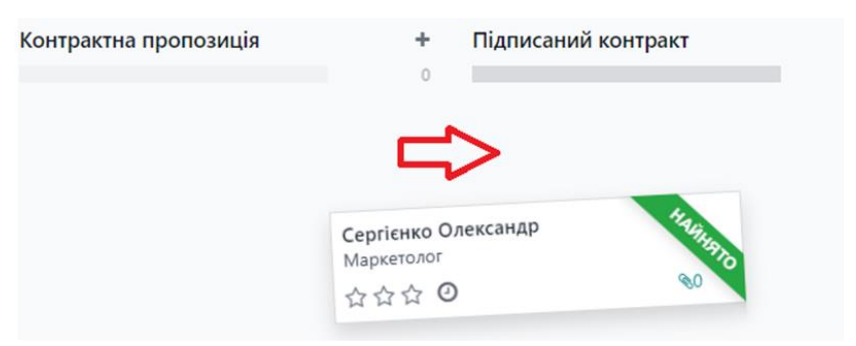

2. Після цього з'являється зелений банер «Найнято».

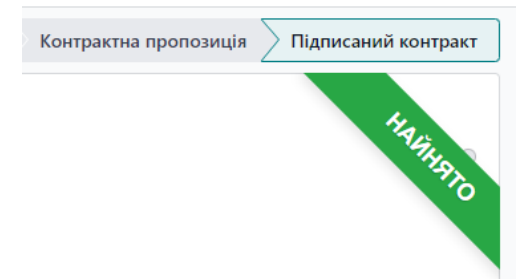

#### Створюємо нового співробітника

1. Переходимо у **модуль Співробітники** та створюємо нового, натиснувши на кнопку «Новий»;

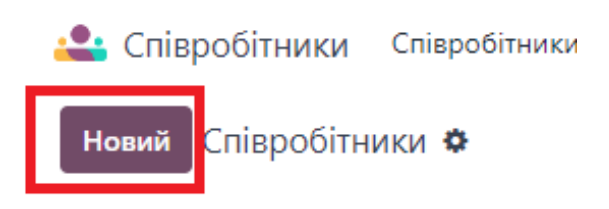

2. Вказуємо **Прізвище та ім'я** співробітника, **робочий телефон**, **поса**ду (вона уже у нас створена, просто обрати) та керівника;

| Сергієнко Олександр                       |              |            |
|-------------------------------------------|--------------|------------|
| Маркетолог                                |              |            |
| Мітки                                     |              |            |
| Робочий мобільний                         | Відділ       |            |
| Робочий телефон                           | Посада       | Маркетолог |
| <b>Робоча ел. пошта</b> +38 063 538 85 64 | Керівник     | Y yh       |
|                                           | Інструктор ? | Y yh       |

3. Нижче у розділі «**Робоча інформація**» вказуємо місце роботи для робочого тижня;

| Продовж     | ити     | Робоч     | а інформація | Приватна і      | нформація    | Налаштування Відділу кадрів   |
|-------------|---------|-----------|--------------|-----------------|--------------|-------------------------------|
| ВІДДАЛЕНА   | РОБО    | TA        |              | 3               |              |                               |
| Укажіть міс | сце роб | боти за з | амовчування  | і для кожного б | дня тижня. Ц | ей графік повторюватиметься к |
| Понеділок   | Offic   | e         |              |                 |              |                               |
| Вівторок    | Offic   | e         |              |                 |              |                               |
| Середа      | Hom     | e         |              |                 |              |                               |
| Четвер      | Hom     | e         |              |                 |              |                               |
| П′ятниця    | Offic   | e         |              |                 |              |                               |
| Субота      | Offic   | e         |              |                 |              |                               |
| Неділя      | Offic   | e         |              |                 |              |                               |

- 4. Після внесення цієї інформації нам потрібно прив'язати контракт, котрий попередньо підготували, а тому зверху у «смарт-кнопках» шукаємо «Контракти»
- 5. Відкривається вікно контракту, де використаний попередньо сформований шаблон контракту, але дописумо назву контракту, вказуємо дату початку дії контракту, Тип зайнятості та Річна вартість (Реальна)

| Контракти                                 |                                    |                 |             |                                          |                  |              |          |
|-------------------------------------------|------------------------------------|-----------------|-------------|------------------------------------------|------------------|--------------|----------|
| Річний ко                                 | Річний контракт Сергієнко Олксандр |                 |             |                                          |                  |              |          |
| Співробітник                              | СССергієн                          | іко Олександр   |             | Тип структури<br>зарплати                |                  | Employee     |          |
| Початок дії контракту                     | 22.03.2024                         |                 |             | Відділ                                   |                  |              |          |
| Дата закінчення<br>контракту <sup>?</sup> |                                    |                 |             | Посада                                   |                  | Маркетолог   |          |
| Графік робочого часу                      | Standard 40                        | hours/week      |             | Оклад на зарпла                          | аті <sup>?</sup> | 0,00         | / місяць |
|                                           |                                    |                 |             | Тип зайнятості                           |                  | Повний побоч | ий лень  |
| Інформація про зароб                      | бітну плату                        | Деталі договору | Персональні | документи                                |                  |              |          |
| <b>Оклад</b> <sup>?</sup> 2 416,67        | / місяць                           |                 | [           | Річна вартість<br>(Реальна) <sup>?</sup> |                  | 29 000,00    | / рік    |

# 5 Оцінка свого співробітника

Менеджер Олександра планує здійснити планову оцінку його роботи після 6 місяців у компанії. Також важливо отримати відгуки працівників, які з ним працювали.

Нам потрібно:

- Створити оцінку працівника за 6 місяців та вказати керівника;
- Створити та розіслати запит на відгук від співробітників

#### Створюємо оцінку працівника

1. Переходимо у модуль Оцінки, натискаємо на кнопку Новий;

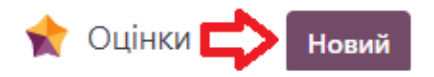

- 2. Формується форма оцінювання працівника, де:
  - Обираємо Працівника зі списку;
  - Вказуємо Керівника;
  - Вказуємо дату оцінювання (6 місяців від сьогодні);
  - В полі «Оцінка» у нас буде відображений Відгук співробітника, а в полі Відгук менеджера відгук менеджера по завершенню оцінювання;

| С Сергієнко Олександр                                                                                                    |                                                                           |  |  |  |  |
|----------------------------------------------------------------------------------------------------|---------------------------------------------------------------------------|--|--|--|--|
| Керівник 🛐 ул                                                                                                    | Відділ                                                                    |  |  |  |  |
| Дата оцінювання <sup>7</sup> 25.09.2024                                                                                                    |                                                                           |  |  |  |  |
| Оцінка Навички Власна примітка                                                                                                    |                                                                           |  |  |  |  |
| Відображається і можна редагувати менеджеру 🜑                                                                                                    | Відгук менеджера Видимий співробітнику 💽                                  |  |  |  |  |
| My work                                                                                                    | Feedback                                                                  |  |  |  |  |
| What are my best achievement(s) since my last appraisal?                                                                                                   | Give one positive achievement that convinced you of the employee's value. |  |  |  |  |
| Describe something that made you proud, a piece of work positive for the company.                                                                          | Some achievements comforting you in their strengths to face job's issues. |  |  |  |  |
| What has been the most challenging aspect of my work this past year and why?<br>Did you foce new difficulties? Did you confront yourself to new obstacles? | Evaluation                                                                |  |  |  |  |
| What would I need to improve my work?                                                                                                    | Stress Resistance ជាជាជាជា                                                |  |  |  |  |
| How can the company help you with your need and adjectives in order for you to reach your goals and look for the best collaboration.                       | Time Management ជំនាំនាំនាំនាំង                                           |  |  |  |  |

3. Перевіривши коректність інформації, **підтверджуємо створення оцінки**, після чого вона переходить у статус Підтверджено та відкриває **опцію** «Залишити відгук», обираємо її;

| l | Підтвердити  | Відіслано по електронній пошті | Підтвердити | 🔿 Підтверджено 🔪 | Виконано | Позначте, як зроблено | Скасувати | Запитати про відгук |
|---|--------------|--------------------------------|-------------|------------------|----------|-----------------------|-----------|---------------------|
|   | C Ce         | ергієнко Олександр             |             |                  |          |                       |           |                     |
|   | Керівник     | Y yh                           |             |                  |          |                       |           |                     |
|   | Дата оцінюва | ння ? 25.09.2024               |             |                  |          |                       |           |                     |

- 4. Відкривається форма надсилання запиту на відгук, де ми вказуємо:
  - Шаблон опитування;
  - Одержувачів (працівників, з ким працював наш приятель);
  - Тему можемо відредагувати за потреби;
  - Шаблон повідомлення містить дані, кому відправляється повідомлення та для чого. Повідомлення також можна редагувати;
  - Дедлайн відповіді;
  - Тиснемо Надіслати.

Запитати про відгук

| Шаблон опитування                                                                                                    | Відгук 360                                     |                           | Дедлайн відповіді 24.09.2024 |  |  |  |  |  |  |  |  |  |
|----------------------------------------------------------------------------------------------------|------------------------------------------------|---------------------------|------------------------------|--|--|--|--|--|--|--|--|--|
| Одержувачі                                                                                                    | Додати співробітникі                           | в                         |                              |  |  |  |  |  |  |  |  |  |
| Тема                                                                                                    | Візьміть участь в опи                          | гуванні Сергієнко Олексан |                              |  |  |  |  |  |  |  |  |  |
| Шановний [participar                                                                                                    | nt]                                            |                           |                              |  |  |  |  |  |  |  |  |  |
| [Current user] запрошує вас взяти участь в опитуванні та залишити свій відгук про [employee]. Будь ласка, заповніть опитування до<br>[specified deadline].<br>Дякуємо! |                                                |                           |                              |  |  |  |  |  |  |  |  |  |
|                                                                                                    |                                                | Отримайте в               | аш фідбек                    |  |  |  |  |  |  |  |  |  |
| Прикріпплення                                                                                                    | 🗞 Прикріпплення                                |                           |                              |  |  |  |  |  |  |  |  |  |
| Завантажити шаблон                                                                                                    | Оцінювання: Надісла                            | ати запит про відгуї      |                              |  |  |  |  |  |  |  |  |  |
| Надіслати Скасу                                                                                                    | Надіслати Скасувати 🖺 Зберегти як новий шаблон |                           |                              |  |  |  |  |  |  |  |  |  |

5. Всі запити на відгуки будуть відображатися зверху, можна переглянути їх, натиснувши на «смарт-кнопку» Відгуки:

| Biaryson<br>0/1 © Uini | Немає зустрічі  |                     |            |
|------------------------|-----------------|---------------------|------------|
| Співробітник           | Статус          | Кінцевий термін     | Опитування |
| ☐ yh                   | Ще не розпочато | 24.09.2024 03:00:00 | Відгук 360 |

6. Окрім повідомлення, котре надсилається для оцінки працівника, співробітнику та менеджеру виставляється завдання у чатері. Завдання містить також посилання на форму відгуку та оцінки.

| Y | Через 183 дні: "Заповніть форму відгуку на опитуванні" для уһ ⊕<br>Був запит на оцінювання Знайдіть час для заповнення опитування<br>✓ Позначити Готово   У Редатувати   × Скасувати<br>Через 184 дні: "Форма оцінки для заповнення" для уһ ⊕ |   | Як вас звати? *           |
|---|----------------------------------------------------------------------------------------------------|---|---------------------------|
|   | Заповнити оцінювання для Сергієнко Олександр<br>✔ Позначити Готово 🥔 Редагувати 🗰 Скасувати                                                                                                    | - |                           |
|   |                                                                                                    |   | Продовжити or press Enter |

## Плануємо вихідні дні

У всіх працівників є можливість скористатися 20 вихідними днями протягом календарного року.

Нам потрібно:

6

- Створити план відпустки на 20 днів для Сергієнка Олександра;
- Подати запит на 3 дні відпустки.

### Створюємо план відпустки

- 1. Для створення плану відпустки, потрібно перейти у модуль Відпустка, після чого перейти у пункт меню Управління та обрати розділ Розподіл;
- 2. Після цього натискаємо кнопку Новий

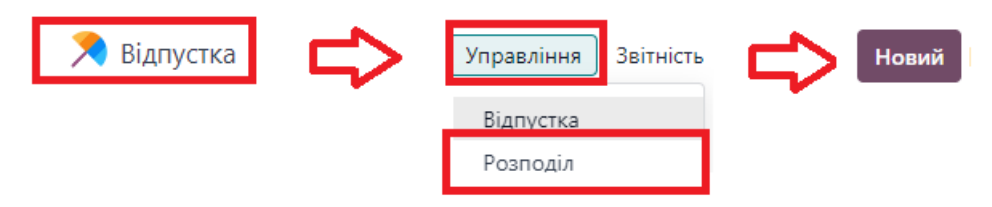

3. Заповнюємо новий розподіл, де вказуємо:

Назва розподілу;
Тип відпустки;
Період дії (згідно завдання вказуємо від сьогодні і до
Бронювання відпустки;
Режим – використовуємо;

кінця календарного року);

Співробітники – вказуємо працівника.

для

період

кого

| Підтвердити   | Відхилити                                   |               |                       | Необхідно затвердити Затверджено |
|---------------|---------------------------------------------|---------------|-----------------------|----------------------------------|
| Щорічна в     | ідпустка                                    |               |                       | -                                |
| Тип відпустки | Оплачена відпустка (0 залишився поза 0 дні) | Режим ?       | По співробітникам     |                                  |
| Тип розподілу | • Регулярний розподіл                       | Співробітники | С Сергієнко Олександр |                                  |
|               | Розподіл нарахувань                         |               |                       | _                                |
| Період дії    | 25.03.2024 → 31.12.2024                     |               |                       |                                  |
| Бронювання ?  | 20,00 Днів                                  |               |                       |                                  |
| Додати причин |                                             |               |                       |                                  |

4. Після заповнення розподілу натискаємо кнопку Підтвердити, тоді наш розподіл уже буде затвердженим та доступним для використання.

| Підтвердити | Необхідно затвердити | Затверджено |
|-------------|----------------------|-------------|
|             |                      |             |

Подаємо запит на 3 дні відпустки

1. Переходимо у модуль Відпустка / Новий;

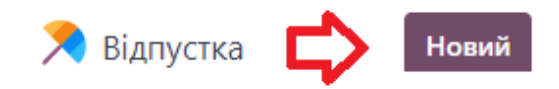

2. Відкривається форма запиту на відпустку, де у випадаючому списку у нас уже вказаний тип відпустки, котрий попередньо створили із вказаною кількістю днів для використання;

| Нова відпуст<br>Тип відпустки                         | <b>ка</b><br>Оплачена відпустка                                                         | Давайте спробуємо створити<br>лікарняний, виберіть його в списку | × |  |  |  |  |
|-------------------------------------------------------|-----------------------------------------------------------------------------------------|------------------------------------------------------------------|---|--|--|--|--|
| <b>Дати</b><br>Тривалість <sup>?</sup><br><b>Опис</b> | Оплачена відпустка (20 залишився поза 20 дні)<br>Лікарняний<br>Неоплачено<br>Шукати ще… | → 25.03.2024                                                     |   |  |  |  |  |
| Зберегти та за                                        | акрити Відмінити                                                                        |                                                                  | • |  |  |  |  |

3. У цьому ж вікні вказуємо дати для вихідних, тривалість відпустки та опис за потреби, після цього натискаємо «Зберегти та закрити»;

| Тип відпустки           | Оплачена відпустка |              |  |
|-------------------------|--------------------|--------------|--|
| Дати                    | 26.03.2024         | → 28.03.2024 |  |
| Тривалість <sup>?</sup> | 3,00 Днів          |              |  |
| Опис                    | Відпочинок         |              |  |

4. Запит на відпустку надіслано та очікує погодження менеджера. Статус відпустки можна переглянути на дашборді головної сторінки модуля Відпустки, або перейшовши у розділ меню Загальний огляд цього ж модуля.

| ۲. | Моя ко | ианда 🗙 | Пошу | Пошук |    |    |    |    |    |    | •  |    |                                       |       |    |    |
|----|--------|---------|------|-------|----|----|----|----|----|----|----|----|---------------------------------------|-------|----|----|
| 08 | 09     | 10      | 11   | 12    | 13 | 14 | 15 | 16 | 17 | 18 | 19 | 20 | 3 дні <b>ж</b>                        | 26    | 27 | 28 |
|    |        |         |      |       |    |    |    |    |    |    |    |    | 26.03.2024, 08:00 → 28.03.2024, 17:00 | 3 дні |    |    |
|    |        |         |      |       |    |    |    |    |    |    |    |    | Перегляд                              |       | 1  |    |

5. На **головному Дашборді модуля Відпустки** зможете переглянути, скільки днів відпустки у вас залишилося в наявності та які дні були використані чи очікують погодження;

| Нов | Новий Дашборд 🌣        |        |       |    |    |    |    |                 |                               |      |    |    |    | Q 🝸 Активно 🗙 Пошук |    |    |  |                  |    |    |    |    |    |    |      |
|-----|------------------------|--------|-------|----|----|----|----|-----------------|-------------------------------|------|----|----|----|---------------------|----|----|--|------------------|----|----|----|----|----|----|------|
| 4   | ← → Рікт Сьогодні 2024 |        |       |    |    |    |    |                 |                               |      |    |    |    |                     |    |    |  |                  |    |    |    |    |    |    |      |
|     |                        |        |       |    |    |    |    | Оплач           | ена відпус                    | гка  |    |    |    |                     |    |    |  |                  |    |    |    |    |    |    |      |
|     |                        |        |       |    |    |    |    |                 |                               |      |    |    |    |                     |    |    |  |                  |    |    |    |    |    |    | Нови |
|     |                        |        |       |    |    |    |    | дпі в<br>(дійсн | наявності<br>ний до 31.12.202 | 4)   |    |    |    |                     |    |    |  |                  |    |    |    |    |    |    |      |
|     | січе                   | ень 20 | 24 p. |    |    |    |    | лютий 2024 р.   |                               |      |    |    |    |                     |    |    |  | березень 2024 р. |    |    |    |    |    |    |      |
|     |                        | п      | В     | С  | ч  | п  | С  | н               |                               | П    | В  | С  | ч  | п                   | с  | н  |  |                  | п  | В  | С  | ч  | п  | С  | н    |
|     | 1                      | 1      | 2     | 3  | 4  | 5  | 6  | 7               |                               | 5    |    |    | 1  | 2                   | 3  | 4  |  | 9                |    |    |    |    | 1  | 2  | 3    |
|     | 2                      | 8      | 9     | 10 | 11 | 12 | 13 | 14              |                               | 5 5  | 6  | 7  | 8  | 9                   | 10 | 11 |  | 10               | 4  | 5  | 6  | 7  | 8  | 9  | 10   |
|     | 3                      | 15     | 16    | 17 | 18 | 19 | 20 | 21              |                               | 7 12 | 13 | 14 | 15 | 16                  | 17 | 18 |  | 11               | 11 | 12 | 13 | 14 | 15 | 16 | 17   |
|     | 4                      | 22     | 23    | 24 | 25 | 26 | 27 | 28              |                               | 8 19 | 20 | 21 | 22 | 23                  | 24 | 25 |  | 12               | 18 | 19 | 20 | 21 | 22 | 23 | 24   |
|     | 5                      | 29     | 30    | 31 |    |    |    |                 |                               | 26   | 27 | 28 | 29 |                     |    |    |  | 13               | 25 | 26 | 27 | 28 | 29 | 30 | 31   |

6. На Дашборді також вказано, як розрізняти тип відпустки чи статус на календарі:

| Тип відпустки          |  |  |  |  |  |  |  |  |  |  |  |
|------------------------|--|--|--|--|--|--|--|--|--|--|--|
| 🗹 Оплачена відпустка   |  |  |  |  |  |  |  |  |  |  |  |
| Історія                |  |  |  |  |  |  |  |  |  |  |  |
| 🔲 Підтверджено         |  |  |  |  |  |  |  |  |  |  |  |
| 🊧 Необхідно затвердити |  |  |  |  |  |  |  |  |  |  |  |
| — Відхилено            |  |  |  |  |  |  |  |  |  |  |  |

7. Також статус можна переглянути в меню Мій час в розділі Моя відпустка;

| ᄎ Відпустка Мійчас Загальний огля,   | д Управління Звітність | Налаштування   |                     |            |                      |   |
|--------------------------------------|------------------------|----------------|---------------------|------------|----------------------|---|
| Новий Моя в Дашборд<br>Моя відпустка |                        |                | <b>Q</b> Пошук      |            |                      | - |
| Иій розподіл                         | Опис                   | Початкова да   | та Кінцева дата     | Тривалість | Статус               |   |
| Оплачена відпустка                   | Відпочинок             | 26.03.2024 08: | 28.03.2024 17:00:00 | 0 3 дні    | Необхідно затвердити |   |

• Ознайомитися із кількістю доступних днів відпустки для використання по співробітнику можна через модуль Співробітники, знайшовши відповідного співробітника та натиснувши смарт-кнопку Відпустка.

| Співробітники Співробітники Відділи Звітність Налаштування |                                                 |
|------------------------------------------------------------|-------------------------------------------------|
| Новий Співробітники<br>ун Ф                                | Відпустка<br>0 Огд Chart Відпустка<br>17/20 Лні |
| Запуск плану Запит на підпис Запитати оцінку               | Залишок відпусток                               |

# 7 Звітування витрат

Співробітник Сергієнко Олександр повідомив, що він мав виїзд до клієнта та хоче отримати відшкодування за бізнес-ланч. Для цього ми використаємо модуль Витрати.

Нам потрібно:

- Створити витрати на 1002,00 грн.;
- Створити звіт для менеджера.

## Створюємо нові витрати та подаємо звіт менеджеру

1. Для подання інформації щодо витрат працівника, котрі він хоче відшкодувати, переходимо у модуль Витрати та натискаємо на кнопку Новий;

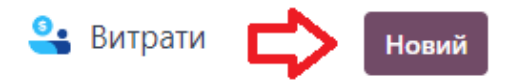

- 2. Після цього відкривається форма для відшкодування, в котрій ми вказуємо:
- Опис;
- Категорію (деякі уже внесені, також можливо створити, якщо є права доступу);
- Разом суму для відшкодування;

| • Співробітник;                |                                                     |      |      |  |
|--------------------------------|-----------------------------------------------------|------|------|--|
| опис<br>Бізнес-обід з клієнтом |                                                     |      |      |  |
| Категорія                      | [FOOD] Їжа                                          |      |      |  |
|                                | Ресторани, бізнес ланчі тощо.                       |      |      |  |
| Разом                          | ₹1 002,00                                           | UAH  |      |  |
| 3 податками ?                  | Придбання в т. ч. ПДВ 20% 🗙                         | 167, | 90 € |  |
| Співробітник                   | Y yh                                                |      |      |  |
| Оплачено                       | <ul> <li>Співробітник (до відшкодування)</li> </ul> |      |      |  |
|                                | 🔿 Компанія                                          |      |      |  |
| Примітки                       |                                                     |      |      |  |

- Ким оплачено чи це відшкодування Працівнику чи Компанії;
- Дата витрати;
- Рахунок, котрий застосовуємо для обліку.

| Дата витрат                                                  | 25.03.2024                     |
|--------------------------------------------------------------|--------------------------------|
| Рахунок <sup>?</sup>                                         | 920000 Адміністративні витрати |
| Клієнт для повторного<br>виставлення<br>рахунку <sup>?</sup> |                                |
| Аналітичний розподіл                                         |                                |

3. Заповнивши форму, зберігаємо її, і переходимо до формування звіту, натиснувши на кнопку Створити звіт.

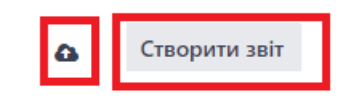

### Створити звіт для менеджера

1. На сторінці витрат натискаємо на кнопку Створити звіт;

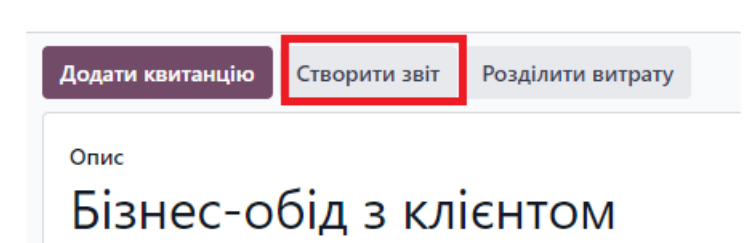

• Кнопка Додати квитанцію дозволяє прикріпити чек чи рахунок до відшкодування.

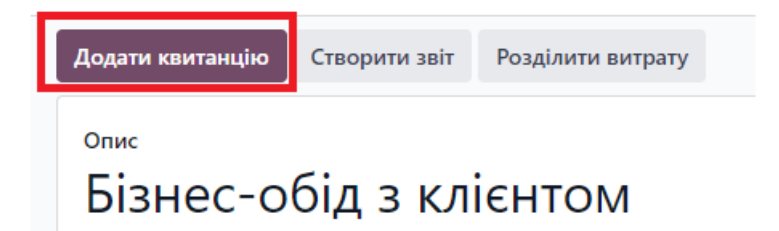

2. Після цього звіт витрат відправляємо керівнику та у подальшому він затверджується, облікується та на кінцевому етапі — оплачується. Спостерігати за етапами проходження затвердження витрати можна у верхньому правому куртку витрати.

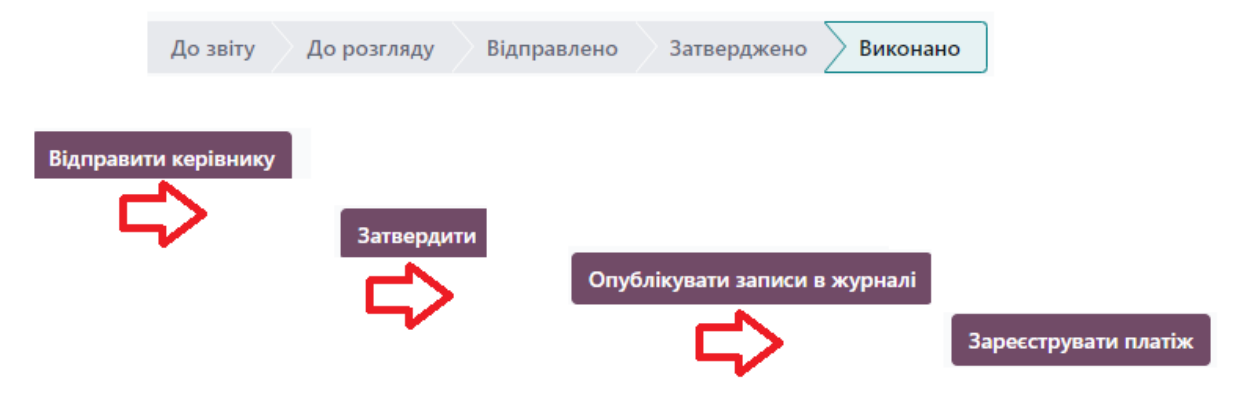